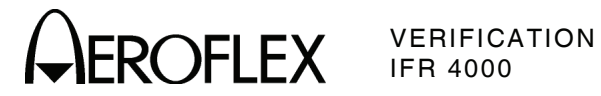

# Verification

VERIFICATION PROCEDURE

| Self Test                            | 3  |
|--------------------------------------|----|
| RF Accuracy                          | 4  |
| RF Level Accuracy (ANT Connector)    | 6  |
| BE Level Accuracy (BE I/O Connector) | 9  |
| Harmonic and Spurious                | 12 |
| VSWB (BE I/O and SWB Connectors)     | 14 |
| Marker Beacon                        | 16 |
| VOB                                  | 17 |
| Localizer                            | 20 |
| Glideslope                           | 22 |
| ILS                                  | 24 |
| СОММ АМ                              | 27 |
| СОММ FM                              | 28 |
| SELCOM                               | 29 |
| Frequency Counter                    | 30 |
| AM Meter                             | 32 |
| FM Meter                             | 33 |
| SWR Meter                            | 35 |
| Power Meter                          | 37 |
| AM Audio - AUX Connector             | 43 |
| 121.5/243.0 MHz Beacon               | 44 |
| 406 MHz Beacon                       | 45 |
| SSB Receive                          | 47 |
| SSB Transmit                         | 48 |

| ALTERNATE VERIFICATION PROCEDURE | PAGE |
|----------------------------------|------|
| RF Accuracy                      |      |
| Marker Beacon                    | 70   |
| VOR                              | 71   |
| Glideslope                       | 74   |
| ILS                              | 80   |

PAGE

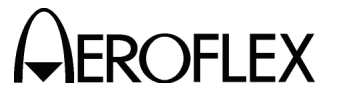

## A. Verification Schedule

The Verification Procedures should be performed as a result of one or more of the following conditions:

• Failure to Meet Specifications

If, during the course of normal operation, the Test Set or any major function thereof fails to meet the performance specifications, the Verification Procedures should be performed.

If any failure occurs during performance of the Verification Procedures, the user is instructed as to the pertinent Calibration Procedure or hardware failure associated with the failure.

Module/Assembly Replacement

If one or more of the Test Set assemblies are replaced, the Verification Procedures should be performed.

• Annual Verification

Aeroflex recommends an annual Verification on the Test Set to maintain proper testing standards.

**B.** Precautions

The Verification Procedures are performed with the Test Set Covers in place. No internal adjustments or probing points are required.

- C. Requirements
  - (1) Performance

It is strongly recommended that personnel thoroughly read and understand all steps of the procedures prior to performing each procedure. Knowledge of external test equipment connections and operation is also recommended.

(2) Test Equipment

Appendix A contains a list of test equipment suitable for performing the Verification Procedures. Other equipment meeting specifications listed in Appendix A may be substituted in place of the recommended models.

(3) Disassembly

No disassembly is required to perform the Verification Procedures.

(4) Environment

For best results, environmental conditions should be identical to the conditions at the normal operating location.

D. Test Record

Verification Data Sheets are provided for recording the results obtained while performing the Verification Procedures.

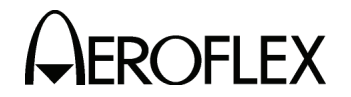

E. Verification

The Verification Procedures are developed for system software 2.0 and higher. If the unit being tested has system software prior to 2.0, the COMM AM Screen references in the verification steps can be performed on the VHF AM and UHF Mode Screens.

Alternate Verification Procedures (para G) are available for selected Test Set modes.

(1) Self Test

TEST EQUIPMENT:NoneVERIFICATION FAILURE:If any step in this procedure fails or is out of tolerance,<br/>this indicates a failure in the Test Set. Refer to the<br/>IFR 4000 Maintenance Manual for corrective action.

#### STEP

PROCEDURE

- 1. Connect Test Set to an appropriate AC power source with the External DC Power Supply. Press POWER Key ON.
- 2. Press the SETUP Key to display the Setup Menu.
- 3. Press the H/W TOOLS Soft Key to display the Hardware Tools Screen.
- 4. Press the DIAGS Soft Key to display the Diagnostics Screen.
- 5. Press the SELFTEST Soft Key to display the Self Test Screen.
- 6. Press the RUN Soft Key to initiate the Self Test.
  - **NOTE:** The Self Test cannot be performed until the Test Set has finished the warm-up cycle. If the user attempts to initiate the Self Test before the Test Set is ready, the following message is displayed:

#### Instrument warming up Please wait xx secs

The message counts down to zero (0) then the Self Test can be initiated.

7. Verify all tests pass.

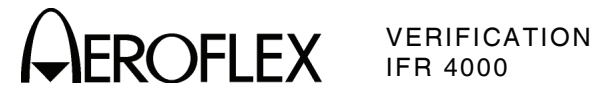

(2) RF Accuracy

| TEST EQUIPMENT:       | Modulation Analyzer                                                                                                    |
|-----------------------|----------------------------------------------------------------------------------------------------|
| VERIFICATION FAILURE: | If any step in this procedure fails or is out of tolerance,<br>this indicates a failure in the Test Set. Refer to the<br>IFR 4000 Maintenance Manual for corrective action. |

| STEP | PROCEDURE                                                        |                                 |
|------|------------------------------------------------------------------|---------------------------------|
| 1.   | Connect the Modulation Analyzer (RF Input) to the ANT Connector. |                                 |
| 2.   | Configure the Modulation Analyzer as an RF Counter.              |                                 |
| 3.   | Press the SETUP Key to display the Setup Menu.                   |                                 |
| 4.   | Set the Test Set as follows:                                     |                                 |
|      | FIELD                                                            | SETTING                         |
|      | PORT<br>GEN FREQ                                                 | ANT<br>PRESET                   |
| 5.   | Press the MODE Select Key until the VOR Mode Screen.             |                                 |
| 6.   | Set the Test Set as follows:                                     |                                 |
|      | FIELD                                                            | SETTING                         |
|      | FREQ<br>RF LVL<br>MOD TONE                                       | 108.000 MHz<br>-20.0 dBm<br>OFF |
| 7.   | Verify 108.0 MHz ( $\pm$ 108 Hz) on the Modulation Analyzer.     |                                 |
| 8.   | Press the MODE Select Key until the LOCALIZER Mode Screen.       |                                 |
| 9.   | Set the Test Set as follows:                                     |                                 |
|      | FIELD                                                            | SETTING                         |
|      | FREQ<br>RF LVL<br>MOD TONE                                       | 108.100 MHz<br>-20.0 dBm<br>OFF |
| 10.  | Verify 108.1 MHz ( $\pm 108.1$ Hz) on the Modulation Analyzer.   |                                 |
| 11.  | Press the MODE Select Key until the GLIDESLOPE Mode Screen.      |                                 |
| 12.  | Set the Test Set as follows:                                     |                                 |
|      | FIELD                                                            | SETTING                         |
|      | FREQ<br>RF LVL                                                   | 334.700 MHz<br>-20.0 dBm        |
| 13.  | Verify 334.7 MHz ( $\pm 334.7$ Hz) on the Modulation Analyzer.   |                                 |
| 14.  | Press the MODE Select Key until the MARKER BEACON Mode Screen.   |                                 |
| 15.  | Set the Test Set as follows:                                     |                                 |
|      | FIELD                                                            | SETTING                         |
|      | FREQ<br>RF LVL<br>MOD TONE                                       | 75.000 MHz<br>-20.0 dBm<br>OFF  |
| 16.  | Verify 75.0 MHz (±75 Hz) on the Modulation Analyzer.             |                                 |

17. Press the MODE Select Key until the COMM AM Mode Screen is displayed.

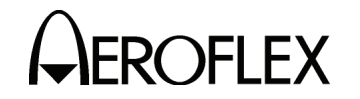

PROCEDURE

18. Set the Test Set as follows:

| 10. | Set the rest Set as follows:                                                                            |                                        |
|-----|----------------------------------------------------------------------------------------------------|----------------------------------------|
|     | FIELD                                                                                                   | SETTING                                |
|     | FREQ<br>RF LVL<br>MOD TONE                                                                              | 118.000 MHz<br>-20.0 dBm<br>OFF        |
| 19. | If the COMM AM Mode Screen is in RECEIVING Mode, p<br>GEN/RX Soft Key to switch the COMM AM Mode Screen | ress the SWITCH<br>to GENERATING Mode. |
| 20. | Verify 118.0 MHz ( $\pm$ 118 Hz) on the Modulation Analyzer.                                            |                                        |
| 21. | Set the FREQ Field to 137.000 MHz.                                                                      |                                        |
| 22. | Verify 137.0 MHz ( $\pm$ 137 Hz) on the Modulation Analyzer.                                            |                                        |
| 23. | Set the FREQ Field to 225.000 MHz.                                                                      |                                        |
| 24. | Verify 225.0 MHz (±225 Hz) on the Modulation Analyzer.                                                  |                                        |
| 25. | Set the FREQ Field to 312.000 MHz.                                                                      |                                        |
| 26. | Verify 312.0 MHz (±312 Hz) on the Modulation Analyzer.                                                  |                                        |
| 27. | Set the FREQ Field to 400.000 MHz.                                                                      |                                        |
| 28. | Verify 400.0 MHz ( $\pm$ 400 Hz) on the Modulation Analyzer.                                            |                                        |
| 29. | Press the SETUP Key to display the Setup Menu.                                                          |                                        |
| 30. | Set the Test Set as follows:                                                                            |                                        |
|     | FIELD                                                                                                   | SETTING                                |
|     | PORT<br>GEN FREQ                                                                                        | ANT<br>VAR                             |
| 31. | Press the MODE Select Key until the SELCAL Mode Scr                                                     | een is displayed.                      |
| 32. | Set the Test Set as follows:                                                                            |                                        |
|     | FIELD                                                                                                   | SETTING                                |
|     |                                                                                                    |                                        |

- 118.001 MHz -20.0 dBm
- 33. Verify 118.001 MHz ( $\pm 118.001$  Hz) on the Modulation Analyzer.
- 34. Set the FREQ Field to 118.002 MHz.

FREQ

RF LVL

- 35. Verify 118.002 MHz (±118.002 Hz) on the Modulation Analyzer.
- 36. Set the FREQ Field to 118.003 MHz.
- 37. Verify 118.003 MHz ( $\pm$ 118.003 Hz) on the Modulation Analyzer.
- 38. Set the FREQ Field to 118.004 MHz.
- 39. Verify 118.004 MHz ( $\pm$ 118.004 Hz) on the Modulation Analyzer.
- 40. Set the FREQ Field to 10.000 MHz.
- 41. Verify 10.000 MHz ( $\pm$ 10 Hz) on the Modulation Analyzer.
- 42. Set the FREQ Field to 30.000 MHz.
- 43. Verify 30.000 MHz (±30 Hz) on the Modulation Analyzer.
- 44. Disconnect the Modulation Analyzer from the ANT Connector.

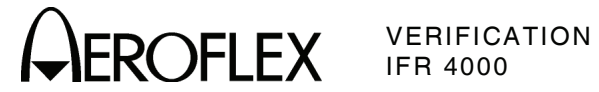

(3) RF Level Accuracy (ANT Connector)

| TEST EQUIPMENT: | Power Meter        |
|-----------------|--------------------|
|                 | Power Sensor       |
|                 | Measuring Receiver |
|                 |                    |

VERIFICATION FAILURE: If any step in this procedure fails or is out of tolerance, this indicates a failure in the Test Set. Refer to the IFR 4000 Maintenance Manual for corrective action.

| STEP | PROCEDURE                                                                                                    |                                      |
|------|----------------------------------------------------------------------------------------------------|--------------------------------------|
| 1.   | Connect the Power Sensor to the Power Meter (POWER RE zero Power Meter.                                         | F Connector) and                     |
| 2.   | Disconnect the Power Sensor from the Power Meter (POWE and connect the Power Sensor to the ANT Connector.       | R REF Connector)                     |
| 3.   | Press the SETUP Key to display the Setup Menu.                                                                  |                                      |
| 4.   | Set the Test Set as follows:                                                                                    |                                      |
|      | FIELD                                                                                                    | SETTING                              |
|      | PORT<br>FREQ                                                                                                    | ANT<br>VAR                           |
| 5.   | Press the MODE Select Key until the COMM AM Mode Scre                                                           | en is displayed.                     |
| 6.   | Set the Test Set as follows:                                                                                    |                                      |
|      | FIELD                                                                                                    | SETTING.                             |
|      | FREQ<br>RF LVL<br>MOD TONE<br>M MOD                                                                             | 10.000 MHz<br>-30.0 dBm<br>OFF<br>0% |
| 7.   | If the COMM AM Mode Screen is in RECEIVING Mode, pres<br>GEN/RX Soft Key to switch the COMM AM Mode Screen to ( | s the SWITCH<br>GENERATING Mode.     |
| 8.   | Verify -30 dBm ( $\pm$ 3 dB) on the Power Meter.                                                                |                                      |
| 9.   | Set the FREQ Field to 30.000 MHz.                                                                               |                                      |
| 10.  | Verify -30 dBm ( $\pm$ 3 dB) on the Power Meter.                                                                |                                      |
| 11.  | Set the FREQ Field to 75.000 MHz.                                                                               |                                      |
| 12.  | Set the RF LVL Field to -16 dBm.                                                                                |                                      |
| 13.  | Verify -16 dBm ( $\pm$ 3 dB) on the Power Meter.                                                                |                                      |
| 14.  | Set the RF LVL Field to -30 dBm.                                                                                |                                      |
| 15.  | Verify -30 dBm ( $\pm$ 3 dB) on the Power Meter.                                                                |                                      |
| 16.  | Set the FREQ Field to 108.000 MHz.                                                                              |                                      |
| 17.  | Set the RF LVL Field to -16 dBm.                                                                                |                                      |
| 18.  | Verify -16 dBm ( $\pm$ 3 dB) on the Power Meter.                                                                |                                      |
| 19.  | Set the RF LVL Field to -30 dBm.                                                                                |                                      |
| 20.  | Verify -30 dBm ( $\pm$ 3 dB) on the Power Meter.                                                                |                                      |
| 21.  | Set the FREQ Field to 108.100 MHz.                                                                              |                                      |
| 22.  | Set the RF LVL Field to -16 dBm.                                                                                |                                      |

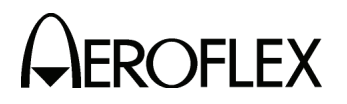

- 23. Verify -16 dBm ( $\pm$ 3 dB) on the Power Meter.
- 24. Set the RF LVL Field to -30 dBm.
- 25. Verify -30 dBm (±3 dB) on the Power Meter.
- 26. Set the FREQ Field to 118.000 MHz.
- 27. Set the RF LVL Field to -16 dBm.
- 28. Verify -16 dBm ( $\pm$ 3 dB) on the Power Meter.
- 29. Set the RF LVL Field to -30 dBm.
- 30. Verify -30 dBm ( $\pm$ 3 dB) on the Power Meter.
- 31. Set the FREQ Field to 137.000 MHz.
- 32. Set the RF LVL Field to -16 dBm.
- 33. Verify -16 dBm ( $\pm$ 3 dB) on the Power Meter.
- 34. Set the RF LVL Field to -30 dBm.
- 35. Verify -30 dBm ( $\pm$ 3 dB) on the Power Meter.
- 36. Set the FREQ Field to 175.000 MHz.
- 37. Set the RF LVL Field to -16 dBm.
- 38. Verify -16 dBm ( $\pm$ 3 dB) on the Power Meter.
- 39. Set the RF LVL Field to -30 dBm.
- 40. Verify -30 dBm ( $\pm$ 3 dB) on the Power Meter.
- 41. Set the FREQ Field to 225.000 MHz.
- 42. Set the RF LVL Field to -16 dBm.
- 43. Verify -16 dBm ( $\pm$ 3 dB) on the Power Meter.
- 44. Set the RF LVL Field to -30 dBm.
- 45. Verify -30 dBm ( $\pm$ 3 dB) on the Power Meter.
- 46. Set the FREQ Field to 334.700 MHz.
- 47. Set the RF LVL Field to -16 dBm.
- 48. Verify -16 dBm (±3 dB) on the Power Meter.
- 49. Set the RF LVL Field to -30 dBm.
- 50. Verify -30 dBm ( $\pm$ 3 dB) on the Power Meter.
- 51. Set the FREQ Field to 400.000 MHz.
- 52. Set the RF LVL Field to -16 dBm.
- 53. Verify -16 dBm ( $\pm$ 3 dB) on the Power Meter.
- 54. Set the RF LVL Field to -30 dBm.
- 55. Verify -30 dBm (±3 dB) on the Power Meter.
- 56. Set the FREQ Field to 118.000 MHz.

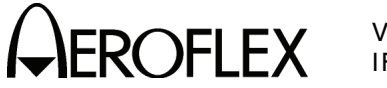

#### STEP

#### PROCEDURE

57. Set the RF LVL Field to the following settings and verify levels on the Power Meter:

| RF LVL  | LEVEL           |
|---------|-----------------|
| -57 dBm | -57 dBm (±3 dB) |
| -47 dBm | -47 dBm (±3 dB) |
| -37 dBm | -37 dBm (±3 dB) |
| -27 dBm | -27 dBm (±3 dB) |
| -17 dBm | -17 dBm (±3 dB) |
| -7 dBm  | -7 dBm (±3 dB)  |
| +3 dBm  | +3 dBm (±3 dB)  |
| +13 dBm | +13 dBm (±3 dB) |

- 58. Set the RF LVL Field to -67 dBm.
- 59. Disconnect the Power Sensor from the ANT Connector and connect the Measuring Receiver to the ANT Connector.
- 60. Calibrate the Measuring Receiver for 118.000 MHz in Tuned RF Level Mode.
- 61. Verify -67 dBm (±3 dB) on the Measuring Receiver.
- 62. Disconnect the Measuring Receiver from the ANT Connector.

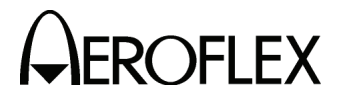

(4) RF Level Accuracy (RF I/O Connector)

| TEST EQUIPMENT:       | Power Meter<br>Power Sensor<br>Measuring Receiver |
|-----------------------|---------------------------------------------------|
| VERIFICATION FAILURE: | If any step in this procedu                       |

FICATION FAILURE: If any step in this procedure fails or is out of tolerance, this indicates a failure in the Test Set. Refer to the IFR 4000 Maintenance Manual for corrective action.

| STEP | PROCEDURE |
|------|-----------|
|      |           |

- 1. Connect the Power Sensor to the Power Meter (POWER REF Connector) and zero Power Meter.
- 2. Disconnect the Power Sensor from the Power Meter (POWER REF Connector) and connect the Power Sensor to the RF I/O Connector.
- 3. Press the SETUP Key to display the Setup Menu.
- 4. Set the Test Set as follows:

| FIELD | SETTING |
|-------|---------|
| PORT  | RF I/O  |
| FREQ  | VAR     |

- 5. Press the MODE Select Key until the COMM AM Mode Screen is displayed.
- 6. Set the Test Set as follows:

| FIELD          | SETTING                 |
|----------------|-------------------------|
| FREQ<br>RF LVL | 10.000 MHz<br>-50.0 dBm |
| MOD TONE       | OFF                     |
| M MOD          | 0%                      |

- 7. If the COMM AM Mode Screen is in RECEIVING Mode, press the SWITCH GEN/RX Soft Key to switch the COMM AM Mode Screen to GENERATING Mode.
- 8. Verify -50 dBm ( $\pm 2$  dB) on the Power Meter.
- 9. Set the FREQ Field to 30.000 MHz.
- 10. Verify -50 dBm ( $\pm 2$  dB) on the Power Meter.
- 11. Set the FREQ Field to 75.000 MHz.
- 12. Set the RF LVL Field to -39 dBm.
- 13. Verify -39 dBm (±2.5 dB) on the Power Meter.
- 14. Set the RF LVL Field to -50 dBm.
- 15. Verify -50 dBm ( $\pm 2$  dB) on the Power Meter.
- 16. Set the FREQ Field to 108.000 MHz.
- 17. Set the RF LVL Field to -39 dBm.
- 18. Verify -39 dBm ( $\pm 2.5$  dB) on the Power Meter.
- 19. Set the RF LVL Field to -50 dBm.
- 20. Verify -50 dBm ( $\pm 2$  dB) on the Power Meter.
- 21. Set the FREQ Field to 108.100 MHz.
- 22. Set the RF LVL Field to -39 dBm.

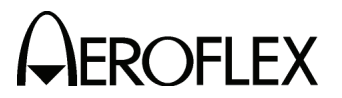

#### PROCEDURE

- 23. Verify -39 dBm (±2.5 dB) on the Power Meter.
- 24. Set the RF LVL Field to -50 dBm.
- 25. Verify -50 dBm (±2 dB) on the Power Meter.
- 26. Set the FREQ Field to 118.000 MHz.
- 27. Set the RF LVL Field to -39 dBm.
- 28. Verify -39 dBm (±2.5 dB) on the Power Meter.
- 29. Set the RF LVL Field to -50 dBm.
- 30. Verify -50 dBm ( $\pm 2$  dB) on the Power Meter.
- 31. Set the FREQ Field to 137.000 MHz.
- 32. Set the RF LVL Field to -39 dBm.
- 33. Verify -39 dBm ( $\pm 2.5$  dB) on the Power Meter.
- 34. Set the RF LVL Field to -50 dBm.
- 35. Verify -50 dBm (±2 dB) on the Power Meter.
- 36. Set the FREQ Field to 175.000 MHz.
- 37. Set the RF LVL Field to -39 dBm.
- 38. Verify -39 dBm ( $\pm 2.5$  dB) on the Power Meter.
- 39. Set the RF LVL Field to -50 dBm.
- 40. Verify -50 dBm ( $\pm 2$  dB) on the Power Meter.
- 41. Set the FREQ Field to 225.000 MHz.
- 42. Set the RF LVL Field to -39 dBm.
- 43. Verify -39 dBm ( $\pm 2.5$  dB) on the Power Meter.
- 44. Set the RF LVL Field to -50 dBm.
- 45. Verify -50 dBm (±2 dB) on the Power Meter.
- 46. Set the FREQ Field to 334.700 MHz.
- 47. Set the RF LVL Field to -39 dBm.
- 48. Verify -39 dBm (±2.5 dB) on the Power Meter.
- 49. Set the RF LVL Field to -50 dBm.
- 50. Verify -50 dBm (±2 dB) on the Power Meter.
- 51. Set the FREQ Field to 400.000 MHz.
- 52. Set the RF LVL Field to -39 dBm.
- 53. Verify -39 dBm ( $\pm 2.5$  dB) on the Power Meter.
- 54. Set the RF LVL Field to -50 dBm.
- 55. Verify -50 dBm (±2 dB) on the Power Meter.
- 56. Set the FREQ Field to 118.000 MHz.
- 57. Disconnect the Power Sensor from the RF I/O Connector and connect the Measuring Receiver to the RF I/O Connector.
- 58. Calibrate the Measuring Receiver for 118.000 MHz in Tuned RF Level Mode with a 3.8 Special entered.

STEP

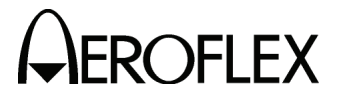

PROCEDURE

59. Set the RF LVL Field to the following settings and verify levels on the Measuring Receiver:

| RF LVL   | LEVEL             |
|----------|-------------------|
| -12 dBm  | -12 dBm (±2.5 dB) |
| -22 dBm  | -22 dBm (±2.5 dB) |
| -32 dBm  | -32 dBm (±2.5 dB) |
| -42 dBm  | -42 dBm (±2 dB)   |
| -52 dBm  | -52 dBm (±2 dB)   |
| -62 dBm  | -62 dBm (±2 dB)   |
| -72 dBm  | -72 dBm (±2 dB)   |
| -82 dBm  | -82 dBm (±2 dB)   |
| -92 dBm  | -92 dBm (±2 dB)   |
| -102 dBm | -102 dBm (±3 dB)  |
| -112 dBm | -112 dBm (±3 dB)  |
| -120 dBm | -120 dBm (±3 dB)  |

- 60. Set the FREQ Field to 334.700 MHz.
- 61. Calibrate the Measuring Receiver for 334.700 MHz in Tuned RF Level Mode with a 3.8 Special entered.
- 62. Set the RF LVL Field to the following settings and verify levels on the Measuring Receiver:

| RF LVL   | LEVEL             |
|----------|-------------------|
| -12 dBm  | -12 dBm (±2.5 dB) |
| -22 dBm  | -22 dBm (±2.5 dB) |
| -32 dBm  | -32 dBm (±2.5 dB) |
| -42 dBm  | -42 dBm (±2 dB)   |
| -52 dBm  | -52 dBm (±2 dB)   |
| -62 dBm  | -62 dBm (±2 dB)   |
| -72 dBm  | -72 dBm (±2 dB)   |
| -82 dBm  | -82 dBm (±2 dB)   |
| -92 dBm  | -92 dBm (±2 dB)   |
| -102 dBm | -102 dBm (±3 dB)  |
| -112 dBm | -112 dBm (±3 dB)  |
| -120 dBm | -120 dBm (±3 dB)  |

63. Disconnect the Measuring Receiver from the RF I/O Connector.

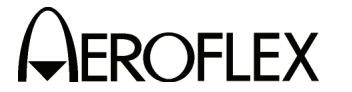

(5) Harmonic and Spurious

STEP

# TEST EQUIPMENT: Spectrum Analyzer

**VERIFICATION FAILURE:** If any step in this procedure fails or is out of tolerance, this indicates a failure in the Test Set. Refer to the IFR 4000 Maintenance Manual for corrective action.

| PRO   | CED | URE |
|-------|-----|-----|
| 1 110 |     |     |

- 1. Connect the Spectrum Analyzer (Input) to the ANT Connector.
- 2. Press the SETUP Key to display the Setup Menu.
- 3. Set the PORT Field to ANT.
- 4. Press the MODE Select Key until the VOR Mode Screen is displayed.
- 5. Set the Test Set as follows:

| FIELD    | SETTING     |
|----------|-------------|
| FREQ     | 108.000 MHz |
| RF LVL   | 0.0 dBm     |
| MOD TONE | OFF         |
| M MOD    | 0%          |

- 6. Verify the harmonic is <-20 dBc and the spurious is <-35 dBc.
- 7. Press the MODE Select Key until the GLIDESLOPE Mode Screen is displayed.
- 8. Set the Test Set as follows:

| FIELD  | SETTING     |
|--------|-------------|
| FREQ   | 334.700 MHz |
| RF LVL | 0.0 dBm     |
| M MOD  | 0%          |

- 9. Verify the harmonic is <-20 dBc and the spurious is <-35 dBc.
- 10. Press the MODE Select Key until the MARKER BEACON Mode Screen is displayed.
- 11. Set the Test Set as follows:

| FIELD    | SETTING    |
|----------|------------|
| FREQ     | 75.000 MHz |
| MOD TONE | OFF        |
| M MOD    | 0%         |

- 12. Verify the harmonic is <-20 dBc and the spurious is <-35 dBc.
- 13. Press the MODE Select Key until the COMM AM Mode Screen is displayed.
- 14. Set the Test Set as follows:

| FIELD    | SETTING     |
|----------|-------------|
| FREQ     | 137.000 MHz |
| RF LVL   | 0.0 dBm     |
| MOD TONE | OFF         |
| M MOD    | 0%          |

- 15. If the COMM AM Mode Screen is in RECEIVING Mode, press the SWITCH GEN/RX Soft Key to switch the COMM AM Mode Screen to GENERATING Mode.
- 16. Verify the harmonic is <-20 dBc and the spurious is <-35 dBc.

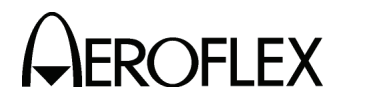

- 17. Set the FREQ Field to 400.000 MHz.
- 18. Verify the harmonic is <-20 dBc and the spurious is <-35 dBc.
- 19. Press the SETUP Key to display the Setup Menu.
- 20. Set the FREQ Field to VAR.
- 21. Press the SETUP Key to return to the COMM AM Mode Screen.
- 22. Set the FREQ Field to 10.000 MHz.
- 23. Verify the spurious is <-32 dBc.
- 24. Set the FREQ Field to 30.000 MHz.
- 25. Verify the spurious is <-32 dBc.
- 26. Disconnect the Spectrum Analyzer from the ANT Connector.

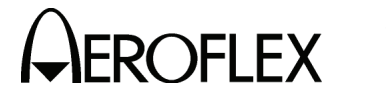

(6) VSWR (RF I/O and SWR Connectors)

| TEST EQUIPMENT: | Spectrum Analyzer |
|-----------------|-------------------|
|                 | VSWR Bridge       |

VERIFICATION FAILURE: If any step in this procedure fails or is out of tolerance, this indicates a failure in the Test Set. Refer to the IFR 4000 Maintenance Manual for corrective action.

| STEP | PROCEDURE |
|------|-----------|
|      |           |

1. Connect test equipment as shown:

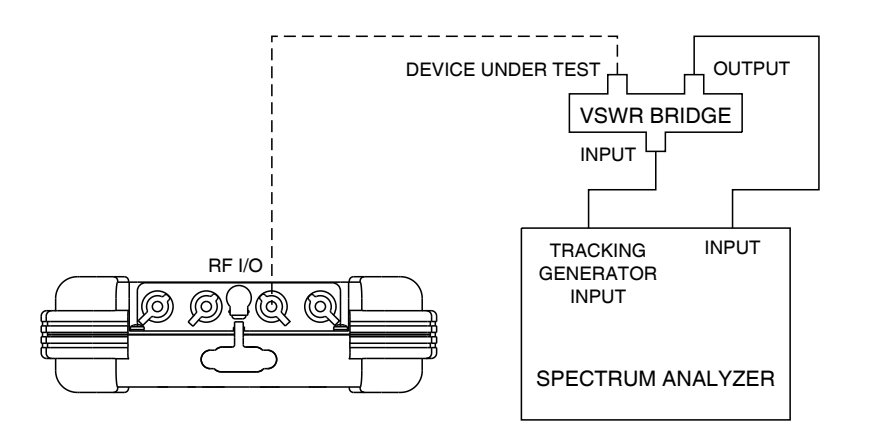

056M-20

#### **RF I/O CONNECTOR**

- 2. Set the Spectrum Analyzer Tracking Generator Level to 0 dBm.
- 3. Set the Spectrum Analyzer Tracking Generator Frequency to 75, 225 and 400 MHz and record the levels as reference.
- 4. Connect VSWR Bridge (Device Under Test Connector) to RF I/O Connector.
- 5. Set the Spectrum Analyzer Tracking Generator Frequency to 75, 225 and 400 MHz and record the levels.
- Calculate the return loss for the levels recorded in Steps 3 and 5 and record. (Return Loss = Reference - Reading).
- 7. Verify VSWR is <1.3 for 75 MHz, <1.3 for 225 MHz and <1.35 for 400 MHz.

 $Γ = 10 ^ (- RL / 20)$ VSWR = (1 + Γ) / (1 - Γ)

Where  $\Gamma$  = Reflection Coefficient

RL = Return Loss

8. Disconnect VSWR Bridge from RF I/O Connector.

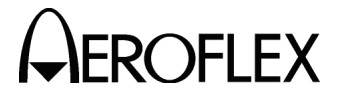

PROCEDURE

# SWR CONNECTOR

9. Connect VSWR Bridge (Device Under Test Connector) to SWR Connector.

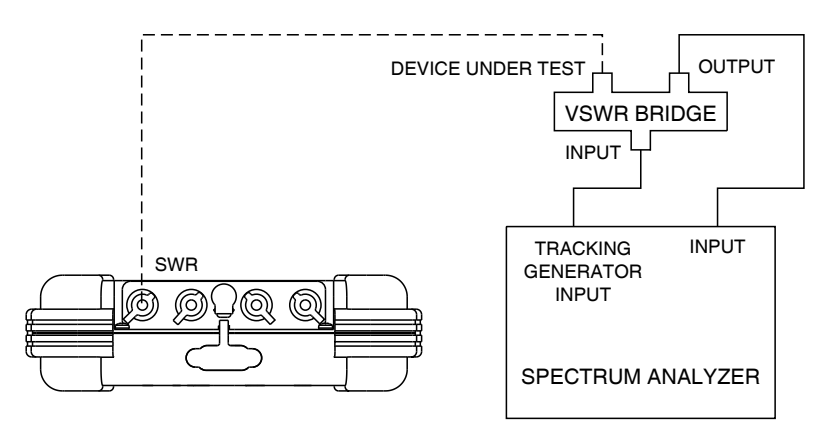

056M-21

- 10. Set the Spectrum Analyzer Tracking Generator Frequency to 75, 225 and 400 MHz and record the levels.
- 11. Calculate the return loss for the levels recorded in Steps 3 and 10 and record. (Return Loss = Reference - Reading).
- 12. Verify VSWR is <1.3 for 75 MHz, <1.3 for 225 MHz and <1.35 for 400 MHz.

 $Γ = 10 ^ (- RL / 20)$ VSWR = (1 + Γ) / (1 - Γ)

Where  $\Gamma$  = Reflection Coefficient

RL = Return Loss

13. Disconnect VSWR Bridge from SWR Connector.

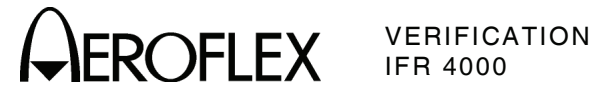

(7) Marker Beacon

STEP

| TEST EQUIPMENT:       | Modulation Analyzer                                                                                                    |
|-----------------------|----------------------------------------------------------------------------------------------------|
| VERIFICATION FAILURE: | If any step in this procedure fails or is out of tolerance,<br>this indicates a failure in the Test Set. Refer to the<br>IFR 4000 Maintenance Manual for corrective action. |

| PR | ററ | ED  | 11 | RF |
|----|----|-----|----|----|
| гп | υu | ィニレ | 0  | ᇚᆮ |

- 1. Connect the Modulation Analyzer (RF Input) to the ANT Connector.
- 2. Set the Modulation Analyzer to AM Measurement.
- 3. Press the SETUP Key to display the Setup Menu.
- 4. Set the PORT Field to ANT.
- 5. Press the MODE Select Key until the MARKER BEACON Mode Screen is displayed.
- 6. Set the Test Set as follows:

| FIELD    | SETTING    |
|----------|------------|
| FREQ     | 75.000 MHz |
| RF LVL   | 10.0 dBm   |
| MOD TONE | 400 Hz     |
| M MOD    | CAL        |

- 7. Verify 400 Hz ( $\pm 0.02\%$ ) with <2.5% distortion and an AM Depth of 95% AM  $(\pm 5\%$  AM) on the Modulation Analyzer.
- 8. Set the MOD TONE Field to 1300.
- 9. Verify 1300 Hz (±0.02%) with <2.5% distortion and an AM Depth of 95% AM  $(\pm 5\%$  AM) on the Modulation Analyzer.
- 10. Set the MOD TONE Field to 3000.
- 11. Verify 3000 Hz ( $\pm 0.02\%$ ) with <2.5% distortion and an AM Depth of 95% AM  $(\pm 5\%$  AM) on the Modulation Analyzer.
- 12. Disconnect the Modulation Analyzer from the ANT Connector.

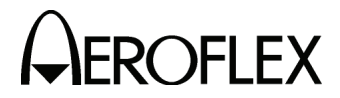

(8) VOR

# TEST EQUIPMENT:Modulation AnalyzerVERIFICATION FAILURE:If any step in this procedure fails or is out of tolerance,<br/>this indicates a failure in the Test Set. Refer to the<br/>IFR 4000 Maintenance Manual for corrective action.

## STEP

9.

# PROCEDURE

- 1. Connect the Modulation Analyzer (RF Input) to the ANT Connector.
- 2. Set the Modulation Analyzer to AM Measurement.
- 3. Press the SETUP Key to display the Setup Menu.
- 4. Set the PORT Field to ANT.

# MODULATION FREQUENCY, DISTORTION AND DEPTH ACCURACY

- 5. Press the MODE Select Key until the VOR Mode Screen is displayed.
- 6. Set the Test Set as follows:

| FIELD       | SETTING     |
|-------------|-------------|
| FREQ        | 108.000 MHz |
| RF LVL      | 10.0 dBm    |
| MOD TONE    | 1020 Hz     |
| M MOD       | CAL         |
| 30 Hz MOD   | 0%          |
| 9960 Hz MOD | 0%          |

- 7. Verify 1020 Hz (±0.02%) with <2.0% distortion and an AM Depth of 30% AM (±2% AM) on the Modulation Analyzer.
- 8. Set the Test Set as follows:

| FIELD                                                                                                    | SETTING           |
|----------------------------------------------------------------------------------------------------|-------------------|
| MOD TONE<br>30 Hz MOD                                                                                     | OFF<br>30%        |
| Verify 30 Hz ( $\pm 0.02\%$ ) with <2.0% distortion and an AM ( $\pm 1\%$ AM) on the Modulation Analyzer. | I Depth of 30% AM |

10. Set the Test Set as follows:

| FIELD       | SETTING |
|-------------|---------|
| 30 Hz MOD   | 0%      |
| 9960 Hz MOD | 30%     |
| TONE DEL    | REF     |

- 11. Verify 9960 Hz ( $\pm 0.02\%$ ) with <2.0% distortion and an AM Depth of 30% AM ( $\pm 1\%$  AM) on the Modulation Analyzer.
- 12. Set the Test Set as follows:

| FIELD                 | SETTING      |
|-----------------------|--------------|
| 30 Hz MOD<br>TONE DEL | <b>30%</b> - |

13. Verify AM Depth of 60% AM ( $\pm 2\%$  AM) on the Modulation Analyzer.

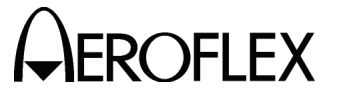

#### STEP

#### PROCEDURE

## **FM DEVIATION ACCURACY**

- 14. Set the Modulation Analyzer to DEV 9.96K.
- 15. Verify 480 Hz ( $\pm$ 25 Hz) on the Modulation Analyzer.

# **BEARING ACCURACY**

- 16. Set the Modulation Analyzer to Phase Measurement.
- 17. Press the SETUP Key to display the Setup Menu.
- 18. Set the VOR BRG Field to FIXED.
- 19. Press the MODE Select Key until the VOR Mode Screen is displayed.
- 20. Set the Test Set as follows:

| FIELD       | SETTING |
|-------------|---------|
| 30 Hz MOD   | 30%     |
| 9960 Hz MOD | 30%     |
| TO/FROM     | то      |

21. Set the BRG Field to the following settings and verify readings on the Modulation Analyzer:

| BRG | READING      |
|-----|--------------|
| 30  | 210° (±0.1°) |
| 90  | 270° (±0.1°) |
| 150 | 330° (±0.1°) |
| 210 | 30° (±0.1°)  |
| 270 | 90° (±0.1°)  |
| 330 | 150° (±0.1°) |

- 22. Set the TO/FROM Field to FROM.
- 23. Set the BRG Field to the following settings and verify readings on the Modulation Analyzer:

| BRG | READING      |
|-----|--------------|
| 30  | 30° (±0.1°)  |
| 90  | 90° (±0.1°)  |
| 150 | 150° (±0.1°) |
| 210 | 210° (±0.1°) |
| 270 | 270° (±0.1°) |
| 330 | 330° (±0.1°) |

- 24. Press the SETUP Key to display the Setup Menu.
- 25. Set the VOR BRG Field to VAR.
- 26. Press the MODE Select Key until the VOR Mode Screen is displayed.

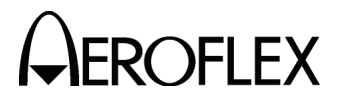

PROCEDURE

27. Set the BRG Field to the following settings and verify readings on the Modulation Analyzer:

| BRG  | READING       |
|------|---------------|
| 1    | 1° (±0.1°)    |
| 2    | 2° (±0.1°)    |
| 10.1 | 10.1° (±0.1°) |
| 10.2 | 10.2° (±0.1°) |

28. Disconnect the Modulation Analyzer from the ANT Connector.

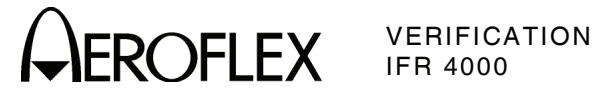

(9) Localizer

STEP

| TEST EQUIPMENT:       | Modulation Analyzer                                                                                                    |
|-----------------------|----------------------------------------------------------------------------------------------------|
| VERIFICATION FAILURE: | If any step in this procedure fails or is out of tolerance,<br>this indicates a failure in the Test Set _ Befer to the |

IFR 4000 Maintenance Manual for corrective action.

- 1. Connect the Modulation Analyzer (RF Input) to the ANT Connector.
- 2. Set the Modulation Analyzer to AM Measurement.
- 3. Press the SETUP Key to display the Setup Menu.
- 4. Set the PORT Field to ANT.

# MODULATION FREQUENCY, DISTORTION AND DEPTH ACCURACY

- 5. Press the MODE Select Key until the LOCALIZER Mode Screen is displayed.
- 6. Set the Test Set as follows:

| SETTING      |
|--------------|
| 108.100 MHz  |
| 10.0 dBm     |
| 1020 Hz      |
| CAL          |
| FIXED        |
| 0.000 CENTER |
| 90 & 150     |
|              |

- 7. Verify 1020 Hz (±0.02%) with <2.5% distortion and an AM Depth of 30% AM  $(\pm 2\%$  AM) on the Modulation Analyzer.
- 8. Set the Test Set as follows:

| FIELD    | SETTING |
|----------|---------|
| MOD TONE | OFF     |
| TONE DEL | 150     |

- 9. Verify 90 Hz ( $\pm 0.02\%$ ) with <2.5% distortion and an AM Depth of 20% AM  $(\pm 2\% \text{ AM})$  on the Modulation Analyzer.
- 10. Set the TONE DEL Field to 90.
- 11. Verify 150 Hz ( $\pm 0.02\%$ ) with <2.5% distortion and an AM Depth of 20% AM (±2% AM) on the Modulation Analyzer.

# DDM ACCURACY

- 12. Set the Modulation Analyzer to DDM.
- 13. Set the Test Set as follows:

| FIELD     | SETTING |
|-----------|---------|
| TONE DEL  | OFF     |
| 90/150 Hz | OFF     |

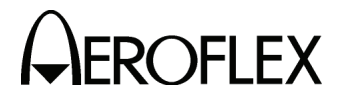

# PROCEDURE

14. Set the LOC DDM Field to the following settings and verify readings on the Modulation Analyzer:

| LOC DDM      | READING                              |
|--------------|--------------------------------------|
| 0.000 CENTER | 0.000 (±0.0015 DDM)                  |
| 0.093 LEFT   | 0.093 (±0.0015 DDM + ±3% of setting) |
| 0.093 RIGHT  | 0.093 (±0.0015 DDM + ±3% of setting) |
| 0.155 LEFT   | 0.155 (±0.0015 DDM + ±3% of setting) |
| 0.155 RIGHT  | 0.155 (±0.0015 DDM + ±3% of setting) |
| 0.200 LEFT   | 0.200 (±0.0015 DDM + ±3% of setting) |
| 0.200 RIGHT  | 0.200 (±0.0015 DDM + ±3% of setting) |

- 15. Set the DEV STEP Field to VAR.
- 16. Set the LOC DDM Field to the following settings and verify readings on the Modulation Analyzer:

| LOC DDM | READING                              |
|---------|--------------------------------------|
| 0.094   | 0.094 (±0.0025 DDM + ±3% of setting) |
| 0.095   | 0.095 (±0.0025 DDM + ±3% of setting) |
| 0.096   | 0.096 (±0.0025 DDM + ±3% of setting) |
| 0.097   | 0.097 (±0.0025 DDM + ±3% of setting) |

17. Set the Test Set as follows:

| FL | FI | D |
|----|----|---|

SETTING

0.000 CENTER

FIXED

DEV STEP LOC DDM

# PHASE ACCURACY

 Set the 90/150 Hz Field to the following settings and verify readings on the Modulation Analyzer:

| 90/150 Hz | READING      |
|-----------|--------------|
| 0         | 0° (±0.5°)   |
| 5         | -5° (±0.5°)  |
| 10        | -10° (±0.5°) |
| 20        | -20° (±0.5°) |
| 40        | -40° (±0.5°) |
| 80        | 40° (±0.5°)  |
| 120       | 0° (±0.5°)   |

- 19. Set the 90/150 Hz Field to **0**.
- 20. Disconnect the Modulation Analyzer from the ANT Connector.

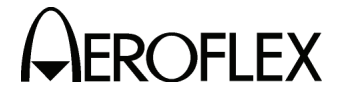

(10) Glideslope

STEP

| TEST EQUIPMENT: | Modulation Analyzer |  |
|-----------------|---------------------|--|
|-----------------|---------------------|--|

VERIFICATION FAILURE: If any step in this procedure fails or is out of tolerance, this indicates a failure in the Test Set. Refer to the IFR 4000 Maintenance Manual for corrective action.

- 1. Connect the Modulation Analyzer (RF Input) to the ANT Connector.
- 2. Set the Modulation Analyzer to AM Measurement.
- 3. Press the SETUP Key to display the Setup Menu.
- 4. Set the PORT Field to ANT.

# MODULATION FREQUENCY, DISTORTION AND DEPTH ACCURACY

- 5. Press the MODE Select Key until the GLIDESLOPE Mode Screen is displayed.
- 6. Set the Test Set as follows:

| FIELD     | SETTING     |
|-----------|-------------|
| FREQ      | 334.700 MHz |
| RF LVL    | 10.0 dBm    |
| M MOD     | CAL         |
| DEV STEP  | FIXED       |
| 90/150 Hz | OFF         |
| TONE DEL  | 150         |
|           |             |

- 7. Verify 90 Hz (±0.02%) with <2.5% distortion and an AM Depth of 40% AM (±2% AM) on the Modulation Analyzer.
- 8. Set the TONE DEL Field to 90.
- 9. Verify 150 Hz (±0.02%) with <2.5% distortion and an AM Depth of 40% AM (±2% AM) on the Modulation Analyzer.

# DDM ACCURACY

- 10. Set the Modulation Analyzer to DDM.
- 11. Set the TONE DEL Field to OFF.
- 12. Set the G/S DDM Field to the following settings and verify readings on the Modulation Analyzer:

| LOC DDM      | READING                             |
|--------------|-------------------------------------|
| 0.000 CENTER | 0.000 (±0.003 DDM                   |
| 0.091 UP     | 0.091 (±0.003 DDM + ±3% of setting) |
| 0.091 DOWN   | 0.091 (±0.003 DDM + ±3% of setting) |
| 0.175 UP     | 0.175 (±0.003 DDM + ±3% of setting) |
| 0.175 DOWN   | 0.175 (±0.003 DDM + ±3% of setting) |
| 0.400 UP     | 0.400 (±0.003 DDM + ±3% of setting) |
| 0.400 DOWN   | 0.400 (±0.003 DDM + ±3% of setting) |

13. Set the DEV STEP Field to VAR.

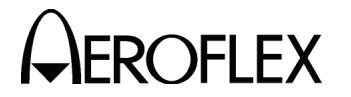

PROCEDURE

14. Set the G/S DDM Field to the following settings and verify readings on the Modulation Analyzer:

| G/S DDM | READING                              |
|---------|--------------------------------------|
| 0.176   | 0.176 (±0.0048 DDM + ±3% of setting) |
| 0.177   | 0.177 (±0.0048 DDM + ±3% of setting) |
| 0.178   | 0.178 (±0.0048 DDM + ±3% of setting) |
| 0.179   | 0.179 (±0.0048 DDM + ±3% of setting) |

15. Set the Test Set as follows:

| FIELD    | SETTING      |
|----------|--------------|
| DEV STEP | FIXED        |
| G/S DDM  | 0.000 CENTER |

# PHASE ACCURACY

16. Set the 90/150 Hz Field to the following settings and verify readings on the Modulation Analyzer:

| 90/150 Hz | READING      |
|-----------|--------------|
| 0         | 0° (±0.5°)   |
| 5         | -5° (±0.5°)  |
| 10        | -10° (±0.5°) |
| 20        | -20° (±0.5°) |
| 40        | -40° (±0.5°) |
| 80        | 40° (±0.5°)  |
| 120       | 0° (±0.5°)   |

- 17. Set the 90/150 Hz Field to 0.
- 18. Disconnect the Modulation Analyzer from the ANT Connector.

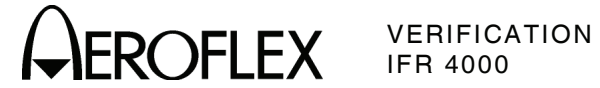

(11) ILS

| TEST EQUIPMENT: | Modulation Analyzer |
|-----------------|---------------------|
|                 | Measuring Receiver  |
|                 | 10 dB Pad (Inline)  |

VERIFICATION FAILURE: If any step in this procedure fails or is out of tolerance, this indicates a failure in the Test Set. Refer to the IFR 4000 Maintenance Manual for corrective action.

| STEP | P PROCEDURE                                                                                                    |                                                   |
|------|----------------------------------------------------------------------------------------------------|---------------------------------------------------|
| 1.   | Connect the Modulation Analyzer (RF Input) and 10 dB Pad to the ANT<br>Connector.                                                                                 |                                                   |
| 2.   | Set the Modulation Analyzer to AM Measurement.                                                                                                    |                                                   |
| 3.   | Press the SETUP Key to display the Setup Menu.                                                                                                    |                                                   |
| 4.   | . Set the PORT Field to <b>ANT</b> .                                                                                                    |                                                   |
|      | MARKER BEACON                                                                                                    |                                                   |
| 5.   | Press the MODE Select Key until the ILS Mode Screen is displayed.                                                                                                 |                                                   |
| 6.   | Set the Test Set as follows:                                                                                                    |                                                   |
|      | FIELD                                                                                                    | SETTING                                           |
|      | FREQ<br>RF LVL<br>MOD TONE 400<br>M MOD                                                                                                    | 108.100 MHz<br>-30.0 dBm<br>Hz (Marker ON)<br>CAL |
| 7.   | Verify 75 MHz ( $\pm$ 75 Hz) and tone frequency of 400 Hz ( $\pm$ 0.02%) with <5% distortion and an AM Depth of 95% AM ( $\pm$ 5% AM) on the Modulation Analyzer. |                                                   |
| 8.   | Set the MOD TONE Field to 1300 Hz.                                                                                                    |                                                   |
| 9.   | Verify 1300 Hz ( $\pm 0.02\%$ ) with <3.75% distortion and an AM Depth of 95% AM ( $\pm 3.75\%$ AM) on the Modulation Analyzer.                                   |                                                   |
| 10.  | Set the MOD TONE Field to 3000 Hz.                                                                                                    |                                                   |
| 11.  | Verify 3000 Hz ( $\pm$ 0.02%) with <3.75% distortion and an ( $\pm$ 3.75% AM) on the Modulation Analyzer.                                                         | AM Depth of 95% AM                                |
|      | LOCALIZER                                                                                                    |                                                   |
| 12.  | Set the Test Set as follows:                                                                                                    |                                                   |
|      | FIELD                                                                                                    | SETTING                                           |
|      | MOD TONE<br>TONE DEL                                                                                                    | 1020 Hz<br>90 & 150                               |
| 13.  | Verify 108.100 MHz (±108.100 Hz) and tone frequency of -10 dBm (±2.5 dB) with <2.5% distortion and an AM Dep on the Modulation Analyzer.                          | f 1020 Hz (±0.02%) at<br>th of 30% AM (±2% AM)    |

14. Set the Test Set as follows:

| FIELD    | SETTING |
|----------|---------|
| MOD TONE | OFF     |
| TONE DEL | 150     |

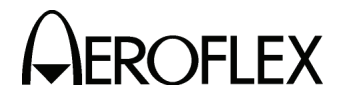

PROCEDURE

- 15. Verify 90 Hz (±0.02%) with <2.5% distortion and an AM Depth of 20% AM (±2% AM) on the Modulation Analyzer.
- 16. Set the TONE DEL Field to 90.
- 17. Verify 150 Hz ( $\pm$ 0.02%) with <2.5% distortion and an AM Depth of 20% AM ( $\pm$ 2% AM) on the Modulation Analyzer.
- 18. Set the Modulation Analyzer to DDM.
- 19. Set the Test Set as follows:

| FIELD     | SETTING |
|-----------|---------|
| DEV STEP  | FIXED   |
| TONE DEL  | OFF     |
| 90/150 Hz | OEF     |

20. Set the LOC DDM Field to the following settings and verify readings on the Modulation Analyzer:

| LOC DDM      | READING                                   |
|--------------|-------------------------------------------|
| 0.000 CENTER | 0.000 (±0.0015 DDM)                       |
| 0.093 LEFT   | 0.093 (±0.0015 DDM + ±3% of setting)      |
| 0.093 RIGHT  | 0.093 (±0.0015 DDM + ±3% of setting)      |
| 0.155 LEFT   | 0.155 (±0.0015 DDM + ±3% of setting)      |
| 0.155 RIGHT  | 0.155 (±0.0015 DDM + $\pm$ 3% of setting) |
| 0.200 LEFT   | 0.200 (±0.0015 DDM + ±3% of setting)      |
| 0.200 RIGHT  | 0.200 (±0.0015 DDM + ±3% of setting)      |

- 21. Set the DEV STEP Field to VAR.
- 22. Set the LOC DDM Field to the following settings and verify readings on the Modulation Analyzer:

| LOC DDM | READING                              |
|---------|--------------------------------------|
| 0.094   | 0.094 (±0.0025 DDM + ±3% of setting) |
| 0.095   | 0.095 (±0.0025 DDM + ±3% of setting) |
| 0.096   | 0.096 (±0.0025 DDM + ±3% of setting) |
| 0.097   | 0.097 (±0.0025 DDM + ±3% of setting) |

23. Set the Test Set as follows:

SETTING

DEV STEP LOC DDM

FIELD

FIXED 0.000 CENTER

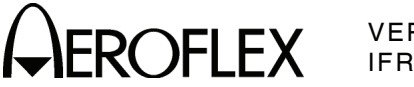

#### STEP

PROCEDURE

#### PHASE ACCURACY

24. Set the 90/150 Hz Field to the following settings and verify readings on the Modulation Analyzer:

| 90/150 Hz | READING      |
|-----------|--------------|
| 0         | 0° (±0.5°)   |
| 5         | -5° (±0.5°)  |
| 10        | -10° (±0.5°) |
| 20        | -20° (±0.5°) |
| 40        | -40° (±0.5°) |
| 80        | 40° (±0.5°)  |
| 120       | 0° (±0.5°)   |

25. Set the 90/150 Hz Field to **0**.

## GLIDESLOPE

- 26. Disconnect the Modulation Analyzer and 10 dB Pad from the ANT Connector and connect the Measuring Receiver to the ANT Connector.
- 27. Calibrate the Measuring Receiver for 334.700 MHz in Tuned RF Level Mode.
- 28. Set the RF LVL Field to -30 dBm.
- 29. Verify -30 dBm ( $\pm$ 3 dB) on the Measuring Receiver.
- 30. Set the RF LVL Field to -10 dBm.
- 31. Verify -10 dBm ( $\pm$ 3 dB) on the Measuring Receiver.
- 32. Disconnect the Measuring Receiver from the ANT Connector.

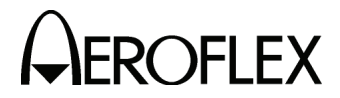

(12) COMM AM

## Modulation Analyzer

**TEST EQUIPMENT:** 

VERIFICATION FAILURE: If any step in this procedure fails or is out of tolerance, this indicates a failure in the Test Set. Refer to the IFR 4000 Maintenance Manual for corrective action.

## STEP

- 1. Connect the Modulation Analyzer (RF Input) to the ANT Connector.
- 2. Set the Modulation Analyzer to AM Measurement.
- 3. Press the SETUP Key to display the Setup Menu.
- 4. Set the PORT Field to ANT.
- 5. Press the MODE Select Key until the COMM AM Mode Screen is displayed.
- 6. Set the Test Set as follows:

| FIELD    | SETTING     |
|----------|-------------|
| FREQ     | 137.000 MHz |
| RF LVL   | 10.0 dBm    |
| MOD TONE | 1020 Hz     |
| M MOD    | CAL         |

- 7. If the COMM AM Mode Screen is in RECEIVING Mode, press the SWITCH GEN/RX Soft Key to switch the COMM AM Mode Screen to GENERATING Mode.
- 8. Verify 1020 Hz ( $\pm 0.02\%$ ) with <2.5% distortion and an AM Depth of 30% AM (±2% AM) on the Modulation Analyzer.
- 9. Set the FREQ Field to 312.000 MHz.
- 10. Verify 1020 Hz ( $\pm 0.02\%$ ) with <2.5% distortion and an AM Depth of 30% AM (±2% AM) on the Modulation Analyzer.
- 11. Disconnect the Modulation Analyzer from the ANT Connector.

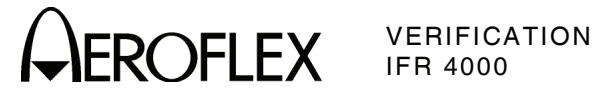

(13) COMM FM

| TEST EQUIPMENT:       | Modulation Analyzer                                                                                                    |  |
|-----------------------|----------------------------------------------------------------------------------------------------|--|
| VERIFICATION FAILURE: | If any step in this procedure fails or is out of tolerance,<br>this indicates a failure in the Test Set. Refer to the<br>IFR 4000 Maintenance Manual for corrective action. |  |

| STEP |  |
|------|--|
|------|--|

- 1. Connect the Modulation Analyzer (RF Input) to the ANT Connector.
- 2. Set the Modulation Analyzer to FM Measurement.
- 3. Press the SETUP Key to display the Setup Menu.
- 4. Set the PORT Field to ANT.
- 5. Press the MODE Select Key until the COMM FM Mode Screen is displayed.
- 6. Set the Test Set as follows:

| FIELD                               | SETTING                                   |
|-------------------------------------|-------------------------------------------|
| FREQ<br>RF LVL<br>MOD TONE<br>M MOD | 156.000 MHz<br>10.0 dBm<br>1000 Hz<br>CAL |
| MDEV                                | CAL: 5 KHZ                                |

- 7. If the COMM FM Mode Screen is in RECEIVING Mode, press the SWITCH GEN/RX Soft Key to switch the COMM FM Mode Screen to GENERATING Mode.
- 8. Verify 1000 Hz (±0.02%) with <5% distortion and a FM Deviation of 5 kHz (±500 Hz) on the Modulation Analyzer.
- 9. Disconnect the Modulation Analyzer from the ANT Connector.

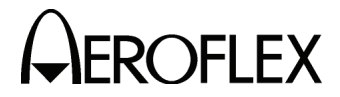

(14) SELCOM

## Modulation Analyzer

**TEST EQUIPMENT:** 

VERIFICATION FAILURE: If any step in this procedure fails or is out of tolerance, this indicates a failure in the Test Set. Refer to the IFR 4000 Maintenance Manual for corrective action.

## STEP

- 1. Connect the Modulation Analyzer (RF Input) to the ANT Connector.
- 2. Set the Modulation Analyzer to AM Measurement.
- 3. Press the SETUP Key to display the Setup Menu.
- 4. Set the PORT Field to ANT.
- 5. Press the MODE Select Key until the SELCAL Mode Screen is displayed.
- 6. Set the Test Set as follows:

| FIELD                                  | SETTING                                      |
|----------------------------------------|----------------------------------------------|
| FREQ<br>RF LVL<br>SELCAL TONE<br>M MOD | 118.000 MHz<br>10.0 dBm<br>AA-AA<br>CAL(80%) |
| TX MODE                                | CONTINUOUS                                   |

- 7. Press the START Soft Key
- 8. Verify 312.6 Hz ( $\pm 0.02\%$ ) Audio tone frequency and an AM Depth of 80% AM (±4% AM) on the Modulation Analyzer.
- 9. Set the SELCAL TONE Field to SS-SS.
- 10. Verify 1479.1 Hz ( $\pm 0.02\%$ ) Audio tone frequency and an AM Depth of 80% AM (±4% AM) on the Modulation Analyzer.
- 11. Disconnect the Modulation Analyzer from the ANT Connector.

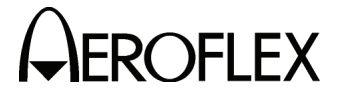

(15) Frequency Counter

STEP

| TEST EQUIPMENT: | RF Signal Generator |
|-----------------|---------------------|
|                 | Function Generator  |

VERIFICATION FAILURE: If any step in this procedure fails or is out of tolerance, this indicates a failure in the Test Set. Refer to the IFR 4000 Maintenance Manual for corrective action.

|    | ~ ~ - |     |     |
|----|-------|-----|-----|
| PR | OCE   | ΞDU | JRE |

- 1. Press the SETUP Key to display the Setup Menu.
- 2. Set the PORT Field to ANT.
- 3. Press the MODE Select Key until the COMM AM Mode Screen is displayed.
- 4. If the COMM AM Mode Screen is in GENERATING Mode, press the SWITCH GEN/RX Soft Key to switch the COMM AM Mode Screen to RECEIVING Mode.
- 5. Connect the RF Signal Generator (Output) to the ANT Connector.
- 6. Set the RF Signal Generator to -35 dBm.
- 7. Set the RF Signal Generator to the following settings and verify readings on the Test Set:

| FREQUENCY   | READING                              |
|-------------|--------------------------------------|
| 10 MHz      | 10 MHz (±10 Hz + ±1 count)           |
| 10.001 MHz  | 10.001 MHz (±10.001 Hz + ±1 count)   |
| 100.101 MHz | 100.101 MHz (±100.101 Hz + ±1 count) |
| 399.999 MHz | 399.999 MHz (±399.999 Hz + ±1 count) |

- 8. Press the SETUP Key to display the Setup Menu.
- 9. Set the PORT Field to RF I/O.
- 10. Press the MODE Select Key until the COMM FM Mode Screen is displayed.
- 11. Disconnect the RF Signal Generator from the ANT Connector and connect the RF Signal Generator (Output) to the RF I/O Connector.
- 12. Set the RF Signal Generator to 0 dBm.
- 13. Set the RF Signal Generator to the following settings and verify readings on the Test Set:

| FREQUENCY   | READING                              |
|-------------|--------------------------------------|
| 10 MHz      | 10 MHz (±10 Hz + ±1 count)           |
| 10.001 MHz  | 10.001 MHz (±10.001 Hz + ±1 count)   |
| 100.101 MHz | 100.101 MHz (±100.101 Hz + ±1 count) |
| 399.999 MHz | 399.999 MHz (±399.999 Hz + ±1 count) |

- 14. Press the MODE Key until the FREQUENCY COUNTER Mode Screen is displayed.
- 15. Set the RESOLUTION Field to 1 Hz.
- 16. Connect the Function Generator (Output) to the AUX I/O Connector.

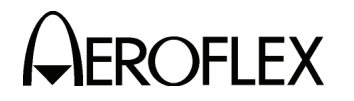

#### STEP

PROCEDURE

17. Set the Function Generator as follows:

| CONTROL          | SETTING        |
|------------------|----------------|
| Level            | 1 Vp-p         |
| Frequency        | 1 MHz Sinewave |
| Output Impedance | 50 Ω           |

- 18. Verify 1 MHz ( $\pm$ 1 Hz +  $\pm$ 1 count) on the Test Set.
- 19. Set Function Generator Frequency to 1.00001 MHz.
- 20. Verify 1.00001 MHz ( $\pm$ 1.00001 Hz +  $\pm$ 1 count) on the Test Set.
- 21. Set Function Generator Frequency to 3.00000 MHz.
- 22. Verify 3.00000 MHz ( $\pm$ 3.00000 Hz +  $\pm$ 1 count) on the Test Set.
- 23. Set Function Generator Frequency to 5.10001 MHz.
- 24. Verify 5.10001 MHz ( $\pm$ 5.10001 Hz +  $\pm$ 1 count) on the Test Set.
- 25. Set Function Generator Frequency to 9.99999 MHz.
- 26. Verify 9.99999 MHz ( $\pm$ 9.99999 Hz +  $\pm$ 1 count) on the Test Set.
- 27. Disconnect the Function Generator from the AUX I/O Connector.
- 28. Disconnect the RF Signal Generator from the RF I/O Connector.

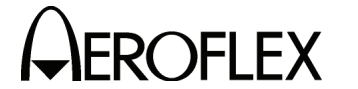

(16) AM Meter

| TEST EQUIPMENT: | RF Signal Generator |
|-----------------|---------------------|
|                 | Measuring Receiver  |
|                 | Power Sensor        |

VERIFICATION FAILURE: If any step in this procedure fails or is out of tolerance, this indicates a failure in the Test Set. Refer to the IFR 4000 Maintenance Manual for corrective action.

# STEP PROCEDURE

- 1. Connect the Power Sensor to the RF Signal Generator (Output).
- 2. Set the RF Signal Generator Frequency to 400 MHz.
- 3. Set the RF Signal Generator Level and AM Depth as follows and record the AM readings:

| LEVEL   | AM DEPTH | AM READINGS  |
|---------|----------|--------------|
| -20 dBm | 10%      | Record as X1 |
| -20 dBm | 50%      | Record as X2 |
| -20 dBm | 90%      | Record as X3 |
| -10 dBm | 10%      | Record as X4 |
| -10 dBm | 50%      | Record as X5 |
| -10 dBm | 90%      | Record as X6 |

- 4. Press the SETUP Key to display the Setup Menu.
- 5. Set the PORT Field to ANT.
- 6. Press the MODE Select Key until the COMM AM Mode Screen is displayed.
- 7. If the COMM AM Mode Screen is in GENERATING Mode, press the SWITCH GEN/RX Soft Key to switch the COMM AM Mode Screen to RECEIVING Mode.
- 8. Disconnect the Power Sensor from the RF Signal Generator and connect the RF Signal Generator (Output) to the ANT Connector.
- 9. Set the RF Signal Generator Level and AM Depth as follows and verify the AM readings:

| LEVEL   | AM DEPTH | AM READINGS                       |
|---------|----------|-----------------------------------|
| -20 dBm | 10%      | (X1 ÷ 1.1) < Reading < (X1 ÷ 0.9) |
| -20 dBm | 50%      | (X2 ÷ 1.1) < Reading < (X2 ÷ 0.9) |
| -20 dBm | 90%      | (X3 ÷ 1.1) < Reading < (X3 ÷ 0.9) |
| -10 dBm | 10%      | (X4 ÷ 1.1) < Reading < (X4 ÷ 0.9) |
| -10 dBm | 50%      | (X5 ÷ 1.1) < Reading < (X5 ÷ 0.9) |
| -10 dBm | 90%      | (X6 ÷ 1.1) < Reading < (X6 ÷ 0.9) |

10. Disconnect the RF Signal Generator from the ANT Connector.

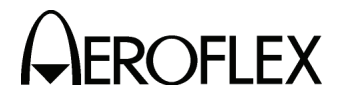

(17) FM Meter

**TEST EQUIPMENT:** 

RF Signal Generator Measuring Receiver Power Sensor

**VERIFICATION FAILURE:** If any step in this procedure fails or is out of tolerance, this indicates a failure in the Test Set. Refer to the IFR 4000 Maintenance Manual for corrective action.

- 1. Connect the Power Sensor to the RF Signal Generator (Output).
- 2. Set the RF Signal Generator as follows:

| CONTROL   | SETTING |
|-----------|---------|
| Frequency | 165 MHz |
| Level     | -20 dBm |

 Set the RF Signal Generator Tone and FM Deviation as follows and record the FM readings:

| TONE    | FM<br>DEVIATION | FM READINGS  |
|---------|-----------------|--------------|
| 400 Hz  | 15 kHz          | Record as X1 |
| 400 Hz  | 10 kHz          | Record as X2 |
| 400 Hz  | 1 kHz           | Record as X3 |
| 1000 Hz | 15 kHz          | Record as X4 |
| 1000 Hz | 10 kHz          | Record as X5 |
| 1000 Hz | 1 kHz           | Record as X6 |

- 4. Press the SETUP Key to display the Setup Menu.
- 5. Set the PORT Field to ANT.
- 6. Press the MODE Select Key until the COMM FM Mode Screen is displayed.
- 7. Set the FREQ Field to 165.000 MHz.
- 8. Disconnect the Power Sensor from the RF Signal Generator and connect the RF Signal Generator (Output) to the ANT Connector.
- 9. Set the RF Signal Generator Tone and FM Deviation as follows and verify the FM readings:

| TONE    | FM<br>DEVIATION | FM READINGS                                         |
|---------|-----------------|-----------------------------------------------------|
| 400 Hz  | 15 kHz          | [(X1 - 0.4) ÷ 1.08] < Reading < [(X1 + 0.4) ÷ 0.92] |
| 400 Hz  | 10 kHz          | [(X2 - 0.4) ÷ 1.08] < Reading < [(X2 + 0.4) ÷ 0.92] |
| 400 Hz  | 1 kHz           | [(X3 - 0.4) ÷ 1.08] < Reading < [(X3 + 0.4) ÷ 0.92] |
| 1000 Hz | 15 kHz          | [(X4 - 0.4) ÷ 1.08] < Reading < [(X4 + 0.4) ÷ 0.92] |
| 1000 Hz | 10 kHz          | [(X5 - 0.4) ÷ 1.08] < Reading < [(X5 + 0.4) ÷ 0.92] |
| 1000 Hz | 1 kHz           | [(X6 - 0.4) ÷ 1.08] < Reading < [(X6 + 0.4) ÷ 0.92] |

- 10. Press the SETUP Key to display the Setup Menu.
- 11. Set the PORT Field to *RF I/O*.
- 12. Set the RF Signal Generator Level to 0 dBm.

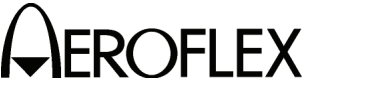

STEP

PROCEDURE

- 13. Disconnect the RF Signal Generator from the ANT Connector and connect the RF Signal Generator (Output) to the RF I/O Connector.
- 14. Set the RF Signal Generator Tone and FM Deviation as follows and verify the FM readings:

| TONE    | FM<br>DEVIATION | FM READINGS                                         |
|---------|-----------------|-----------------------------------------------------|
| 1000 Hz | 15 kHz          | [(X4 - 0.4) ÷ 1.08] < Reading < [(X4 + 0.4) ÷ 0.92] |
| 1000 Hz | 10 kHz          | [(X5 - 0.4) ÷ 1.08] < Reading < [(X5 + 0.4) ÷ 0.92] |
| 1000 Hz | 1 kHz           | [(X6 - 0.4) ÷ 1.08] < Reading < [(X6 + 0.4) ÷ 0.92] |

15. Disconnect the RF Signal Generator from the RF I/O Connector.

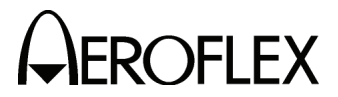

(18) SWR Meter

**TEST EQUIPMENT:** 

 $\Omega$  Load  $\Omega$  Load  $\Omega$  Load  $\Omega$  Load

**VERIFICATION FAILURE:** If any step in this procedure fails or is out of tolerance, this indicates a failure in the Test Set. Refer to the IFR 4000 Maintenance Manual for corrective action.

#### STEP

## PROCEDURE

- 1. Press the SETUP Key to display the Setup Menu.
- 2. Set the GEN FREQ Field to VAR.
- 3. Press the MODE Select Key until the SWR Mode Screen is displayed.
- 4. Connect the 50  $\Omega$  Load to the SWR Connector.
- 5. Set the FREQ Field as follows and verify readings on the Test Set:

| FREQ | READINGS                       |
|------|--------------------------------|
| 75   | 1.000 (±0.2 + ±20% of reading) |
| 137  | 1.000 (±0.2 + ±20% of reading) |
| 225  | 1.000 (±0.2 + ±20% of reading) |
| 312  | 1.000 (±0.2 + ±20% of reading) |
| 400  | 1.000 (±0.2 + ±20% of reading) |

- 6. Disconnect the 50  $\Omega$  Load from the SWR Connector and connect the 75  $\Omega$  Load to the SWR Connector.
- 7. Set the FREQ Field as follows and verify readings on the Test Set:

| FREQ | READINGS                       |
|------|--------------------------------|
| 75   | 1.500 (±0.2 + ±20% of reading) |
| 137  | 1.500 (±0.2 + ±20% of reading) |
| 225  | 1.500 (±0.2 + ±20% of reading) |
| 312  | 1.500 (±0.2 + ±20% of reading) |
| 400  | 1.500 (±0.2 + ±20% of reading) |

- 8. Disconnect the 75  $\Omega$  Load from the SWR Connector and connect the 100  $\Omega$  Load to the SWR Connector.
- 9. Set the FREQ Field as follows and verify readings on the Test Set:

| FREQ | READINGS                       |
|------|--------------------------------|
| 75   | 2.000 (±0.2 + ±20% of reading) |
| 137  | 2.000 (±0.2 + ±20% of reading) |
| 225  | 2.000 (±0.2 + ±20% of reading) |
| 312  | 2.000 (±0.2 + ±20% of reading) |
| 400  | 2.000 (±0.2 + ±20% of reading) |

10. Disconnect the 100  $\Omega$  Load from the SWR Connector and connect the 150  $\Omega$  Load to the SWR Connector.

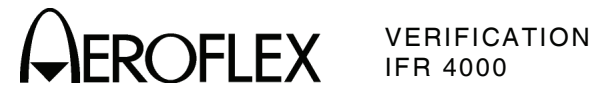

## PROCEDURE

11. Set the FREQ Field as follows and verify readings on the Test Set:

| FREQ | READINGS                       |
|------|--------------------------------|
| 75   | 3.000 (±0.3 + ±20% of reading) |
| 137  | 3.000 (±0.3 + ±20% of reading) |
| 225  | 3.000 (±0.3 + ±20% of reading) |
| 312  | 3.000 (±0.3 + ±20% of reading) |
| 400  | 3.000 (±0.3 + ±20% of reading) |

12. Disconnect the 150  $\Omega$  Load from the SWR Connector.
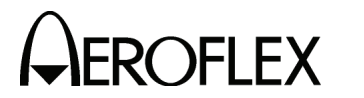

(19) Power Meter

**TEST EQUIPMENT:** 

RF Signal Generator RF Power Amplifier Power Meter Directional Coupler 3 dB Attenuator 20 dB Attenuator 15 MHz Low-Pass Filter 45 MHz Low-Pass Filter 450 MHz Low-Pass Filter

**VERIFICATION FAILURE:** If any step in this procedure fails or is out of tolerance, this indicates a failure in the Test Set. Refer to the IFR 4000 Maintenance Manual for corrective action.

- 1. Press the SETUP Key to display the Setup Menu.
- 2. Set the PORT Field to RF I/O.
- 3. Press the H/W TOOLS Soft Key to display the Hardware Tools Screen:

|                 | BAT 1.2 Hr | HARDWARE TOOLS               | BAT 1.2 Hr |
|-----------------|------------|------------------------------|------------|
|                 |            | MICRO VER 1.2<br>MICRO OPT 1 |            |
|                 |            |                              |            |
|                 |            |                              |            |
|                 |            |                              |            |
| RS232 DIAGS CAL | RETURN     | RS232 DIAGS CAL              | RETURN     |

- 4. If "MICRO VER 1.2 and MICRO OPT 1" are displayed on the Hardware Tools Screen, perform Steps 26 through 47; otherwise, perform Steps 6 through 25.
- 5. Press the RETURN Soft Key to display the Setup Menu.
- 6. Connect test equipment as shown.

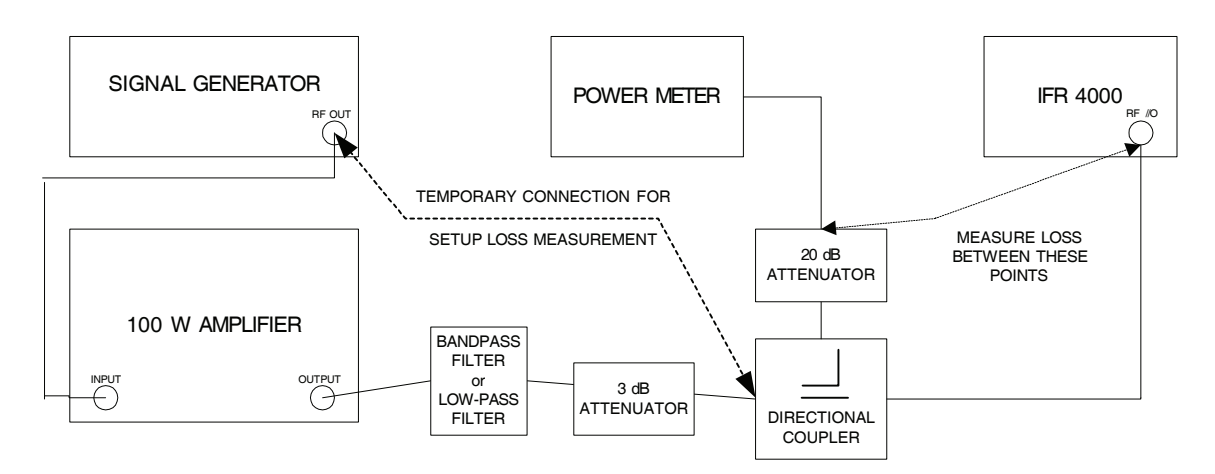

Subject to Export Control, see Cover Page for details.

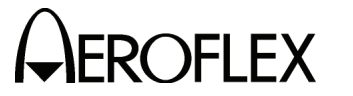

#### PROCEDURE

- 7. Characterize and record the offset of the Power Meter Setup:
  - Measure the loss (at 10, 30, 100 and 300 MHz) between the Signal Generator and the 20 dB attenuator on the coupled port of the directional coupler. Record as A.
  - Measure the loss (at 10, 30, 100 and 300 MHz) between the Signal Generator and the end of the coaxial cable going to the RF I/O Connector. Record as B.
  - Calculate the offset at each frequency by subtracting Loss (B) from Loss (A) and record.
- 8. Press the SETUP Key to display the Setup Menu.
- 9. Set the PORT Field to RF I/O.
- 10. Press the MODE Select Key until the COMM AM Mode Screen is displayed.
- 11. If the COMM AM Mode Screen is in GENERATING Mode, press the SWITCH GEN/RX Soft Key to switch the COMM AM Mode Screen to RECEIVING Mode.
- 12. Connect the 15 MHz Low-Pass filter into the test setup.
- 13. Set the Power Meter to measure Watts and the frequency to 10 MHz.
- 14. Set the Power Meter offset for 10 MHz calculated in Step 7.
- 15. Set the RF Signal Generator Frequency to 10 MHz and the RF Power Amplifier Level to the following settings and verify the readings on the Test Set:
  - CAUTION: USE CAUTION WHEN PERFORMING THE >10 W TESTS AS THE TEST SET IS NOT RATED FOR CONTINUOUS INPUT AT THESE LEVELS. COMPLETE THESE STEPS AS QUICKLY AS POSSIBLE, AND REDUCE THE INPUT POWER AS SOON AS POSSIBLE. (INPUT POWER MAY NEED TO BE REDUCED BETWEEN HIGHER LEVEL SETTINGS TO ALLOW THE POWER TERMINATION TO COOL.)

| FREQUENCY | POWER  | READING                                        |
|-----------|--------|------------------------------------------------|
| 10 MHz    | 0.1 W  | 0.1 W ( $\pm$ 12% of reading + $\pm$ 1 count)  |
| 10 MHz    | 1.0 W  | 1.0 W ( $\pm$ 12% of reading + $\pm$ 1 count)  |
| 10 MHz    | 5.0 W  | 5.0 W ( $\pm$ 12% of reading + $\pm$ 1 count)  |
| 10 MHz    | 10.0 W | 10.0 W ( $\pm$ 12% of reading + $\pm$ 1 count) |
| 10 MHz    | 20.0 W | 20.0 W ( $\pm$ 12% of reading + $\pm$ 1 count) |
| 10 MHz    | 25.0 W | 25.0 W (±12% of reading + ±1 count)            |

- 16. Remove the 15 MHz Low-Pass filter and connect the 45 MHz Low-Pass filter into the test setup.
- 17. Set the Power Meter frequency to 30 MHz and the offset to 30 MHz (calculated in Step 7) into the Power Meter.

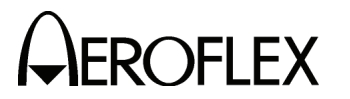

PROCEDURE

18. Set the RF Signal Generator Frequency to 30 MHz and the RF Power Amplifier Level to the following settings and verify the readings on the Test Set:

| FREQUENCY | POWER  | READING                                        |
|-----------|--------|------------------------------------------------|
| 30 MHz    | 0.1 W  | 0.1 W ( $\pm$ 12% of reading + $\pm$ 1 count)  |
| 30 MHz    | 1.0 W  | 1.0 W ( $\pm$ 12% of reading + $\pm$ 1 count)  |
| 30 MHz    | 5.0 W  | 5.0 W ( $\pm$ 12% of reading + $\pm$ 1 count)  |
| 30 MHz    | 10.0 W | 10.0 W ( $\pm$ 12% of reading + $\pm$ 1 count) |
| 30 MHz    | 20.0 W | 20.0 W ( $\pm$ 12% of reading + $\pm$ 1 count) |
| 30 MHz    | 25.0 W | 25.0 W ( $\pm$ 12% of reading + $\pm$ 1 count) |

- 19. Remove the 45 MHz Low-Pass filter and connect the 150 MHz Low-Pass filter into the test setup.
- 20. Set the Power Meter frequency to 100 MHz and the offset to 100 MHz (calculated in Step 7) into the Power Meter.
- 21. Set the RF Signal Generator Frequency to 100 MHz and the RF Power Amplifier Level to the following settings and verify the readings on the Test Set:

| FREQUENCY | POWER  | READING                                       |
|-----------|--------|-----------------------------------------------|
| 100 MHz   | 0.1 W  | 0.1 W ( $\pm$ 8% of reading + $\pm$ 1 count)  |
| 100 MHz   | 1.0 W  | 1.0 W ( $\pm$ 8% of reading + $\pm$ 1 count)  |
| 100 MHz   | 5.0 W  | 5.0 W ( $\pm$ 8% of reading + $\pm$ 1 count)  |
| 100 MHz   | 10.0 W | 10.0 W ( $\pm$ 8% of reading + $\pm$ 1 count) |
| 100 MHz   | 20.0 W | 20.0 W ( $\pm$ 8% of reading + $\pm$ 1 count) |
| 100 MHz   | 25.0 W | 25.0 W ( $\pm$ 8% of reading + $\pm$ 1 count) |

- 22. Remove the 150 MHz Low-Pass filter and connect the 450 MHz Low-Pass filter into the test setup.
- 23. Set the Power Meter frequency to 300 MHz and the offset to 300 MHz (calculated in Step 7) into the Power Meter.
- 24. Set the RF Signal Generator Frequency to 300 MHz and the RF Power Amplifier Level to the following settings and verify the readings on the Test Set:

| FREQUENCY | POWER  | READING                                       |
|-----------|--------|-----------------------------------------------|
| 300 MHz   | 0.1 W  | 0.1 W ( $\pm$ 8% of reading + $\pm$ 1 count)  |
| 300 MHz   | 1.0 W  | 1.0 W ( $\pm$ 8% of reading + $\pm$ 1 count)  |
| 300 MHz   | 5.0 W  | 5.0 W ( $\pm$ 8% of reading + $\pm$ 1 count)  |
| 300 MHz   | 10.0 W | 10.0 W ( $\pm$ 8% of reading + $\pm$ 1 count) |
| 300 MHz   | 20.0 W | 20.0 W ( $\pm$ 8% of reading + $\pm$ 1 count) |
| 300 MHz   | 25.0 W | 25.0 W ( $\pm$ 8% of reading + $\pm$ 1 count) |

25. Disconnect the RF Signal Generator and the RF Power Amplifier from the RF I/O Connector. Procedure is completed.

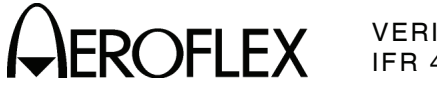

STEP

PROCEDURE

26. Connect test equipment as shown.

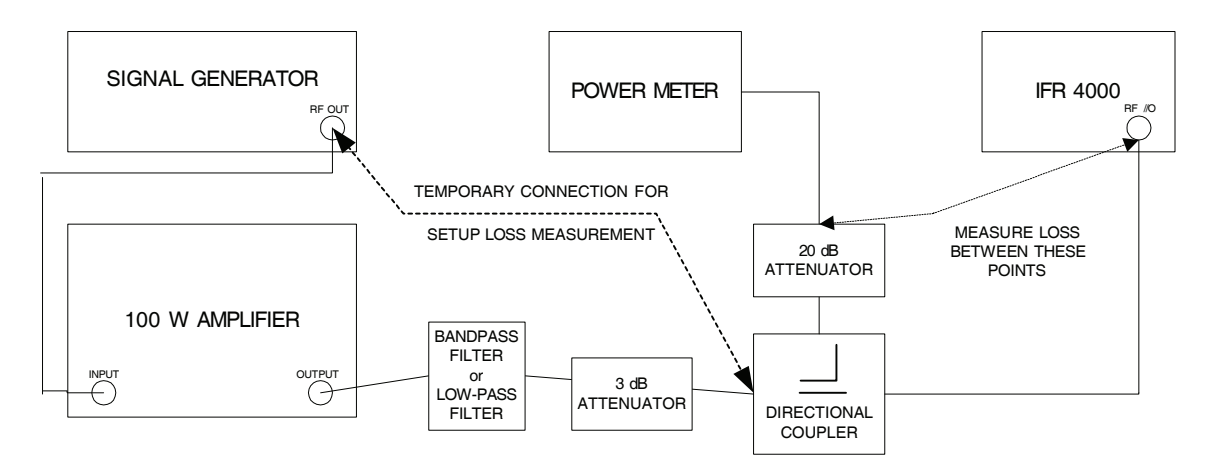

- 27. Characterize and record the offset of the Power Meter Setup:
  - Measure the loss (at 10, 30, 100, 300 and 400 MHz) between the Signal Generator and the 20 dB attenuator on the coupled port of the directional coupler. Record as A.
  - Measure the loss (at 10, 30, 100, 300 and 400 MHz) between the Signal Generator and the end of the coaxial cable going to the RF I/O Connector. Record as B.
  - Calculate the offset at each frequency by subtracting Loss (B) from Loss (A) and record.
- 28. Press the SETUP Key to display the Setup Menu.
- 29. Set the PORT Field to RF I/O.
- 30. Press the MODE Select Key until the COMM AM Mode Screen is displayed.
- 31. If the COMM AM Mode Screen is in GENERATING Mode, press the SWITCH GEN/RX Soft Key to switch the COMM AM Mode Screen to RECEIVING Mode.
- 32. Connect the 15 MHz Low-Pass filter into the test setup.
- 33. Set the Power Meter to measure Watts and the frequency to 10 MHz.
- 34. Set the Power Meter offset for 10 MHz calculated in Step 26.

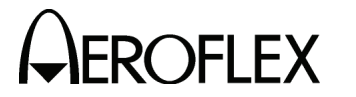

#### PROCEDURE

- 35. Set the RF Signal Generator Frequency to 10 MHz and the RF Power Amplifier Level to the following settings and verify the readings on the Test Set:
  - CAUTION: USE CAUTION WHEN PERFORMING THE >10 W TESTS AS THE TEST SET IS NOT RATED FOR CONTINUOUS INPUT AT THESE LEVELS. COMPLETE THESE STEPS AS QUICKLY AS POSSIBLE, AND REDUCE THE INPUT POWER AS SOON AS POSSIBLE. (INPUT POWER MAY NEED TO BE REDUCED BETWEEN HIGHER LEVEL SETTINGS TO ALLOW THE POWER TERMINATION TO COOL.)

| FREQUENCY | POWER  | READING                                        |
|-----------|--------|------------------------------------------------|
| 10 MHz    | 0.1 W  | 0.1 W ( $\pm$ 12% of reading + $\pm$ 1 count)  |
| 10 MHz    | 1.0 W  | 1.0 W ( $\pm$ 12% of reading + $\pm$ 1 count)  |
| 10 MHz    | 5.0 W  | 5.0 W ( $\pm$ 12% of reading + $\pm$ 1 count)  |
| 10 MHz    | 10.0 W | 10.0 W ( $\pm$ 12% of reading + $\pm$ 1 count) |
| 10 MHz    | 20.0 W | 20.0 W ( $\pm$ 12% of reading + $\pm$ 1 count) |
| 10 MHz    | 25.0 W | 25.0 W (±12% of reading + ±1 count)            |

- 36. Remove the 15 MHz Low-Pass filter and connect the 45 MHz Low-Pass filter into the test setup.
- 37. Set the Power Meter frequency to 30 MHz and the offset to 30 MHz (calculated in Step 26) into the Power Meter.
- 38. Set the RF Signal Generator Frequency to 30 MHz and the RF Power Amplifier Level to the following settings and verify the readings on the Test Set:

| FREQUENCY | POWER  | READING                                       |
|-----------|--------|-----------------------------------------------|
| 30 MHz    | 0.1 W  | 0.1 W ( $\pm$ 12% of reading + $\pm$ 1 count) |
| 30 MHz    | 1.0 W  | 1.0 W ( $\pm$ 12% of reading + $\pm$ 1 count) |
| 30 MHz    | 5.0 W  | 5.0 W ( $\pm$ 12% of reading + $\pm$ 1 count) |
| 30 MHz    | 10.0 W | 10.0 W (±12% of reading + ±1 count)           |
| 30 MHz    | 20.0 W | 20.0 W (±12% of reading + ±1 count)           |
| 30 MHz    | 25.0 W | 25.0 W (±12% of reading + ±1 count)           |

- 39. Remove the 45 MHz Low-Pass filter and connect the 150 MHz Low-Pass filter into the test setup.
- 40. Set the Power Meter frequency to 100 MHz and the offset to 100 MHz (calculated in Step 26) into the Power Meter.
- 41. Set the RF Signal Generator Frequency to 100 MHz and the RF Power Amplifier Level to the following settings and verify the readings on the Test Set:

| FREQUENCY | POWER  | READING                                       |
|-----------|--------|-----------------------------------------------|
| 100 MHz   | 0.1 W  | 0.1 W ( $\pm$ 8% of reading + $\pm$ 1 count)  |
| 100 MHz   | 1.0 W  | 1.0 W ( $\pm$ 8% of reading + $\pm$ 1 count)  |
| 100 MHz   | 5.0 W  | 5.0 W ( $\pm$ 8% of reading + $\pm$ 1 count)  |
| 100 MHz   | 10.0 W | 10.0 W ( $\pm$ 8% of reading + $\pm$ 1 count) |
| 100 MHz   | 20.0 W | 20.0 W ( $\pm$ 8% of reading + $\pm$ 1 count) |
| 100 MHz   | 25.0 W | 25.0 W ( $\pm$ 8% of reading + $\pm$ 1 count) |

42. Remove the 150 MHz Low-Pass filter and connect the 450 MHz Low-Pass filter into the test setup.

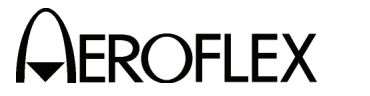

#### STEP

#### PROCEDURE

- 43. Set the Power Meter frequency to 300 MHz and the offset to 300 MHz (calculated in Step 26) into the Power Meter.
- 44. Set the RF Signal Generator Frequency to 300 MHz and the RF Power Amplifier Level to the following settings and verify the readings on the Test Set:

| FREQUENCY | POWER  | READING                                       |
|-----------|--------|-----------------------------------------------|
| 300 MHz   | 0.1 W  | 0.1 W ( $\pm$ 8% of reading + $\pm$ 1 count)  |
| 300 MHz   | 1.0 W  | 1.0 W ( $\pm$ 8% of reading + $\pm$ 1 count)  |
| 300 MHz   | 5.0 W  | 5.0 W ( $\pm$ 8% of reading + $\pm$ 1 count)  |
| 300 MHz   | 10.0 W | 10.0 W ( $\pm$ 8% of reading + $\pm$ 1 count) |
| 300 MHz   | 20.0 W | 20.0 W ( $\pm$ 8% of reading + $\pm$ 1 count) |
| 300 MHz   | 25.0 W | 25.0 W ( $\pm$ 8% of reading + $\pm$ 1 count) |

- 45. Set the Power Meter frequency to 400 MHz and the offset to 400 MHz (calculated in Step 26) into the Power Meter.
- 46. Set the RF Signal Generator Frequency to 400 MHz and the RF Power Amplifier Level to the following settings and verify the readings on the Test Set:

| FREQUENCY | POWER  | READING                                       |
|-----------|--------|-----------------------------------------------|
| 400 MHz   | 0.1 W  | 0.1 W ( $\pm$ 8% of reading + $\pm$ 1 count)  |
| 400 MHz   | 1.0 W  | 1.0 W ( $\pm$ 8% of reading + $\pm$ 1 count)  |
| 400 MHz   | 5.0 W  | 5.0 W ( $\pm$ 8% of reading + $\pm$ 1 count)  |
| 400 MHz   | 10.0 W | 10.0 W ( $\pm$ 8% of reading + $\pm$ 1 count) |
| 400 MHz   | 20.0 W | 20.0 W ( $\pm$ 8% of reading + $\pm$ 1 count) |
| 400 MHz   | 25.0 W | 25.0 W ( $\pm$ 8% of reading + $\pm$ 1 count) |

47. Disconnect the RF Signal Generator and the RF Power Amplifier from the RF I/O Connector.

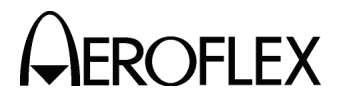

(20) AM Audio - AUX Connector

| TEST EQUIPMENT:       | RF Signal Generator<br>Audio Analyzer                                                                                                    |
|-----------------------|----------------------------------------------------------------------------------------------------|
| VERIFICATION FAILURE: | If any step in this procedure fails or is out of tolerance,<br>this indicates a failure in the Test Set. Refer to the<br>IFR 4000 Maintenance Manual for corrective action. |
| STEP                  | PROCEDURE                                                                                                    |

- 1. Press the SETUP Key to display the Setup Menu.
- 2. Set the Test Set as follows:

| FIELD | SETTING |
|-------|---------|
| PORT  | ANT     |
| AUDIO | ON      |

- 3. Press the MODE Select Key until the COMM AM Mode Screen is displayed.
- 4. Set the FREQ Field to 156.000 MHz.
- 5. If the COMM AM Mode Screen is in GENERATING Mode, press the SWITCH GEN/RX Soft Key to switch the COMM AM Mode Screen to RECEIVING Mode.
- 6. Connect the RF Signal Generator (Output) to the ANT Connector.
- 7. Set the RF Signal Generator as follows:

| CONTROL         | SETTING |
|-----------------|---------|
| Frequency       | 156 MHz |
| Level           | 0 dBm   |
| Modulation      | AM      |
| % Modulation    | 80%     |
| Modulation Rate | 1 kHz   |

- 8. Connect the Audio Analyzer (High Z Input) to the AUX I/O Connector.
- 9. Verify the signal level is >0.75 Vrms.
- 10. Disconnect the Audio Analyzer from the AUX I/O Connector.
- 11. Disconnect the RF Signal Generator from the ANT Connector.

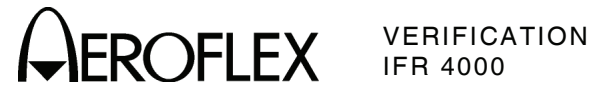

| (21) | 121.5/243.0 | MHz | Beacon |
|------|-------------|-----|--------|
|------|-------------|-----|--------|

| TEST EQUIPMENT:       | RF Signal Generator<br>Arbitrary Waveform Generator                                                                                                    |
|-----------------------|----------------------------------------------------------------------------------------------------|
| VERIFICATION FAILURE: | If any step in this procedure fails or is out of tolerance,<br>this indicates a failure in the Test Set. Refer to the<br>IFR 4000 Maintenance Manual for corrective action. |

| D | D | $\sim$ | $\sim$ | n | 11 | D |  |
|---|---|--------|--------|---|----|---|--|
|   | n | U.     | C      | υ | υ  | п |  |

- 1. Press the SETUP Key to display the Setup Menu.
- 2. Set the PORT Field to ANT.
- 3. Press the MODE Select Key until the 121.5/243.0 Beacon Mode Screen is displayed.
- 4. Set the FREQ Field to 121.500 MHz.
- 5. Set the Arbitrary Waveform Generator as follows:

| SETTING     |
|-------------|
| Max (10 kΩ) |
| Square Wave |
| 5 V         |
| 0 V         |
| 33%         |
| On          |
| 1600 Hz     |
| 300 Hz      |
| 33.3 ms     |
| Linear      |
|             |

- 6. Connect the ARB output to the RF Signal Generator pulse input. Enable ARB Output.
- 7. Connect the RF Signal Generator (Output) to the ANT Connector.
- 8. Set the RF Signal Generator as follows:

| CONTROL    | SETTING   |
|------------|-----------|
| Frequency  | 121.5 MHz |
| Level      | -30 dBm   |
| Modulation | Pulse     |

9. Verify the Test Set displays the following:

| Frequency:              | 121.5 MHz (±121 Hz) |
|-------------------------|---------------------|
| AM Depth:               | >95%                |
| Beacon Start Frequency: | 1600 Hz (±128 Hz)   |
| Beacon Stop Frequency:  | 300 Hz (±24 Hz)     |

- 10. Set the RF Signal Generator Frequency to 243.0 MHz.
- 11. Set the UUT FREQ Field to 243.000 MHz..
- 12. Verify the Test Set displays the following:

| Frequency:              | 243.0 MHz (±243 Hz) |
|-------------------------|---------------------|
| AM Depth:               | >95%                |
| Beacon Start Frequency: | 1600 Hz (±128 Hz)   |
| Beacon Stop Frequency:  | 300 Hz (±24 Hz)     |

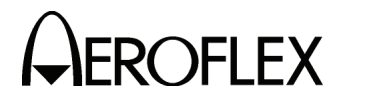

(22) 406 MHz Beacon

| TEST EQUIPMENT:       | RF Signal Generator<br>Arbitrary Waveform Generator (2)<br>PC with Intuilink Software |
|-----------------------|---------------------------------------------------------------------------------------|
| VERIFICATION FAILURE: | If any step in this procedure fails or                                                |

LURE: If any step in this procedure fails or is out of tolerance, this indicates a failure in the Test Set. Refer to the IFR 4000 Maintenance Manual for corrective action.

STEP PROCEDURE

1. Connect test equipment as shown:

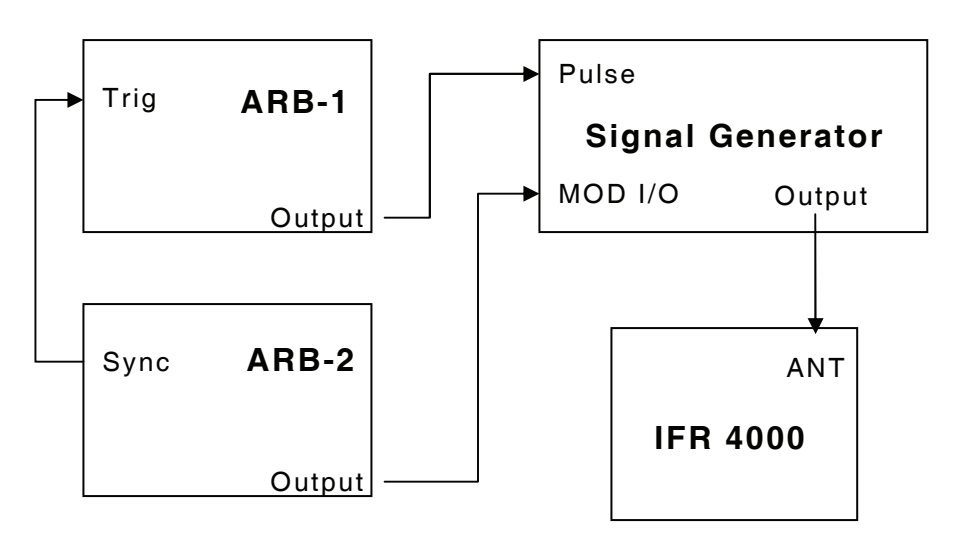

2. Set Arbitrary Waveform Generator 1 (ARB-1) as follows:

| CONTROL                                                                                   | SETTING                                                              |
|-------------------------------------------------------------------------------------------|----------------------------------------------------------------------|
| Function<br>Period<br>Hi Level<br>LO Level<br>Width<br>Output Load<br>Burst<br>Burst Mode | Pulse<br>5 Sec.<br>5.0 V<br>0.0 V<br>521 ms<br>High Z<br>ON<br>Gated |
| Output                                                                                    | Lilabled                                                             |

- 3 Load Arbitrary Waveform Generator 2 (ARB-2) with Waveform (waveform.csv) from IFR 4000 Maintenance Manual CD using Intuilink Software.
- 4. Set Arbitrary Waveform Generator 2 (ARB-2) as follows:

| CONTROL     | SETTING |
|-------------|---------|
| Function    | Arb     |
| Frequency   | 1 Hz.   |
| Hi Level    | +1.0 V  |
| LO Level    | -1.0 V  |
| Output Load | High Z  |
| Sync        | ON      |
| Output      | Enabled |

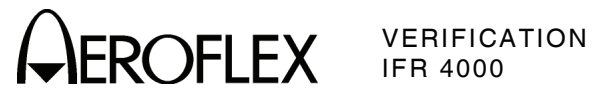

#### PROCEDURE

5. Set the RF Signal Generator as follows:

| CONTROL                        | SETTING                 |
|--------------------------------|-------------------------|
| Frequency                      | 406.025 MHz.<br>-30 dBm |
| Modulation Modes               | Phase, Pulse            |
| Phase Mod Deviation            | 2.2 Radian              |
| Pulse Modulation<br>Modulation | ON<br>Enabled           |

- 6. Press the SETUP Key to display the Setup Menu.
- 7. Set the PORT Field to ANT.
- 8. Press the MODE Select Key until the 406 BCN Mode Screen is displayed
- 9. Verify the following decoded beacon message:

DDD6AF7252000C8C236CA570017151

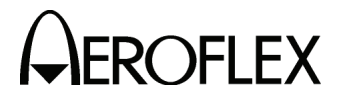

(23) SSB Receive

TEST EQUIPMENT: RF Signal Generator

**VERIFICATION FAILURE:** If any step in this procedure fails or is out of tolerance, this indicates a failure in the Test Set. Refer to the IFR 4000 Maintenance Manual for corrective action.

| ст  |           |
|-----|-----------|
| 51  | <b>FP</b> |
| ~ . |           |

PROCEDURE

- 1. Press the SETUP Key to display the Setup Menu.
- 2. Set the PORT Field to ANT.
- 3. Press the MODE Select Key until the COMM SSB Mode Screen is displayed.
- 4. If the COMM SSB Mode Screen is in GENERATING Mode, press the SWITCH GEN/RX Soft Key to switch the COMM SSB Mode Screen to RECEIVING Mode.
- 5. Connect the RF Signal Generator (Output) to the ANT Connector.
- 6. Set the RF Signal Generator as follows:

| CONTROL       | <u>SETTING</u> |
|---------------|----------------|
| Frequency 25. | 001 MHz        |
| Level         | -10 dBm        |

- 7. Set the FREQ Field to 25.000 MHz.
- 8. Verify the AUDIO FREQ reading is 1000 Hz (±100 Hz).
- 9. Set the RF Signal Generator Frequency to 24.999 MHz.
- 10. Verify the AUDIO FREQ reading is 1000 Hz ( $\pm$ 100 Hz).

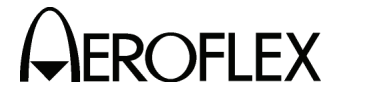

(24) SSB Transmit

STEP

#### **TEST EQUIPMENT:** Frequency Counter

**VERIFICATION FAILURE:** If any step in this procedure fails or is out of tolerance, this indicates a failure in the Test Set. Refer to the IFR 4000 Maintenance Manual for corrective action.

#### PROCEDURE

- 1. Press the SETUP Key to display the Setup Menu.
- 2. Set the PORT Field to ANT.
- 3. Press the MODE Select Key until the COMM SSB Mode Screen is displayed.
- 4. If the COMM SSB Mode Screen is in RECEIVING Mode, press the SWITCH GEN/RX Soft Key to switch the COMM SSB Mode Screen to GENERATING Mode.
- 5. Connect the Frequency Counter (Input) to the ANT Connector.
- 6. Set the Test Set as follows:

| FIELD                                 | SETTING                                     |
|---------------------------------------|---------------------------------------------|
| FREQ<br>RF LVL<br>SIDE BAND<br>M TONE | 20.000 MHz<br>-17.0 dBm<br>UPPER<br>1000 Hz |
|                                       |                                             |

- 7. Verify 20.001 MHz ( $\pm 6.5$  Hz) on the Frequency Counter.
- 8. Set the SIDE BAND Field to LOWER.
- 9. Verify 19.999 MHz ( $\pm 6.5$  Hz) on the Frequency Counter.

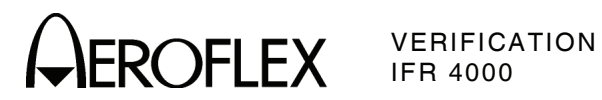

E. Verification Data Sheet

| Test Set S/N:                        | DATE:  |
|--------------------------------------|--------|
| TECHNICIAN:                          |        |
|                                      |        |
| STEP DATA                            | RESULT |
| (1) Self Test                        |        |
| 7. Verify all tests pass             | (✓)    |
| (2) RF Accuracy                      |        |
| 7. Verify 108.0 MHz (±108 Hz)        |        |
| 10. Verify 108.1 MHz (±108.1 Hz)     |        |
| 13. Verify 334.7 MHz (±334.7 Hz)     |        |
| 16. Verify 75.0 MHz (±75 Hz)         |        |
| 20. Verify 118.0 MHz (±118 Hz)       |        |
| 22. Verify 137.0 MHz (±137 Hz)       |        |
| 24. Verify 225.0 MHz (±225 Hz)       |        |
| 26. Verify 312.0 MHz (±312 Hz)       |        |
| 28. Verify 400.0 MHz (±400 Hz)       |        |
| 33. Verify 118.001 MHz (±118.001 Hz) |        |
| 35. Verify 118.002 MHz (±118.002 Hz) |        |
| 37. Verify 118.003 MHz (±118.003 Hz) |        |
| 39. Verify 118.004 MHz (±118.004 Hz) |        |
| 41. Verify 10.000 MHz (±10 Hz)       |        |
| 43. Verify 30.000 MHz (±30 Hz)       |        |

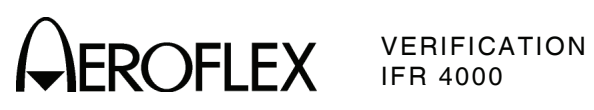

| STE | P     | DATA                                   | RESULT |
|-----|-------|----------------------------------------|--------|
| (3) | RF Le | evel Accuracy (ANT Connector)          |        |
|     | 8.    | Verify -30 dBm (±3 dB) at 10.000 MHz   |        |
|     | 10.   | Verify -30 dBm (±3 dB) at 30.000 MHz   |        |
|     | 13.   | Verify -16 dBm (±3 dB) at 75.000 MHz   |        |
|     | 15.   | Verify -30 dBm (±3 dB) at 75.000 MHz   |        |
|     | 18.   | Verify -16 dBm (±3 dB) at 108.000 MHz  |        |
|     | 20.   | Verify -30 dBm (±3 dB) at 108.000 MHz  |        |
|     | 23.   | Verify -16 dBm (±3 dB) at 108.100 MHz  |        |
|     | 25.   | Verify -30 dBm (±3 dB) at 108.100 MHz  |        |
|     | 28.   | Verify -16 dBm (±3 dB) at 118.000 MHz  |        |
|     | 30.   | Verify -30 dBm (±3 dB) at 118.000 MHz  |        |
|     | 33.   | Verify -16 dBm (±3 dB) at 137.000 MHz  |        |
|     | 35.   | Verify -30 dBm (±3 dB) at 137.000 MHz  |        |
|     | 38.   | Verify -16 dBm (±3 dB) at 175.000 MHz  |        |
|     | 40.   | Verify -30 dBm (±3 dB) at 175.000 MHz  |        |
|     | 43.   | Verify -16 dBm (±3 dB) at 225.000 MHz  |        |
|     | 45.   | Verify -30 dBm (±3 dB) at 225.000 MHz  |        |
|     | 48.   | Verify -16 dBm (±3 dB) at 334.700 MHz  |        |
|     | 50.   | Verify -30 dBm (±3 dB) at 334.700 MHz  |        |
|     | 53.   | Verify -16 dBm (±3 dB) at 400.000 MHz  |        |
|     | 55.   | Verify -30 dBm (±3 dB) at 400.000 MHz  |        |
|     | 57.   | Verify levels:                         |        |
|     |       | -57 dBm -57 dBm (±3 dB) at 118.000 MHz |        |
|     |       | -47 dBm -47 dBm (±3 dB) at 118.000 MHz |        |
|     |       | -37 dBm -37 dBm (±3 dB) at 118.000 MHz |        |
|     |       | -27 dBm -27 dBm (±3 dB) at 118.000 MHz |        |
|     |       | -17 dBm -17 dBm (±3 dB) at 118.000 MHz |        |
|     |       | -7 dBm -7 dBm (±3 dB) at 118.000 MHz   |        |
|     |       | +3 dBm +3 dBm (±3 dB) at 118.000 MHz   |        |
|     |       | +13 dBm +13 dBm (±3 dB) at 118.000 MHz |        |
|     | 61.   | Verify -67 dBm (±3 dB) at 118.000 MHz  |        |

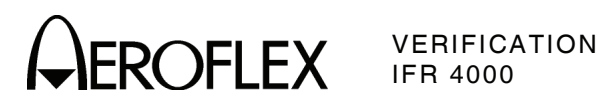

| STE | Р     |                            | DATA               | RESULT |
|-----|-------|----------------------------|--------------------|--------|
| (4) | RF Le | evel Accuracy (RF I/C      | ) Connector)       |        |
|     | 8.    | Verify -50 dBm (±2 d       | B) at 10.000 MHz   |        |
|     | 10.   | Verify -50 dBm (±2 d       | B) at 30.000 MHz   |        |
|     | 13.   | Verify -39 dBm (±2.5       | dB) at 75.000 MHz  |        |
|     | 15.   | Verify -50 dBm ( $\pm 2$ d | B) at 75.000 MHz   |        |
|     | 18.   | Verify -39 dBm (±2.5       | dB) at 108.000 MHz |        |
|     | 20.   | Verify -50 dBm ( $\pm$ 2 d | B) at 108.000 MHz  |        |
|     | 23.   | Verify -39 dBm (±2.5       | dB) at 108.100 MHz |        |
|     | 25.   | Verify -50 dBm ( $\pm$ 2 d | B) at 108.100 MHz  |        |
|     | 28.   | Verify -39 dBm (±2.5       | dB) at 118.000 MHz |        |
|     | 30.   | Verify -50 dBm ( $\pm 2$ d | B) at 118.000 MHz  |        |
|     | 33.   | Verify -39 dBm ( $\pm 2.5$ | dB) at 137.000 MHz |        |
|     | 35.   | Verify -50 dBm ( $\pm 2$ d | B) at 137.000 MHz  |        |
|     | 38.   | Verify -39 dBm (±2.5       | dB) at 175.000 MHz |        |
|     | 40.   | Verify -50 dBm ( $\pm 2$ d | B) at 175.000 MHz  |        |
|     | 43.   | Verify -39 dBm (±2.5       | dB) at 225.000 MHz |        |
|     | 45.   | Verify -50 dBm ( $\pm 2$ d | B) at 225.000 MHz  |        |
|     | 48.   | Verify -39 dBm (±2.5       | dB) at 334.700 MHz |        |
|     | 50.   | Verify -50 dBm (±2 d       | B) at 334.700 MHz  |        |
|     | 53.   | Verify -39 dBm (±2.5       | dB) at 400.000 MHz |        |
|     | 55.   | Verify -50 dBm (±2 d       | B) at 400.000 MHz  |        |
|     | 59.   | Verify levels:             |                    |        |
|     |       | -12 dBm                    | -12 dBm (±2.5 dB)  |        |
|     |       | -22 dBm                    | -22 dBm (±2.5 dB)  |        |
|     |       | -32 dBm                    | -32 dBm (±2.5 dB)  |        |
|     |       | -42 dBm                    | -42 dBm (±2 dB)    |        |
|     |       | -52 dBm                    | -52 dBm (±2 dB)    |        |
|     |       | -62 dBm                    | -62 dBm (±2 dB)    |        |
|     |       | -72 dBm                    | -72 dBm (±2 dB)    |        |
|     |       | -82 dBm                    | -82 dBm (±2 dB)    |        |
|     |       | -92 dBm                    | -92 dBm (±2 dB)    |        |
|     |       | -102 dBm                   | -102 dBm (±3 dB)   |        |
|     |       | -112 dBm                   | -112 dBm (±3 dB)   |        |
|     |       | -120 dBm                   | -120 dBm (±3 dB)   |        |

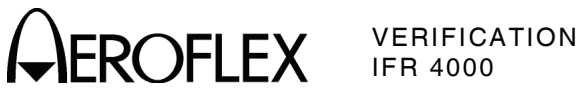

| DATA |
|------|
|      |

## (4) RF Level Accuracy (RF I/O Connector) (cont)

62. Verify levels:

| -12 dBm  | -12 dBm (±2.5 dB) |  |
|----------|-------------------|--|
| -22 dBm  | -22 dBm (±2.5 dB) |  |
| -32 dBm  | -32 dBm (±2.5 dB) |  |
| -42 dBm  | -42 dBm (±2 dB)   |  |
| -52 dBm  | -52 dBm (±2 dB)   |  |
| -62 dBm  | -62 dBm (±2 dB)   |  |
| -72 dBm  | -72 dBm (±2 dB)   |  |
| -82 dBm  | -82 dBm (±2 dB)   |  |
| -92 dBm  | -92 dBm (±2 dB)   |  |
| -102 dBm | -102 dBm (±3 dB)  |  |
| -112 dBm | -112 dBm (±3 dB)  |  |
| -120 dBm | -120 dBm (±3 dB)  |  |

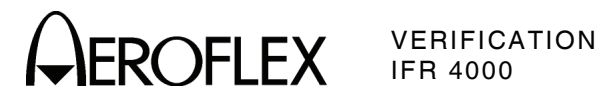

| STE | P    |                      | DATA | RESULT |
|-----|------|----------------------|------|--------|
| (5) | Harm | onic and Spurious    |      |        |
|     | 6.   | Verify:              |      |        |
|     |      | Harmonic is <-20 dBc |      |        |
|     |      | Spurious is <-35 dBc |      |        |
|     | 9.   | Verify:              |      |        |
|     |      | Harmonic is <-20 dBc |      |        |
|     |      | Spurious is <-35 dBc |      |        |
|     | 12.  | Verify:              |      |        |
|     |      | Harmonic is <-20 dBc |      |        |
|     |      | Spurious is <-35 dBc |      |        |
|     | 16.  | Verify:              |      |        |
|     |      | Harmonic is <-20 dBc |      |        |
|     |      | Spurious is <-35 dBc |      |        |
|     | 18.  | Verify:              |      |        |
|     |      | Harmonic is <-20 dBc |      |        |
|     |      | Spurious is <-35 dBc |      |        |
|     | 23.  | Verify:              |      |        |
|     |      | Spurious is <-32 dBc |      |        |
|     | 25.  | Verify:              |      |        |
|     |      | Spurious is <-32 dBc |      |        |
|     |      |                      |      |        |

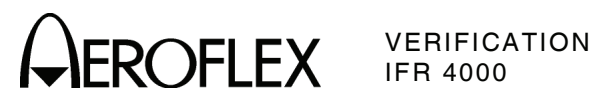

| STE | ΕP   |                  | DATA                                | RESULT |
|-----|------|------------------|-------------------------------------|--------|
| (6) | vswi | R (RF I/O and SW | R Connectors)                       |        |
|     |      | RF I/O CONNEC    | TOR                                 |        |
|     | 3.   | Record levels (R | eference):                          |        |
|     |      | 75 MHz           |                                     |        |
|     |      | 225 MHz          |                                     |        |
|     |      | 400 MHz          |                                     |        |
|     | 5.   | Record levels:   |                                     |        |
|     |      | 75 MHz           |                                     |        |
|     |      | 225 MHz          |                                     |        |
|     |      | 400 MHz          |                                     |        |
|     | 6.   | Calculate return | loss for Steps 3 and 5 and record.  |        |
|     |      | 10 MHz           |                                     |        |
|     |      | 30 MHz           |                                     |        |
|     |      | 75 MHz           |                                     |        |
|     |      | 225 MHz          |                                     |        |
|     |      | 400 MHz          |                                     |        |
|     | 7.   | Verify VSWR:     |                                     |        |
|     |      | 75 MHz           | <1.3                                |        |
|     |      | 225 MHz          | <1.3                                |        |
|     |      | 400 MHz          | <1.35                               |        |
|     |      | SWR CONNECTO     | DR                                  |        |
|     | 10.  | Record levels:   |                                     |        |
|     |      | 75 MHz           |                                     |        |
|     |      | 225 MHz          |                                     |        |
|     |      | 400 MHz          |                                     |        |
|     | 11.  | Calculate return | loss for Steps 3 and 10 and record. |        |
|     |      | 10 MHz           |                                     |        |
|     |      | 30 MHz           |                                     |        |
|     |      | 75 MHz           |                                     |        |
|     |      | 225 MHz          |                                     |        |
|     |      | 400 MHz          |                                     |        |
|     | 12.  | Verify VSWR:     |                                     |        |
|     |      | 75 MHz           | <1.3                                |        |
|     |      | 225 MHz          | <1.3                                |        |
|     |      | 400 MHz          | <1.35                               |        |

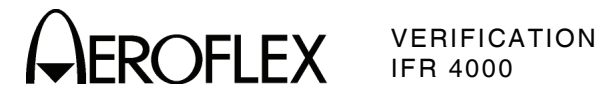

| STE | P    |                                             | DATA                                      | RESULT |  |
|-----|------|---------------------------------------------|-------------------------------------------|--------|--|
| (7) | Mark | ker Beacon                                  |                                           |        |  |
|     | 7.   | Verify 400 Hz (±0.02%<br>of 95% AM (±5% AM) | %) with <2.5% distortion and AM Depth     |        |  |
|     | 9.   | Verify 1300 Hz (±0.02<br>of 95% AM (±5% AM) | 2%) with <2.5% distortion and AM Depth    |        |  |
|     | 11.  | Verify 3000 MHz (±0.<br>of 95% AM (±5% AM)  | 02%) with <2.5% distortion and AM Depth   |        |  |
| (8) | VOR  |                                             |                                           |        |  |
| . , |      | MODULATION FREQ                             | UENCY, DISTORTION AND DEPTH ACCURA        | CY     |  |
|     | 7.   | Verify 1020 Hz (±0.02<br>30% AM (±2% AM)    | 2%) with <2.0% distortion and AM Depth of |        |  |
|     | 9.   | Verify 30 Hz (±0.02%<br>30% AM (±1% AM)     | ) with <2.0% distortion and AM Depth of   |        |  |
|     | 11.  | Verify 9960 Hz (±0.02<br>30% AM (±1% AM)    | 2%) with <2.0% distortion and AM Depth of |        |  |
|     | 13.  | Verify AM Depth of 60                       | 0% AM (±2% AM)                            |        |  |
|     |      | FM DEVIATION ACCU                           | JRACY                                     |        |  |
|     | 15.  | Verify 480 Hz (±25 Hz                       | z)                                        |        |  |
|     |      | BEARING ACCURAC                             | Y                                         |        |  |
|     | 21.  | Verify readings:                            |                                           |        |  |
|     |      | 30                                          | 210° (±0.1°)                              |        |  |
|     |      | 90                                          | 270° (±0.1°)                              |        |  |
|     |      | 150                                         | 330° (±0.1°)                              |        |  |
|     |      | 210                                         | 30° (±0.1°)                               |        |  |
|     |      | 270                                         | 90° (±0.1°)                               |        |  |
|     |      | 330                                         | 150° (±0.1°)                              |        |  |
|     | 23.  | Verify readings:                            |                                           |        |  |
|     |      | 30                                          | 30° (±0.1°)                               |        |  |
|     |      | 90                                          | 90° (±0.1°)                               |        |  |
|     |      | 150                                         | 150° (±0.1°)                              |        |  |
|     |      | 210                                         | 210° (±0.1°)                              |        |  |
|     |      | 270                                         | 270° (±0.1°)                              |        |  |
|     | 07   | 330<br>Marifa ng dia na                     | 330° (±0.1°)                              |        |  |
|     | 27.  | verity readings:                            |                                           |        |  |
|     |      |                                             | $1^{\circ}$ (±0.1°)                       |        |  |
|     |      | 2                                           | $2 (\pm 0.1)$                             |        |  |
|     |      | 10.2                                        | 10.2° (+0.1°)                             |        |  |
|     |      |                                             |                                           |        |  |

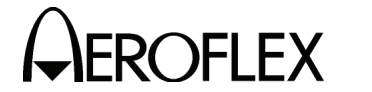

VERIFICATION IFR 4000

DATA

\_\_\_\_

\_\_\_\_\_

\_\_\_\_\_

\_\_\_\_\_

| (9) | Loca | lizer                                     |                                          |    |
|-----|------|-------------------------------------------|------------------------------------------|----|
|     |      | MODULATION FREQU                          | ENCY, DISTORTION AND DEPTH ACCURA        | CY |
|     | 7.   | Verify 1020 Hz (±0.02%<br>30% AM (±2% AM) | 6) with <2.5% distortion and AM Depth of |    |
|     | 9.   | Verify 90 Hz (±0.02%)<br>20% AM (±2% AM)  | with <2.5% distortion and AM Depth of    |    |
|     | 11.  | Verify 150 Hz (±0.02%)<br>20% AM (±2% AM) | ) with <2.5% distortion and AM Depth of  |    |
|     |      | DDM ACCURACY                              |                                          |    |
|     | 14.  | Verify readings:                          |                                          |    |
|     |      | 0.000 CENTER                              | 0.000 (±0.0015 DDM                       |    |
|     |      | 0.093 LEFT                                | 0.093 (±0.0015 DDM + ±3% of setting)     |    |
|     |      | 0.093 RIGHT                               | 0.093 (±0.0015 DDM + ±3% of setting)     |    |
|     |      | 0.155 LEFT                                | 0.155 (±0.0015 DDM + ±3% of setting)     |    |
|     |      | 0.155 RIGHT                               | 0.155 (±0.0015 DDM + ±3% of setting)     |    |
|     |      | 0.200 LEFT                                | 0.200 (±0.0015 DDM + ±3% of setting)     |    |
|     |      | 0.200 RIGHT                               | 0.200 (±0.0015 DDM + ±3% of setting)     |    |
|     | 16.  | Verify readings:                          |                                          |    |
|     |      | 0.094                                     | 0.094 (±0.0025 DDM + ±3% of setting)     |    |
|     |      | 0.095                                     | 0.095 (±0.0025 DDM + ±3% of setting)     |    |
|     |      | 0.096                                     | 0.096 (±0.0025 DDM + ±3% of setting)     |    |
|     |      | 0.097                                     | 0.097 (±0.0025 DDM + ±3% of setting)     |    |
|     |      | PHASE ACCURACY                            |                                          |    |
|     | 18.  | Verify readings:                          |                                          |    |
|     |      | 0                                         | 0° (±0.5°)                               |    |
|     |      | 5                                         | -5° (±0.5°)                              |    |
|     |      | 10                                        | -10° (±0.5°)                             |    |
|     |      | 20                                        | -20° (±0.5°)                             |    |

-40° (±0.5°)

 $40^{\circ}$  (±0.5°)

0° (±0.5°)

40

80

120

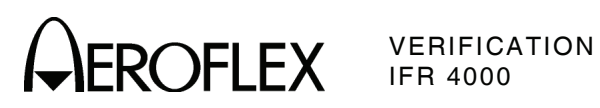

| SIE  | :P                                               |                                          | DATA                                    | RESULI |  |  |  |  |  |
|------|--------------------------------------------------|------------------------------------------|-----------------------------------------|--------|--|--|--|--|--|
| (10) | Glide                                            | slope                                    |                                         |        |  |  |  |  |  |
|      | MODULATION FREQUENCY, DISTORTION AND DEPTH ACCUR |                                          |                                         |        |  |  |  |  |  |
|      | 7.                                               | Verify 90 Hz (±0.02%)<br>40% AM (±2% AM) | with <2.5% distortion and AM Depth of   |        |  |  |  |  |  |
|      | 9.                                               | Verify 150 Hz (±0.02%<br>40% AM (±2% AM) | ) with <2.5% distortion and AM Depth of |        |  |  |  |  |  |
|      |                                                  | DDM ACCURACY                             |                                         |        |  |  |  |  |  |
|      | 12.                                              | Verify readings:                         |                                         |        |  |  |  |  |  |
|      |                                                  | 0.000 CENTER                             | 0.000 (±0.003 DDM                       |        |  |  |  |  |  |
|      |                                                  | 0.091 UP                                 | 0.091 (±0.003 DDM + ±3% of setting)     |        |  |  |  |  |  |
|      |                                                  | 0.091 DOWN                               | 0.091 (±0.003 DDM + ±3% of setting)     |        |  |  |  |  |  |
|      |                                                  | 0.175 UP                                 | 0.175 (±0.003 DDM + ±3% of setting)     |        |  |  |  |  |  |
|      |                                                  | 0.175 DOWN                               | 0.175 (±0.003 DDM + ±3% of setting)     |        |  |  |  |  |  |
|      |                                                  | 0.400 UP                                 | 0.400 (±0.003 DDM + ±3% of setting)     |        |  |  |  |  |  |
|      |                                                  | 0.400 DOWN                               | 0.400 (±0.003 DDM + ±3% of setting)     |        |  |  |  |  |  |
|      | 14.                                              | Verify readings:                         |                                         |        |  |  |  |  |  |
|      |                                                  | 0.176                                    | 0.176 (±0.0048 DDM + ±3% of setting)    |        |  |  |  |  |  |
|      |                                                  | 0.177                                    | 0.177 (±0.0048 DDM + ±3% of setting)    |        |  |  |  |  |  |
|      |                                                  | 0.178                                    | 0.178 (±0.0048 DDM + ±3% of setting)    |        |  |  |  |  |  |
|      |                                                  | 0.179                                    | 0.179 (±0.0048 DDM + ±3% of setting)    |        |  |  |  |  |  |
|      |                                                  | PHASE ACCURACY                           |                                         |        |  |  |  |  |  |
|      | 16.                                              | Verify readings:                         |                                         |        |  |  |  |  |  |
|      |                                                  | 0                                        | 0° (±0.5°)                              |        |  |  |  |  |  |
|      |                                                  | 5                                        | -5° (±0.5°)                             |        |  |  |  |  |  |
|      |                                                  | 10                                       | -10° (±0.5°)                            |        |  |  |  |  |  |
|      |                                                  | 20                                       | -20° (±0.5°)                            |        |  |  |  |  |  |
|      |                                                  | 40                                       | -40° (±0.5°)                            |        |  |  |  |  |  |
|      |                                                  | 80                                       | 40° (±0.5°)                             |        |  |  |  |  |  |

0° (±0.5°)

# STEP

ΠΑΤΑ

120

\_\_\_\_\_

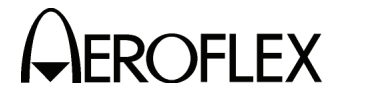

\_\_\_\_\_

\_\_\_\_\_

\_\_\_\_\_

#### (11) ILS

#### MARKER BEACON

7. Verify 75 MHz ( $\pm$ 75 Hz) and tone frequency of 400 Hz ( $\pm$ 0.02%) with <5% distortion and AM Depth of 95% AM ( $\pm$ 5% AM)

DATA

- Verify 1300 Hz (±0.02%) with <3.75% distortion and AM Depth of 95% AM (±3.75% AM)
- Verify 3000 Hz (±0.02%) with <3.75% distortion and AM Depth of 95% AM (±3.75% AM)

#### LOCALIZER

- Verify 108.100 MHz (±108.001 Hz) and tone frequency of 1020 Hz (±0.02%) at -10 dBm (±2.5 dB) with <2.5% distortion and AM Depth of 30% AM (±2% AM)
- Verify 90 Hz (±0.02%) with <2.5% distortion and AM Depth of 20% AM (±2% AM)
- Verify 150 Hz (±0.02%) with <2.5% distortion and AM Depth of 20% AM (±2% AM)
- 20. Verify readings:

|     | , ,              |                                      |  |
|-----|------------------|--------------------------------------|--|
|     | 0.000 CENTER     | 0.000 (±0.0015 DDM + ±3% of setting) |  |
|     | 0.093 LEFT       | 0.093 (±0.0015 DDM + ±3% of setting) |  |
|     | 0.093 RIGHT      | 0.093 (±0.0015 DDM + ±3% of setting) |  |
|     | 0.155 LEFT       | 0.155 (±0.0015 DDM + ±3% of setting) |  |
|     | 0.155 RIGHT      | 0.155 (±0.0015 DDM + ±3% of setting) |  |
|     | 0.200 LEFT       | 0.200 (±0.0015 DDM + ±3% of setting) |  |
|     | 0.200 RIGHT      | 0.200 (±0.0015 DDM + ±3% of setting) |  |
| 22. | Verify readings: |                                      |  |
|     | 0.094            | 0.094 (±0.0025 DDM + ±3% of setting) |  |
|     | 0.095            | 0.095 (±0.0025 DDM + ±3% of setting) |  |
|     | 0.096            | 0.096 (±0.0025 DDM + ±3% of setting) |  |
|     |                  |                                      |  |

0.097 (±0.0025 DDM + ±3% of setting)

- PHASE ACCURACY
- 24. Verify readings:

0.097

| <br>0° (±0.5°)   | 0   |
|------------------|-----|
| <br>-5° (±0.5°)  | 5   |
| <br>-10° (±0.5°) | 10  |
| <br>-20° (±0.5°) | 20  |
| <br>-40° (±0.5°) | 40  |
| <br>40° (±0.5°)  | 80  |
| <br>0° (±0.5°)   | 120 |

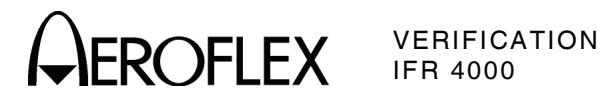

| STE  | P     |                                         | DATA                                        | RESULT |
|------|-------|-----------------------------------------|---------------------------------------------|--------|
| (11) | ILS ( | cont)                                   |                                             |        |
|      |       | GLIDESLOPE                              |                                             |        |
|      | 29.   | Verify -30 dBm (±3 c                    | IB)                                         |        |
|      | 31.   | Verify -10 dBm ( $\pm$ 3 c              | IB)                                         |        |
| (12) | сомі  | МАМ                                     |                                             |        |
|      | 8.    | Verify 1020 Hz (±0.0<br>30% AM (±2% AM) | 2%) with <2.5% distortion and AM Depth of   |        |
|      | 10.   | Verify 1020 Hz (±0.0<br>30% AM (±2% AM) | 2%) with <2.5% distortion and AM Depth of   |        |
| (13) | сомі  | ИГМ                                     |                                             |        |
|      | 8.    | Verify 1000 Hz (±0.0<br>5 kHz (±500 Hz) | 2%) with <5% distortion and FM Deviation of |        |
| (14) | SELC  | ОМ                                      |                                             |        |
|      | 8.    | Verify 312.6 Hz (±0.<br>80% AM (±4% AM) | 02%) Audio tone frequency and AM Depth of   |        |
|      | 10.   | Verify 1479.1 Hz (±0<br>80% AM (±4% AM) | 0.02%) Audio tone frequency and AM Depth of |        |
| (15) | Frequ | uency Counter                           |                                             |        |
|      | 7.    | Verify readings:                        |                                             |        |
|      |       | 10 MHz                                  | 10 MHz (±10 Hz + ±1 count)                  |        |
|      |       | 10.001 MHz                              | 10.001 MHz (±10.001 Hz + ±1 count)          |        |
|      |       | 100.101 MHz                             | 100.101 MHz (±100.101 Hz + ±1 count)        |        |
|      |       | 399.999 MHz                             | 399.999 MHz (±399.999 Hz + ±1 count)        |        |
|      | 13.   | Verify readings:                        |                                             |        |
|      |       | 10 MHz                                  | 10 MHz (±10 Hz + ±1 count)                  |        |
|      |       | 10.001 MHz                              | 10.001 MHz (±10.001 Hz + ±1 count)          |        |
|      |       | 100.101 MHz                             | 100.101 MHz (±100.101 Hz + ±1 count)        |        |
|      |       | 399.999 MHz                             | 399.999 MHz (±399.999 Hz + ±1 count)        |        |
|      | 18.   | Verify 1 MHz (±1 Hz                     | + ±1 count)                                 |        |
|      | 20.   | Verify 1.00001 MHz                      | (±1.00001 Hz + ±1 count)                    |        |
|      | 22.   | Verify 3.00000 MHz                      | (±3.00000 Hz + ±1 count)                    |        |
|      | 24.   | Verify 5.10001 MHz                      | (±5.10001 Hz + ±1 count)                    |        |
|      | 26.   | Verify 9.99999 MHz                      | (±9.99999 Hz + ±1 count)                    |        |

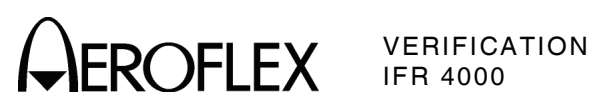

| STE  | P DATA                                              | RESULT |
|------|-----------------------------------------------------|--------|
| (16) | AM Meter                                            |        |
|      | 3. Record AM readings:                              |        |
|      | X1                                                  |        |
|      | X2                                                  |        |
|      | X3                                                  |        |
|      | X4                                                  |        |
|      | X5                                                  |        |
|      | X6                                                  |        |
|      | 9. Verify AM readings:                              |        |
|      | (X1 ÷ 1.1) < Reading < (X1 ÷ 0.9)                   | (√)    |
|      | (X2 ÷ 1.1) < Reading < (X2 ÷ 0.9)                   | (√)    |
|      | (X3 ÷ 1.1) < Reading < (X3 ÷ 0.9)                   | (✓)    |
|      | (X4 ÷ 1.1) < Reading < (X4 ÷ 0.9)                   | (✓)    |
|      | (X5 ÷ 1.1) < Reading < (X5 ÷ 0.9)                   | (√)    |
|      | (X6 ÷ 1.1) < Reading < (X6 ÷ 0.9)                   | (✓)    |
| (17) | FM Meter                                            |        |
|      | 3. Record FM readings:                              |        |
|      | X1                                                  |        |
|      | X2                                                  |        |
|      | Х3                                                  |        |
|      | X4                                                  |        |
|      | X5                                                  |        |
|      | X6                                                  |        |
|      | 9. Verify FM readings:                              |        |
|      | [(X1 - 0.4) ÷ 1.08] < Reading < [(X1 + 0.4) ÷ 0.92] | (✓)    |
|      | [(X2 - 0.4) ÷ 1.08] < Reading < [(X2 + 0.4) ÷ 0.92] | (✓)    |
|      | [(X3 - 0.4) ÷ 1.08] < Reading < [(X3 + 0.4) ÷ 0.92] | (✓)    |
|      | [(X4 - 0.4) ÷ 1.08] < Reading < [(X4 + 0.4) ÷ 0.92] | (✓)    |
|      | [(X5 - 0.4) ÷ 1.08] < Reading < [(X5 + 0.4) ÷ 0.92] | (✓)    |
|      | [(X6 - 0.4) ÷ 1.08] < Reading < [(X6 + 0.4) ÷ 0.92] | (✓)    |
|      | 14. Verify FM readings:                             |        |
|      | [(X4 - 0.4) ÷ 1.08] < Reading < [(X4 + 0.4) ÷ 0.92] | (✓)    |
|      | [(X5 - 0.4) ÷ 1.08] < Reading < [(X5 + 0.4) ÷ 0.92] | (✓)    |
|      | [(X6 - 0.4) ÷ 1.08] < Reading < [(X6 + 0.4) ÷ 0.92] | (√)    |

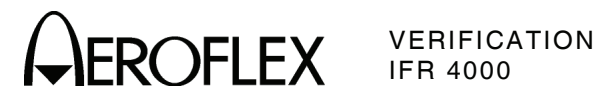

| STE  | P   |                  | DATA                                            | RESULT |
|------|-----|------------------|-------------------------------------------------|--------|
| (18) | SWR | Meter            |                                                 |        |
|      | 5.  | Verify readings: |                                                 |        |
|      |     | 75               | 1.000 (±0.2 + ±20% of reading)                  |        |
|      |     | 137              | 1.000 (±0.2 + ±20% of reading)                  |        |
|      |     | 225              | 1.000 (±0.2 + ±20% of reading)                  |        |
|      |     | 312              | 1.000 (±0.2 + ±20% of reading)                  |        |
|      |     | 400              | 1.000 (±0.2 + ±20% of reading)                  |        |
|      | 7.  | Verify readings: |                                                 |        |
|      |     | 75               | 1.500 (±0.2 + ±20% of reading)                  |        |
|      |     | 137              | 1.500 (±0.2 + ±20% of reading)                  |        |
|      |     | 225              | 1.500 (±0.2 + ±20% of reading)                  |        |
|      |     | 312              | 1.500 (±0.2 + ±20% of reading)                  |        |
|      |     | 400              | 1.500 (±0.2 + ±20% of reading)                  |        |
|      | 9.  | Verify readings: |                                                 |        |
|      |     | 75               | 2.000 (±0.2 + ±20% of reading)                  |        |
|      |     | 137              | 2.000 (±0.2 + ±20% of reading)                  |        |
|      |     | 225              | 2.000 (±0.2 + ±20% of reading)                  |        |
|      |     | 312              | 2.000 (±0.2 + ±20% of reading)                  |        |
|      |     | 400              | 2.000 (±0.2 + ±20% of reading)                  |        |
|      | 11. | Verify readings: |                                                 |        |
|      |     | 75               | 3.000 ( $\pm$ 0.3 + $\pm$ 20% of reading)       |        |
|      |     | 137              | 3.000 ( $\pm$ 0.3 + $\pm$ 20% of reading)       |        |
|      |     | 225              | $3.000 (\pm 0.3 + \pm 20\% \text{ of reading})$ |        |
|      |     | 312              | $3.000 (\pm 0.3 + \pm 20\% \text{ of reading})$ |        |
|      |     | 400              | 3.000 (±0.3 + ±20% of reading)                  |        |

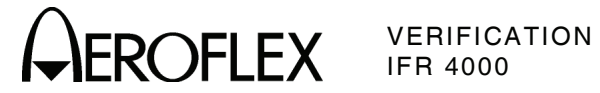

# DATA

## (19) Power Meter

7. Characterize Test Setup:

| EQ  | Α                                     | В                         | OFFSET                                                                               |
|-----|---------------------------------------|---------------------------|--------------------------------------------------------------------------------------|
| MHz |                                       |                           |                                                                                      |
| MHz |                                       |                           |                                                                                      |
| MHz |                                       |                           |                                                                                      |
| MHz |                                       |                           |                                                                                      |
|     | <b>EQ</b><br>MHz<br>MHz<br>MHz<br>MHz | EQ A<br>MHz<br>MHz<br>MHz | EQ     A     B       MHz         MHz         MHz         MHz         MHz         MHz |

## 15. Verify readings:

|     | 10 MHz          | 0.1 W  | 0.1 W ( $\pm$ 12% of reading + $\pm$ 1 count) |  |
|-----|-----------------|--------|-----------------------------------------------|--|
|     | 10 MHz          | 1.0 W  | 1.0 W ( $\pm$ 12% of reading + $\pm$ 1 count) |  |
|     | 10 MHz          | 5.0 W  | 5.0 W (±12% of reading + ±1 count)            |  |
|     | 10 MHz          | 10.0 W | 10.0 W (±12% of reading + ±1 count)           |  |
|     | 10 MHz          | 20.0 W | 20.0 W (±12% of reading + ±1 count)           |  |
|     | 10 MHz          | 25.0 W | 25.0 W (±12% of reading + ±1 count)           |  |
| 18. | Verify readings | :      |                                               |  |
|     | 30 MHz          | 0.1 W  | 0.1 W ( $\pm$ 12% of reading + $\pm$ 1 count) |  |
|     | 30 MHz          | 1.0 W  | 1.0 W (±12% of reading + ±1 count)            |  |
|     | 30 MHz          | 5.0 W  | 5.0 W (±12% of reading + ±1 count)            |  |
|     | 30 MHz          | 10.0 W | 10.0 W (±12% of reading + ±1 count)           |  |
|     | 30 MHz          | 20.0 W | 20.0 W (±12% of reading + ±1 count)           |  |
|     | 30 MHz          | 25.0 W | 25.0 W (±12% of reading + ±1 count)           |  |
| 21. | Verify readings | :      |                                               |  |
|     | 100 MHz         | 0.1 W  | 0.1 W ( $\pm 8\%$ of reading + $\pm 1$ count) |  |
|     | 100 MHz         | 1.0 W  | 1.0 W ( $\pm$ 8% of reading + $\pm$ 1 count)  |  |
|     | 100 MHz         | 5.0 W  | 5.0 W ( $\pm 8\%$ of reading + $\pm 1$ count) |  |
|     | 100 MHz         | 10.0 W | 10.0 W ( $\pm$ 8% of reading + $\pm$ 1 count) |  |
|     | 100 MHz         | 20.0 W | 20.0 W ( $\pm$ 8% of reading + $\pm$ 1 count) |  |
|     | 100 MHz         | 25.0 W | 25.0 W ( $\pm$ 8% of reading + $\pm$ 1 count) |  |
| 24. | Verify readings | :      |                                               |  |
|     | 300 MHz         | 0.1 W  | 0.1 W ( $\pm 8\%$ of reading + $\pm 1$ count) |  |
|     | 300 MHz         | 1.0 W  | 1.0 W ( $\pm$ 8% of reading + $\pm$ 1 count)  |  |
|     | 300 MHz         | 5.0 W  | 5.0 W ( $\pm$ 8% of reading + $\pm$ 1 count)  |  |
|     | 300 MHz         | 10.0 W | 10.0 W (±8% of reading + ±1 count)            |  |
|     | 300 MHz         | 20.0 W | 20.0 W (±8% of reading + ±1 count)            |  |
|     | 300 MHz         | 25.0 W | 25.0 W ( $\pm$ 8% of reading + $\pm$ 1 count) |  |

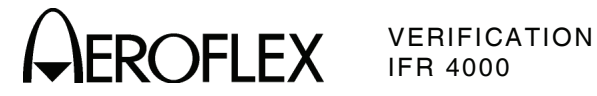

| STER | P    |                 |            | DA     | ΓA      |               |           | RESULT |
|------|------|-----------------|------------|--------|---------|---------------|-----------|--------|
| (19) | Powe | er Meter (cont) |            |        |         |               |           |        |
|      | 27.  | Characterize T  | est Setup: |        |         |               |           |        |
|      |      | FREQ            |            | A      |         | В             | OF        | FSET   |
|      |      | 10 MHz          |            |        |         |               |           |        |
|      |      | 30 MHz          |            |        |         |               |           |        |
|      |      | 100 MHz         |            |        |         |               |           |        |
|      |      | 300 MHz         |            |        |         |               |           |        |
|      |      | 400 MHz         |            |        |         |               |           |        |
|      | 35.  | Verify readings | :          |        |         |               |           |        |
|      |      | 10 MHz          | 0.1 W      | 0.1 W  | (±12% o | f reading + : | ±1 count) |        |
|      |      | 10 MHz          | 1.0 W      | 1.0 W  | (±12% o | f reading + : | ±1 count) |        |
|      |      | 10 MHz          | 5.0 W      | 5.0 W  | (±12% o | f reading + : | ±1 count) |        |
|      |      | 10 MHz          | 10.0 W     | 10.0 V | V (±12% | of reading +  | ±1 count) |        |

|     | 10 MHz           | 10.0 W | 10.0 W (±12% of reading + ±1 count)            |  |
|-----|------------------|--------|------------------------------------------------|--|
|     | 10 MHz           | 20.0 W | 20.0 W ( $\pm$ 12% of reading + $\pm$ 1 count) |  |
|     | 10 MHz           | 25.0 W | 25.0 W ( $\pm$ 12% of reading + $\pm$ 1 count) |  |
| 38. | Verify readings: | :      |                                                |  |
|     | 30 MHz           | 0.1 W  | 0.1 W ( $\pm$ 12% of reading + $\pm$ 1 count)  |  |
|     | 30 MHz           | 1.0 W  | 1.0 W ( $\pm$ 12% of reading + $\pm$ 1 count)  |  |
|     | 30 MHz           | 5.0 W  | 5.0 W ( $\pm$ 12% of reading + $\pm$ 1 count)  |  |
|     | 30 MHz           | 10.0 W | 10.0 W ( $\pm$ 12% of reading + $\pm$ 1 count) |  |
|     | 30 MHz           | 20.0 W | 20.0 W ( $\pm$ 12% of reading + $\pm$ 1 count) |  |
|     | 30 MHz           | 25.0 W | 25.0 W ( $\pm$ 12% of reading + $\pm$ 1 count) |  |
| 41. | Verify readings: |        |                                                |  |
|     | 100 MHz          | 0.1 W  | 0.1 W ( $\pm 8\%$ of reading + $\pm 1$ count)  |  |
|     | 100 MHz          | 1.0 W  | 1.0 W ( $\pm 8\%$ of reading + $\pm 1$ count)  |  |
|     | 100 MHz          | 5.0 W  | 5.0 W ( $\pm 8\%$ of reading + $\pm 1$ count)  |  |
|     | 100 MHz          | 10.0 W | 10.0 W ( $\pm$ 8% of reading + $\pm$ 1 count)  |  |
|     | 100 MHz          | 20.0 W | 20.0 W (±8% of reading + ±1 count)             |  |
|     | 100 MHz          | 25.0 W | 25.0 W ( $\pm$ 8% of reading + $\pm$ 1 count)  |  |

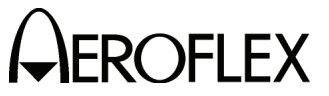

\_\_\_\_\_

\_\_\_\_\_

\_\_\_\_\_

\_\_\_\_\_

\_\_\_\_\_

\_\_\_\_

\_\_\_\_\_

\_\_\_\_\_

\_\_\_\_\_

\_\_\_\_\_

#### DATA STEP (19) Power Meter (cont) 44. Verify readings: 300 MHz 0.1 W 0.1 W ( $\pm 8\%$ of reading + $\pm 1$ count) 300 MHz 1.0 W 1.0 W ( $\pm$ 8% of reading + $\pm$ 1 count) 300 MHz 5.0 W 5.0 W ( $\pm 8\%$ of reading + $\pm 1$ count) 300 MHz 10.0 W 10.0 W ( $\pm$ 8% of reading + $\pm$ 1 count) 300 MHz 20.0 W 20.0 W ( $\pm$ 8% of reading + $\pm$ 1 count) 300 MHz 25.0 W 25.0 W ( $\pm$ 8% of reading + $\pm$ 1 count) 46. Verify readings: 400 MHz 0.1 W 0.1 W ( $\pm$ 8% of reading + $\pm$ 1 count) 400 MHz 1.0 W 1.0 W ( $\pm$ 8% of reading + $\pm$ 1 count) 400 MHz 5.0 W 5.0 W ( $\pm$ 8% of reading + $\pm$ 1 count) 400 MHz 10.0 W 10.0 W ( $\pm 8\%$ of reading + $\pm 1$ count) 400 MHz 20.0 W 20.0 W ( $\pm$ 8% of reading + $\pm$ 1 count) 25.0 W 400 MHz 25.0 W (±8% of reading + ±1 count) \_\_\_\_\_ (20) AM Audio - AUX Connector 9. Verify signal level is >0.75 Vrms (21) 121.5/243.0 MHz Beacon 9. Verify readings: Frequency: 121.5 MHz (±121 Hz) AM Depth: >95% 1600 Hz (±128 Hz) Beacon Start Frequency: Beacon Stop Frequency: 300 Hz (±24 Hz) 12. Verify readings: Frequency: 243.0 MHz (±243 Hz) AM Depth: >95% Beacon Start Frequency: 1600 Hz (±128 Hz) Beacon Stop Frequency: 300 Hz (±24 Hz) (22) 406 MHz Beacon 11. Verify decoded message: DDD6AF7252000C8C236CA570017151

#### (23) SSB Receive

- 8. Verify AUDIO FREQ reading is 1000 Hz (±100 Hz)
- 10. Verify AUDIO FREQ reading is 1000 Hz (±100 Hz)

\_\_\_\_

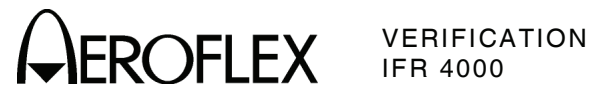

| STEP                | DATA         | RESULT |
|---------------------|--------------|--------|
| (24) SSB Transmit   |              |        |
| 7. Verify 20.001 MI | Hz (±6.5 Hz) |        |
| 9. Verify 19.999 MI | Hz (±6.5 Hz) |        |

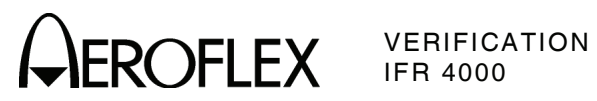

THIS PAGE INTENTIONALLY LEFT BLANK.

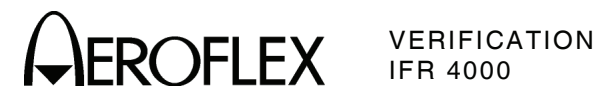

- F. Alternate Verification Procedures
  - (1) RF Accuracy

| TEST EQUIPMENT:       | Measuring Receiver                                                                                                    |
|-----------------------|----------------------------------------------------------------------------------------------------|
| VERIFICATION FAILURE: | If any step in this procedure fails or is out of tolerance,<br>this indicates a failure in the Test Set. Refer to the<br>IFR 4000 Maintenance Manual for corrective action. |

| STEP | PROCEDURE                                                                                                    |                              |
|------|----------------------------------------------------------------------------------------------------|------------------------------|
| 1.   | Connect the Measuring Receiver (RF Input) to the ANT Cor                                                       | nnector.                     |
| 2.   | Set the Measuring Receiver to Auto Tune, Frequency measurement and Specia<br>Function 7.4 for 1 Hz resolution. |                              |
| 3.   | Press the SETUP Key to display the Setup Menu.                                                                 |                              |
| 4.   | Set the Test Set as follows:                                                                                   |                              |
|      | FIELD                                                                                                    | SETTING                      |
|      | PORT<br>GEN FREQ                                                                                               | ANT<br>PRESET                |
| 5.   | Press the MODE Select Key until the VOR Mode Screen.                                                           |                              |
| 6.   | Set the Test Set as follows:                                                                                   |                              |
|      | FIELD                                                                                                    | SETTING                      |
|      | FREQ<br>RF LVL<br>M MOD                                                                                        | 108.000 MHz<br>0.0 dBm<br>0% |
| 7.   | Verify 108.0 MHz ( $\pm$ 108 Hz) on the Modulation Analyzer.                                                   |                              |
| 8.   | Press the MODE Select Key until the LOCALIZER Mode Sci                                                         | reen.                        |
| 9.   | Set the Test Set as follows:                                                                                   |                              |
|      | FIELD                                                                                                    | SETTING                      |
|      | FREQ<br>RF LVL<br>M MOD                                                                                        | 108.100 MHz<br>0.0 dBm<br>0% |
| 10.  | Verify 108.1 MHz ( $\pm$ 108.1 Hz) on the Modulation Analyzer.                                                 |                              |
| 11.  | Press the MODE Select Key until the GLIDESLOPE Mode S                                                          | creen.                       |
| 12.  | Set the Test Set as follows:                                                                                   |                              |
|      | FIELD                                                                                                    | SETTING                      |
|      | FREQ<br>RF LVL<br>M MOD                                                                                        | 334.700 MHz<br>0.0 dBm<br>0% |
| 13.  | Verify 334.7 MHz ( $\pm 334.7$ Hz) on the Modulation Analyzer.                                                 |                              |
| 14.  | Press the MODE Select Key until the MARKER BEACON Mo                                                           | ode Screen.                  |
|      |                                                                                                    |                              |

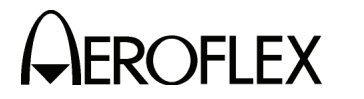

STEP

PROCEDURE

15. Set the Test Set as follows:

| SETTING    |
|------------|
| 75.000 MHz |
| 0.0 dBm    |
| OFF        |
| 0%         |
|            |

- 16. Verify 75.0 MHz (±75 Hz) on the Modulation Analyzer.
- 17. Press the MODE Select Key until the COMM AM Mode Screen is displayed.
- 18. Set the Test Set as follows:

| FIELD    | SETTING     |
|----------|-------------|
| FREQ     | 118.000 MHz |
| RF LVL   | 0.0 dBm     |
| MOD TONE | OFF         |

- 19. If the COMM AM Mode Screen is in RECEIVING Mode, press the SWITCH GEN/RX Soft Key to switch the COMM AM Mode Screen to GENERATING Mode.
- 20. Verify 118.0 MHz (±118 Hz) on the Modulation Analyzer.
- 21. Set the FREQ Field to 137.000 MHz.
- 22. Verify 137.0 MHz (±137 Hz) on the Modulation Analyzer.
- 23. Set the FREQ Field to 225.000 MHz.
- 24. Verify 225.0 MHz (±225 Hz) on the Modulation Analyzer.
- 25. Set the FREQ Field to 312.000 MHz.
- 26. Verify 312.0 MHz (±312 Hz) on the Modulation Analyzer.
- 27. Set the FREQ Field to 400.000 MHz.
- 28. Verify 400.0 MHz ( $\pm$ 400 Hz) on the Modulation Analyzer.
- 29. Press the SETUP Key to display the Setup Menu.
- 30. Set the Test Set as follows:

| FIELD    | SETTING |
|----------|---------|
| PORT     | ANT     |
| GEN FREQ | VAR     |

- 31. Press the MODE Select Key until the SELCAL Mode Screen is displayed.
- 32. Set the Test Set as follows:

| FIELD  | SETTING     |
|--------|-------------|
| FREQ   | 118.001 MHz |
| RF LVL | 0.0 dBm     |

- 33. Verify 118.001 MHz (±118.001 Hz) on the Modulation Analyzer.
- 34. Set the FREQ Field to 118.002 MHz.
- 35. Verify 118.002 MHz (±118.002 Hz) on the Modulation Analyzer.
- 36. Set the FREQ Field to 118.003 MHz.
- 37. Verify 118.003 MHz (±118.003 Hz) on the Modulation Analyzer.
- 38. Set the FREQ Field to 118.004 MHz.

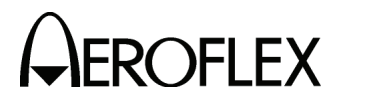

## PROCEDURE

- 39. Verify 118.004 MHz ( $\pm$ 118.004 Hz) on the Modulation Analyzer.
- 40. Set the FREQ Field to 10.000 MHz.
- 41. Verify 10.000 MHz ( $\pm$ 10 Hz) on the Modulation Analyzer.
- 42. Set the FREQ Field to 30.000 MHz.
- 43. Verify 30.000 MHz ( $\pm$ 30 Hz) on the Modulation Analyzer.
- 44. Disconnect the Modulation Analyzer from the ANT Connector.

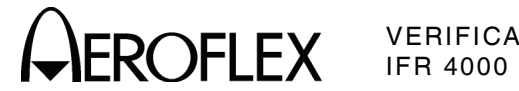

VERIFICATION

(2) Marker Beacon

| TEST EQUIPMENT: | Measuring Receiver |
|-----------------|--------------------|
|                 | Audio Analyzer     |

VERIFICATION FAILURE: If any step in this procedure fails or is out of tolerance, this indicates a failure in the Test Set. Refer to the IFR 4000 Maintenance Manual for corrective action.

| STEP | PROCEDURE                                                                                                    |
|------|----------------------------------------------------------------------------------------------------|
| 1.   | Connect the Measuring Receiver (RF Input) to the ANT Connector, and the Measuring Receiver Modulation Output to the Input on the Audio Analyzer. |
| 2.   | Set the Measuring Receiver to AM Measurement, and the Audio Analyzer to Distortion.                                                              |
| 3.   | Press the SETUP Key to display the Setup Menu.                                                                                                   |
| 4.   | Set the PORT Field to ANT.                                                                                                    |

- 5. Press the MODE Select Key until the MARKER BEACON Mode Screen is displayed.
- 6. Set the Test Set as follows:

| FIELD    | SETTING    |
|----------|------------|
| FREQ     | 75.000 MHz |
| RFLVL    | 10.0 dBm   |
| MOD TONE | 400 Hz     |
| M MOD    | CAL        |

- 7. Verify 400 Hz ( $\pm 0.02\%$ ) with <2.5% distortion and an AM Depth of 95% AM (±5% AM) on the Measuring Receiver and Audio Analyzer.
- 8. Set the MOD TONE Field to 1300.
- 9. Verify 1300 Hz (±0.02%) with <2.5% distortion and an AM Depth of 95% AM  $(\pm 5\%$  AM) on the Measuring Receiver and Audio Analyzer.
- 10. Set the MOD TONE Field to 3000.
- 11. Verify 3000 Hz ( $\pm 0.02\%$ ) with <2.5% distortion and an AM Depth of 95% AM (±5% AM) on the Measuring Receiver and Audio Analyzer.
- 12. Disconnect the Measuring Receiver from the ANT Connector.

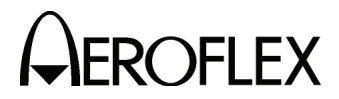

(3) VOR

**TEST EQUIPMENT:** 

Measuring Receiver Audio Analyzer Frequency Counter Oscilloscope RF Detector/Amplifier VOR Radial Standard

**VERIFICATION FAILURE:** If any step in this procedure fails or is out of tolerance, this indicates a failure in the Test Set. Refer to the IFR 4000 Maintenance Manual for corrective action.

#### STEP

#### PROCEDURE

- 1. Connect the Measuring Receiver (RF Input) to the ANT Connector, and the Modulation output to the input on the Audio Analyzer.
- 2. Set the Measuring Receiver to AM Measurement, and the Audio Analyzer to Distortion Measurement.
- 3. Press the SETUP Key to display the Setup Menu.
- 4. Set the PORT Field to ANT.

#### MODULATION FREQUENCY, DISTORTION AND DEPTH ACCURACY

- 5. Press the MODE Select Key until the VOR Mode Screen is displayed.
- 6. Set the Test Set as follows:

| FIELD       | SETTING     |
|-------------|-------------|
| FREQ        | 108.000 MHz |
| RF LVL      | 0.0 dBm     |
| MOD TONE    | 1020 Hz     |
| M MOD       | CAL         |
| 30 Hz MOD   | 0%          |
| 9960 Hz MOD | 0%          |

- 7. Verify 1020 Hz ( $\pm$ 0.02%) with <2.0% distortion and an AM Depth of 30% AM ( $\pm$ 2% AM) on the Measuring Receiver and Audio Analyzer.
- 8. Set the Test Set as follows:

| FIELD     | SETTING |
|-----------|---------|
| MOD TONE  | OFF     |
| 30 Hz MOD | 30%     |

- Verify <2.0% distortion and an AM Depth of 30% AM (±2% AM) on the Measuring Receiver and Audio Analyzer.
- Connect Measuring Receiver Modulation Output to Frequency Counter and verify 30 Hz (±0.02%).
- 11. Reconnect Measuring Receiver Modulation Output to Audio Analyzer.
- 12. Set the Test Set as follows:

| 30 Hz MOD 0%   9960 Hz MOD 30%   TONE DEL BEE | FIELD                                | SETTING          |
|-----------------------------------------------|--------------------------------------|------------------|
|                                               | 30 Hz MOD<br>9960 Hz MOD<br>TONE DEL | 0%<br>30%<br>REF |

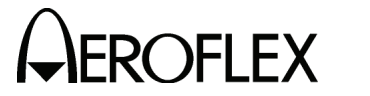

| STE | ΞP |
|-----|----|
|-----|----|

PROCEDURE

- Verify 9960 Hz (±0.02%) with <2.0% distortion and an AM Depth of 30% AM (±2% AM) on the Measuring Receiver and Audio Analyzer.</li>
- 14. Set the Test Set as follows:

| FIELD     | SETTING |
|-----------|---------|
| 30 Hz MOD | 30%     |
| TONE DEL  | OFF     |

15. Verify AM Depth of 60% AM ( $\pm$ 4% AM) on the Measuring Receiver.

#### **FM DEVIATION ACCURACY**

16. Set the Test Set as follows:

| FIELD       | SETTING |
|-------------|---------|
| 30 Hz MOD   | 0%      |
| 9960 Hz MOD | 30%     |

- 17. Connect the Measuring Receiver Modulation output to the Oscilloscope input.
- 18. Set Oscilloscope to 100  $\mu s/div$  and adjust vertical scaling for full scale deflection of audio signal.
- 19. Set Oscilloscope trigger to positive edge trigger and adjust for a stable display with the first zero crossing occurring on the major horizontal axis.
- 20. Select X10 horizontal magnifier or delay time for a 5  $\mu$ s/div display.
- Adjust delay and/or horizontal position to center the sixth positive zero crossing on the display. (Nearly a full screen of zero crossings can be seen due to the FM modulation on the 9960 audio tone.)
- 22. Measure the time from the first zero crossing to the last zero crossing on the current display and verify the measurement is 48.5  $\mu$ s (±2.5  $\mu$ s).

#### **BEARING ACCURACY**

- 23. Connect the RF Detector/Amplifier (RF Input) to the ANT Connector.
- 24. Connect the RF Detector/Amplifier (Audio Output) to the VOR Comp Input on the VOR Radial Standard.
- 25. Press the SETUP Key to display the Setup Menu.
- 26. Set the VOR BRG Field to FIXED.
- 27. Press the MODE Select Key until the VOR Mode Screen is displayed.
- 28. Set the Test Set as follows:

| FIELD       | SETTING |
|-------------|---------|
| RF LVL      | 5.0 dBm |
| 30 Hz MOD   | 30%     |
| 9960 Hz MOD | 30%     |
| TO/FROM     | то      |
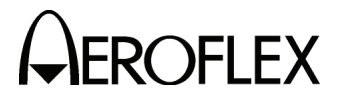

PROCEDURE

29. Set the BRG Field to the following settings and verify readings on the VOR Radial Standard:

| BRG | READING      |
|-----|--------------|
| 30  | 210° (±0.1°) |
| 90  | 270° (±0.1°) |
| 150 | 330° (±0.1°) |
| 210 | 30° (±0.1°)  |
| 270 | 90° (±0.1°)  |
| 330 | 150° (±0.1°) |

- 30. Set the TO/FROM Field to FROM.
- 31. Set the BRG Field to the following settings and verify readings on the VOR Radial Standard:

| BRG | READING      |
|-----|--------------|
| 30  | 30° (±0.1°)  |
| 90  | 90° (±0.1°)  |
| 150 | 150° (±0.1°) |
| 210 | 210° (±0.1°) |
| 270 | 270° (±0.1°) |
| 330 | 330° (±0.1°) |

- 32. Press the SETUP Key to display the Setup Menu.
- 33. Set the VOR BRG Field to VAR.
- 34. Press the MODE Select Key until the VOR Mode Screen is displayed.
- 35. Set the BRG Field to the following settings and verify readings on the VOR Radial Standard:

| BRG  | READING       |
|------|---------------|
| 1    | 1° (±0.1°)    |
| 2    | 2° (±0.1°)    |
| 10.1 | 10.1° (±0.1°) |
| 10.2 | 10.2° (±0.1°) |

36. Disconnect the RF Detector/Amplifier from the ANT Connector.

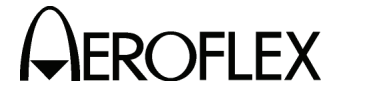

(4) Localizer

STEP

| TEST EQUIPMENT:       | Measuring Receiver<br>Audio Analyzer<br>Frequency Counter<br>Digital Multimeter |
|-----------------------|---------------------------------------------------------------------------------|
| VERIFICATION FAILURE: | If any step in this procedure                                                   |

**VERIFICATION FAILURE:** If any step in this procedure fails or is out of tolerance, this indicates a failure in the Test Set. Refer to the IFR 4000 Maintenance Manual for corrective action.

## PROCEDURE

- 1. Connect the Measuring Receiver (RF Input) to the ANT Connector, and the Measuring Receiver Modulation Output to the input on the Audio Analyzer.
- 2. Set the Measuring Receiver to AM Measurement and the Audio Analyzer to distortion.
- 3. Press the SETUP Key to display the Setup Menu.
- 4. Set the PORT Field to ANT.

## MODULATION FREQUENCY, DISTORTION AND DEPTH ACCURACY

- 5. Press the MODE Select Key until the LOCALIZER Mode Screen is displayed.
- 6. Set the Test Set as follows:

| FIELD    | SETTING      |
|----------|--------------|
| FREQ     | 108.100 MHz  |
| RF LVL   | 0.0 dBm      |
| MOD TONE | 1020 Hz      |
| M MOD    | CAL          |
| DEV STEP | FIXED        |
| LOC DDM  | 0.000 CENTER |
| TONE DEL | 90 & 150     |

- Verify 1020 Hz (±0.02%) with <2.5% distortion and an AM Depth of 30% AM (±2% AM) on the Measuring Receiver and Audio Analyzer.</li>
- 8. Set the Test Set as follows:

| FIELD    | SETTING |
|----------|---------|
| MOD TONE | OFF     |
| TONE DEL | 150     |

- 9. Verify <2.5% distortion and an AM Depth of 20% AM (±2% AM) on the Measuring Receiver and Audio Analyzer.
- Connect Measuring Receiver Modulation Output to Frequency Counter and verify 90 Hz (±0.02%).
- 11. Set the TONE DEL Field to 90.
- 12. Verify 150 Hz ( $\pm 0.02\%$ ) on the Frequency Counter.
- 13. Reconnect Measuring Receiver Modulation Output to Audio Analyzer.
- Verify <2.5% distortion and an AM Depth of 20% AM (±2% AM) on the Measuring Receiver and Audio Analyzer. Record AM Depth measurement for DDM Accuracy calculations.

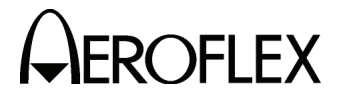

PROCEDURE

#### DDM ACCURACY

- 15. Disconnect the Modulation Output of the Measuring Receiver from the Audio Analyzer and connect the Modulation Output of the Measuring Receiver to the Digital Multimeter.
- 16. Set the LOC DDM Field to the following settings and record the AC Voltage reading from the Digital Multimeter:

| LOC DDM      |  |
|--------------|--|
| 0.000 CENTER |  |
| 0.093 LEFT   |  |
| 0.093 RIGHT  |  |
| 0.155 LEFT   |  |
| 0.155 RIGHT  |  |
| 0.200 LEFT   |  |
| 0.200 RIGHT  |  |

- 17. Set the TONE DEL Field to 150.
- 18. Set the LOC DDM Field to the following settings and record the AC Voltage reading from the Digital Multimeter:

| LOC DDM      |  |  |
|--------------|--|--|
| 0.000 CENTER |  |  |
| 0.093 LEFT   |  |  |
| 0.093 RIGHT  |  |  |
| 0.155 LEFT   |  |  |
| 0.155 RIGHT  |  |  |
| 0.200 LEFT   |  |  |
| 0.200 RIGHT  |  |  |

- 19. Set the DEV STEP Field to VAR.
- 20. Set the LOC DDM Field to the following settings and record the AC Voltage reading from the Digital Multimeter:

| LOC DDM     |  |
|-------------|--|
| 0.094 RIGHT |  |
| 0.095 RIGHT |  |
| 0.096 RIGHT |  |
| 0.097 RIGHT |  |

- 21. Set the TONE DEL Field to 90.
- 22. Set the LOC DDM Field to the following settings and record the AC Voltage reading from the Digital Multimeter:

| LOC DDM     |
|-------------|
| 0.094 RIGHT |
| 0.095 RIGHT |
| 0.096 RIGHT |
| 0.097 RIGHT |

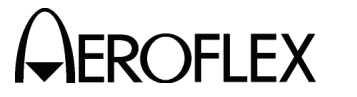

#### STEP

PROCEDURE

- 23. Perform the calculations in the data sheet and verify all DDM readings are within tolerance.
- 24. Select Range Hold on Measuring Receiver.
- 25. Set the Test Set as follows:

 FIELD
 SETTING

 TONE DEL
 OFF

 DEV STEP
 FIXED

 LOC DDM
 0.000 CENTER

# PHASE ACCURACY

- 26. Connect the Modulation Output of the Measuring Receiver to the Oscilloscope input and adjust for a stable display.
- 27. Set the 90/150 Hz Field to the following settings and monitor the displayed signal on the Oscilloscope:
  - **NOTE:** Change in Reading column indicates there is a change in the waveform. Using this verification procedure, this specification cannot be verified to the published specification and can only be tested for functionality.

| 90/150 Hz | READING                    |
|-----------|----------------------------|
| 0         | Reference waveform         |
| 5         | Change                     |
| 10        | Change                     |
| 20        | Change                     |
| 40        | Change                     |
| 60        | Peak waveform              |
| 120       | Matches reference waveform |

- 28. Set the 90/150 Hz Field to 0.
- 29. Disconnect the Measuring Receiver from the ANT Connector and clear Range Hold on Measuring Receiver.

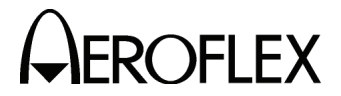

(5) Glideslope

**TEST EQUIPMENT:** 

Measuring Receiver Audio Analyzer Frequency Counter Digital Multimeter

**VERIFICATION FAILURE:** If any step in this procedure fails or is out of tolerance, this indicates a failure in the Test Set. Refer to the IFR 4000 Maintenance Manual for corrective action.

## STEP

# PROCEDURE

- 1. Connect the Measuring Receiver (RF Input) to the ANT Connector, and the Measuring Receiver Modulation Output to the input on the Audio Analyzer.
- 2. Set the Measuring Receiver to AM Measurement and the Audio Analyzer to distortion.
- 3. Press the SETUP Key to display the Setup Menu.
- 4. Set the PORT Field to ANT.

## **MODULATION FREQUENCY, DISTORTION AND DEPTH ACCURACY**

- 5. Press the MODE Select Key until the GLIDESLOPE Mode Screen is displayed.
- 6. Set the Test Set as follows:

| FIELD     | SETTING     |
|-----------|-------------|
| FREQ      | 334.250 MHz |
| RFLVL     | 0.0 dBm     |
| M MOD     | CAL         |
| DEV STEP  | FIXED       |
| 90/150 Hz | OFF         |
| TONE DEL  | 150         |

- 7. Verify <2.5% distortion and an AM Depth of 40% AM ( $\pm 2\%$  AM) on the Measuring Receiver and Audio Analyzer.
- Connect Measuring Receiver Modulation Output to Frequency Counter and verify 90 Hz (±0.02%).
- 9. Set the TONE DEL Field to 90.
- 10. Verify 150 Hz ( $\pm 0.02\%$ ) on the Frequency Counter.
- 11. Reconnect Measuring Receiver Modulation Output to Audio Analyzer.
- Verify <2.5% distortion and an AM Depth of 40% AM (±2% AM) on the Measuring Receiver and Audio Analyzer and record AM Depth measurement for DDM Accuracy calculations.

## DDM ACCURACY

- Disconnect the Modulation Output of the Measuring Receiver from the Audio Analyzer and connect the Modulation Output of the Measuring Receiver to the Digital Multimeter.
- 14. Set the TONE DEL Field to **OFF** and select Range Hold on Measuring Receiver.
- 15. Set the TONE DEL Field to 90.

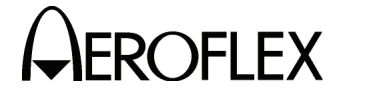

#### STEP

PROCEDURE

16. Set the G/S DDM Field to the following settings and record the AC Voltage reading from the Digital Multimeter:

| G/S DDM |        |  |
|---------|--------|--|
| 0.000   | CENTER |  |
| 0.091   | UP     |  |
| 0.091   | DOWN   |  |
| 0.175   | UP     |  |
| 0.175   | DOWN   |  |
| 0.400   | UP     |  |
| 0.400   | DOWN   |  |

- 17. Set the TONE DEL Field to 150.
- 18. Set the G/S DDM Field to the following settings and record the AC Voltage reading from the Digital Multimeter:

| G/S     | DDM   |
|---------|-------|
| 0.000 0 | ENTER |
| 0.091 L | JP    |
| 0.091 E | DOWN  |
| 0.175 L | JP    |
| 0.175 E | DOWN  |
| 0.400 L | JP    |
| 0.400 [ | OWN   |

- 19. Set the DEV STEP Field to VAR.
- 20. Set the G/S DDM Field to the following settings and record the AC Voltage reading from the Digital Multimeter:

| G/S DDM  |
|----------|
| 0.176 UP |
| 0.177 UP |
| 0.178 UP |
| 0.179 UP |

- 21. Set the TONE DEL Field to 90.
- 22. Set the G/S DDM Field to the following settings and record the AC Voltage reading from the voltmeter:

| G/S DDM  |
|----------|
| 0.176 UP |
| 0.177 UP |
| 0.178 UP |
| 0.179 UP |

23. Perform the calculations in the data sheet and verify all DDM readings are within tolerance.

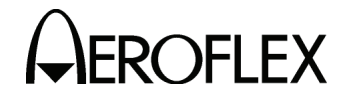

PROCEDURE

24. Set the Test Set as follows:

FIELD

DEV STEP G/S DDM TONE DEL SETTING FIXED 0.000 CENTER

OFF

## PHASE ACCURACY

- 25. Connect the Modulation Output of the Measuring receiver to the Oscilloscope input and adjust for a stable display.
- 26. Set the 90/150 Hz Field to the following settings and monitor the displayed signal on the Oscilloscope:
  - **NOTE:** Change in Reading column indicates there is a change in the waveform. Using this verification procedure, this specification cannot be verified to the published specification and can only be tested for functionality.

| 90/150 Hz | READING                    |
|-----------|----------------------------|
| 0         | Reference waveform         |
| 5         | Change                     |
| 10        | Change                     |
| 20        | Change                     |
| 40        | Change                     |
| 60        | Peak waveform              |
| 120       | Matches reference waveform |

- 27. Set the 90/150 Hz Field to 0.
- 28. Disconnect the Measuring Receiver from the ANT Connector and clear Range Hold on Measuring Receiver.

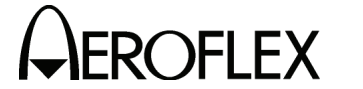

(6) ILS

| TEST EQUIPMENT: | Measuring Receiver<br>Audio Analyzer |  |
|-----------------|--------------------------------------|--|
|                 | Frequency Counter                    |  |
|                 | Digital Multimeter                   |  |
|                 | 10 dB Pad (Inline)                   |  |

VERIFICATION FAILURE: If any step in this procedure fails or is out of tolerance, this indicates a failure in the Test Set. Refer to the IFR 4000 Maintenance Manual for corrective action.

#### STEP

#### PROCEDURE

- 1. Connect the Measuring Receiver (RF Input) and 10 dB Pad to the ANT Connector.
- 2. Set the Measuring Receiver to AM Measurement.
- 3. Press the SETUP Key to display the Setup Menu.
- 4. Set the PORT Field to ANT.

## MARKER BEACON

- 5. Press the MODE Select Key until the ILS Mode Screen is displayed.
- 6. Set the Test Set as follows:

| FIELD    | SETTING            |
|----------|--------------------|
| FREQ     | 108.100 MHz        |
| RF LVL   | -60.0 dBm          |
| MOD TONE | 400 Hz (Marker ON) |
| M MOD    | CAĹ                |

- Verify 75 MHz (±75 Hz) and tone frequency of 400 Hz (±0.02%) with <5% distortion and an AM Depth of 95% AM (±5% AM) on the Measuring Receiver and Audio Analyzer.
- 8. Set the MOD TONE Field to 1300 Hz.
- 9. Verify 1300 Hz ( $\pm$ 0.02%) with <3.75% distortion and an AM Depth of 95% AM ( $\pm$ 3.75% AM) on the Measuring Receiver and Audio Analyzer.
- 10. Set the MOD TONE Field to 3000 Hz.
- Verify 3000 Hz (±0.02%) with <3.75% distortion and an AM Depth of 95% AM (±3.75% AM) on the Measuring Receiver and Audio Analyzer.</li>

#### LOCALIZER

12. Set the Test Set as follows:

| FIELD    | SETTING  |
|----------|----------|
| MOD TONE | 1020 Hz  |
| TONE DEL | 90 & 150 |

 Verify 108.100 MHz (±108.100 Hz) and tone frequency of 1020 Hz (±0.02%) at -10 dBm (±2.5 dB) with <2.5% distortion and an AM Depth of 30% AM (±2% AM) on the Measuring Receiver and Audio Analyzer.

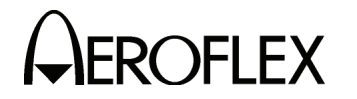

PROCEDURE

14. Set the Test Set as follows:

| FIELD    | SETTING |
|----------|---------|
| MOD TONE | OFF     |
| TONE DEL | 150     |

- 15. Verify <2.5% distortion and an AM Depth of 20% AM (±2% AM) on the Measuring Receiver and Audio Analyzer.
- Connect Measuring Receiver Modulation Output to Frequency Counter and verify 90 Hz (±0.02%).
- 17. Set the TONE DEL Field to 90.
- 18. Verify 150 Hz ( $\pm 0.02\%$ ) on the Frequency Counter.
- 19. Reconnect Measuring Receiver Modulation Output to Audio Analyzer.
- Verify <2.5% distortion and an AM Depth of 20% AM (±2% AM) on the Measuring Receiver and Audio Analyzer. Record AM Depth measurement for DDM Accuracy calculations.

#### **DDM ACCURACY**

- 21. Disconnect the Modulation Output of the Measuring Receiver from the Audio Analyzer and connect the Modulation Output of the Measuring Receiver to the Digital Multimeter.
- 22. Set the LOC DDM Field to the following settings and record the AC Voltage reading from the Digital Multimeter:

| LOC DDM      |
|--------------|
| 0.000 CENTER |
| 0.093 LEFT   |
| 0.093 RIGHT  |
| 0.155 LEFT   |
| 0.155 RIGHT  |
| 0.200 LEFT   |
| 0.200 RIGHT  |

- 23. Set the TONE DEL Field to 150.
- 24. Set the LOC DDM Field to the following settings and record the AC Voltage reading from the Digital Multimeter:

| LOC DDM      |
|--------------|
| 0.000 CENTER |
| 0.093 LEFT   |
| 0.093 RIGHT  |
| 0.155 LEFT   |
| 0.155 RIGHT  |
| 0.200 LEFT   |
| 0.200 RIGHT  |

25. Set the DEV STEP Field to VAR.

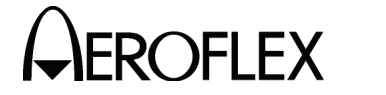

#### STEP

PROCEDURE

26. Set the LOC DDM Field to the following settings and record the AC Voltage reading from the Digital Multimeter:

| LOC DDM     |  |
|-------------|--|
| 0.094 RIGHT |  |
| 0.095 RIGHT |  |
| 0.096 RIGHT |  |
| 0.097 RIGHT |  |

- 27. Set the TONE DEL Field to 90.
- 28. Set the LOC DDM Field to the following settings and record the AC Voltage reading from the Digital Multimeter:

| LOC DDM     |
|-------------|
| 0.094 RIGHT |
| 0.095 RIGHT |
| 0.096 RIGHT |
| 0.097 RIGHT |

- 29. Perform the calculations in the data sheet and verify all DDM readings are within tolerance.
- 30. Select Range Hold on the Measuring Receiver.
- 31. Set the Test Set as follows:

| FIELD    | SETTING      |
|----------|--------------|
| TONE DEL | OFF          |
| DEV STEP | FIXED        |
| LOC DDM  | 0.000 CENTER |

#### PHASE ACCURACY

- 32. Connect the Modulation Output of the Measuring receiver to the Oscilloscope input and adjust for a stable display.
- 33. Set the 90/150 Hz Field to the following settings and monitor the displayed signal on the Oscilloscope:
  - **NOTE:** Change in Reading column indicates there is a change in the waveform. Using this verification procedure, this specification cannot be verified to the published specification and can only be tested for functionality.

| 90/150 Hz | READING                    |
|-----------|----------------------------|
| 0         | Reference waveform         |
| 5         | Change                     |
| 10        | Change                     |
| 20        | Change                     |
| 40        | Change                     |
| 60        | Peak waveform              |
| 120       | Matches reference waveform |

34. Set the 90/150 Hz Field to **0**.

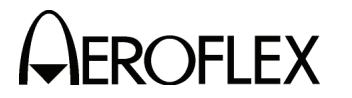

PROCEDURE

#### GLIDESLOPE

- 35. Disconnect the Modulation Analyzer and 10 dB Pad from the ANT Connector and connect the Measuring Receiver to the ANT Connector.
- 36. Clear Range Hold on the Measuring Receiver and calibrate the Measuring Receiver for 334.700 MHz in Tuned RF Level Mode.
- 37. Set the RF LVL Field to -30 dBm.
- 38. Verify -30 dBm ( $\pm$ 3 dB) on the Measuring Receiver.
- 39. Set the RF LVL Field to -10 dBm.
- 40. Verify -10 dBm ( $\pm$ 3 dB) on the Measuring Receiver.
- 41. Disconnect the Measuring Receiver from the ANT Connector.

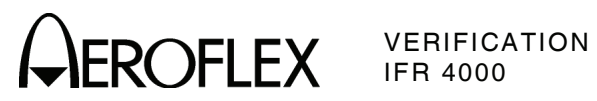

THIS PAGE INTENTIONALLY LEFT BLANK.

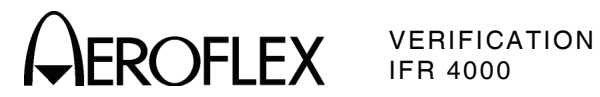

G. Alternate Verification Procedures Data Sheet

| Test S | et S/N: DA <sup>-</sup>                                                                           | TE:        |
|--------|---------------------------------------------------------------------------------------------------|------------|
| TECHN  | IICIAN:                                                                                           |            |
| STEP   | DATA                                                                                              | RESULT     |
| (1) R  | F Accuracy                                                                                        |            |
|        | 7. Verify 108.0 MHz (±108 Hz)                                                                     |            |
|        | 10. Verify 108.1 MHz (±108.1 Hz)                                                                  |            |
|        | 13. Verify 334.7 MHz (±334.7 Hz)                                                                  |            |
|        | 16. Verify 75.0 MHz (±75 Hz)                                                                      |            |
|        | 20. Verify 118.0 MHz (±118 Hz)                                                                    |            |
|        | 22. Verify 137.0 MHz (±137 Hz)                                                                    |            |
|        | 24. Verify 225.0 MHz (±225 Hz)                                                                    |            |
|        | 26. Verify 312.0 MHz (±312 Hz)                                                                    |            |
|        | 28. Verify 400.0 MHz (±400 Hz)                                                                    |            |
|        | 33. Verify 118.001 MHz (±118.001 Hz)                                                              |            |
|        | 35. Verify 118.002 MHz (±118.002 Hz)                                                              |            |
|        | 37. Verify 118.003 MHz (±118.003 Hz)                                                              |            |
|        | 39. Verify 118.004 MHz (±118.004 Hz)                                                              |            |
|        | 41. Verify 10.000 MHz (±10 Hz)                                                                    |            |
|        | 43. Verify 30.000 MHz (±30 Hz)                                                                    |            |
| (2) M  | arker Beacon                                                                                      |            |
|        | <ol> <li>Verify 400 Hz (±0.02%) with &lt;2.5% distortion and Al<br/>of 95% AM (±5% AM)</li> </ol> | M Depth    |
|        | <ol> <li>Verify 1300 Hz (±0.02%) with &lt;2.5% distortion and A<br/>of 95% AM (±5% AM)</li> </ol> | AM Depth   |
|        | <ol> <li>Verify 3000 MHz (±0.02%) with &lt;2.5% distortion and<br/>of 95% AM (±5% AM)</li> </ol>  | d AM Depth |

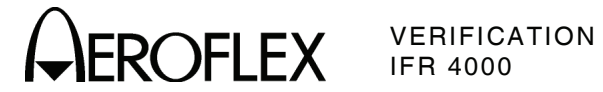

| STE | EP  |                                       | DATA                                         | RESULT |
|-----|-----|---------------------------------------|----------------------------------------------|--------|
| (3) | VOR |                                       |                                              |        |
|     |     | MODULATION FR                         | EQUENCY, DISTORTION AND DEPTH ACCURA         | CY     |
|     | 7.  | Verify 1020 Hz (±0<br>30% AM (±2% AM) | 0.02%) with <2.0% distortion and AM Depth of |        |
|     | 9.  | Verify 30 Hz (±0.0<br>30% AM (±2% AM) | 2%) with <2.0% distortion and AM Depth of    |        |
|     | 10. | Verify 30 Hz (±0.0                    | 2.                                           |        |
|     | 13. | Verify 9960 Hz (±0<br>30% AM (±2% AM) | 0.02%) with <2.0% distortion and AM Depth of |        |
|     | 15. | Verify AM Depth o                     | f 60% AM (±4% AM)                            |        |
|     |     | FM DEVIATION A                        | CCURACY                                      |        |
|     | 22. | Verify 48.5 µs (±2.                   | .5 μs)                                       |        |
|     |     | BEARING ACCUR                         | ACY                                          |        |
|     | 28. | Verify readings:                      |                                              |        |
|     |     | 30                                    | 210° (±0.1°)                                 |        |
|     |     | 90                                    | 270° (±0.1°)                                 |        |
|     |     | 150                                   | 330° (±0.1°)                                 |        |
|     |     | 210                                   | 30° (±0.1°)                                  |        |
|     |     | 270                                   | 90° (±0.1°)                                  |        |
|     |     | 330                                   | 150° (±0.1°)                                 |        |
|     | 30. | Verify readings:                      |                                              |        |
|     |     | 30                                    | 30° (±0.1°)                                  |        |
|     |     | 90                                    | 90° (±0.1°)                                  |        |
|     |     | 150                                   | 150° (±0.1°)                                 |        |
|     |     | 210                                   | 210° (±0.1°)                                 |        |
|     |     | 270                                   | 270° (±0.1°)                                 |        |
|     |     | 330                                   | 330° (±0.1°)                                 |        |
|     | 34. | Verify readings:                      |                                              |        |
|     |     | 1                                     | 1° (±0.1°)                                   |        |
|     |     | 2                                     | 2° (±0.1°)                                   |        |
|     |     | 10.1                                  | 10.1° (±0.1°)                                |        |
|     |     | 10.2                                  | 10.2° (±0.1°)                                |        |

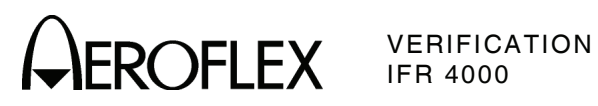

| STE | P    |                                              | DATA                                   | RESULT |
|-----|------|----------------------------------------------|----------------------------------------|--------|
| 4)  | Loca | lizer                                        |                                        |        |
|     |      | MODULATION FREQUEN                           | CY, DISTORTION AND DEPTH ACCURA        | CY     |
|     | 7.   | Verify 1020 Hz (±0.02%) v<br>30% AM (±2% AM) | with <2.5% distortion and AM Depth of  |        |
|     | 9.   | Verify <2.5% distortion an                   | d AM Depth of 20% AM ( $\pm$ 2% AM)    |        |
|     | 10.  | Verify 90 Hz (±0.02%)                        |                                        |        |
|     | 12.  | Verify 150 Hz (±0.02%)                       |                                        |        |
|     | 14.  | Verify <2.5% distortion ar                   | nd AM Depth of 20% AM (±2% AM)         |        |
|     |      | Record AM Depth Measur                       | ement (% Mod)                          |        |
|     |      | DDM ACCURACY                                 |                                        |        |
|     | 16.  | Record 150 Hz Voltage re                     | adings:                                |        |
|     |      | 0.000 CENTER                                 |                                        |        |
|     |      | 0.093 LEFT                                   |                                        |        |
|     |      | 0.093 RIGHT                                  |                                        |        |
|     |      | 0.155 LEFT                                   |                                        |        |
|     |      | 0.155 RIGHT                                  |                                        |        |
|     |      | 0.200 LEFT                                   |                                        |        |
|     |      | 0.200 RIGHT                                  |                                        |        |
|     | 18.  | Record 90 Hz Voltage rea                     | dings:                                 |        |
|     |      | 0.000 CENTER                                 |                                        |        |
|     |      | 0.093 LEFT                                   |                                        |        |
|     |      | 0.093 RIGHT                                  |                                        |        |
|     |      | 0.155 LEFT                                   |                                        |        |
|     |      | 0.155 RIGHT                                  |                                        |        |
|     |      | 0.200 LEFT                                   |                                        |        |
|     |      | 0.200 RIGHT                                  |                                        |        |
|     | Cal  | culate DDM Ratio by the fo                   | llowing equation:                      |        |
|     |      | DR = (% mod from Step 1                      | 4)/(Center voltage from Step 16 * 100) |        |
|     | Cal  | culate DDM by the followin                   | g equation:                            |        |
|     |      | DDM = DR ^ (value from S                     | step 18 - value from Step 16)          |        |
|     |      |                                              |                                        |        |
|     |      | 0.093 LEFT                                   | -0.093 (±0.0043 DDM)                   |        |
|     |      | 0.093 RIGHT                                  | 0.093 (±0.0043 DDM)                    |        |
|     |      | 0.155 LEFT                                   | -0.155 (±0.0062 DDM)                   |        |
|     |      | 0.155 RIGHT                                  | 0.155 (±0.0062 DDM)                    |        |
|     |      | 0.200 LEFT                                   | -0.200 (±0.0075 DDM)                   |        |
|     |      | 0.200 RIGHT                                  | 0.200 (±0.0075 DDM)                    |        |

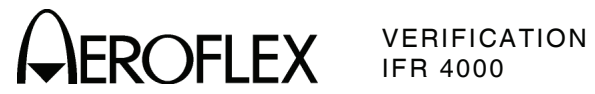

| STE | Р    | DATA                                                          | RESULT |
|-----|------|---------------------------------------------------------------|--------|
| (4) | Loca | lizer (cont)                                                  |        |
|     | 20.  | Record 90 Hz Voltage readings:                                |        |
|     |      | 0.094 Right                                                   |        |
|     |      | 0.095 Right                                                   |        |
|     |      | 0.096 Right                                                   |        |
|     |      | 0.097 Right                                                   |        |
|     | 22.  | Record 150 Hz Voltage readings:                               |        |
|     |      | 0.094 Right                                                   |        |
|     |      | 0.095 Right                                                   |        |
|     |      | 0.096 Right                                                   |        |
|     |      | 0.097 Right                                                   |        |
|     |      |                                                               |        |
|     | Cal  | culate DDM by the following equation (using DR from Step 18): |        |
|     |      | DDM = DR * (value from Step 20 - value from Step 22)          |        |

| 0.094 Right | 0.094 (±0.0053 DDM) |  |
|-------------|---------------------|--|
| 0.095 Right | 0.095 (±0.0054 DDM) |  |
| 0.096 Right | 0.096 (±0.0054 DDM) |  |
| 0.097 Right | 0.097 (±0.0054 DDM) |  |

# PHASE ACCURACY

27. Verify readings:

| 0   | Reference                  | (√) |
|-----|----------------------------|-----|
| 5   | Change                     | (√) |
| 10  | Change                     | (√) |
| 20  | Change                     | (√) |
| 40  | Change                     | (√) |
| 60  | Peak waveform              | (√) |
| 120 | Matches reference waveform | (√) |

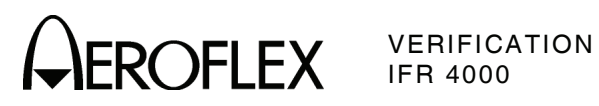

| STE | P                                  |                             | DATA                                   | RESULT |
|-----|------------------------------------|-----------------------------|----------------------------------------|--------|
| (5) | Glide                              | slope                       |                                        |        |
| . , |                                    | MODULATION FREQUENC         | Y, DISTORTION AND DEPTH ACCURA         | CY     |
|     | 7.                                 | Verify <2.5% distortion and | d AM Depth of 40% AM (±2% AM)          |        |
|     | 8.                                 | Verify 90 Hz (±0.02%)       |                                        |        |
|     | 10.                                | Verify 150 Hz (±0.02%)      |                                        |        |
|     | 12.                                | Verify <2.5% distortion and | d AM Depth of 40% AM ( $\pm$ 2% AM)    |        |
|     |                                    | Record AM Depth Measure     | ement (% Mod)                          |        |
|     |                                    | DDM ACCURACY                |                                        |        |
|     | 16.                                | Record 150 Hz Voltage rea   | adings:                                |        |
|     |                                    | 0.000 CENTER                |                                        |        |
|     |                                    | 0.091 UP                    |                                        |        |
|     |                                    | 0.091 DOWN                  |                                        |        |
|     |                                    | 0.175 UP                    |                                        |        |
|     |                                    | 0.175 DOWN                  |                                        |        |
|     |                                    | 0.400 UP                    |                                        |        |
|     |                                    | 0.400 DOWN                  |                                        |        |
|     | 18. Record 90 Hz Voltage readings: |                             |                                        |        |
|     |                                    | 0.000 CENTER                |                                        |        |
|     |                                    | 0.091 UP                    |                                        |        |
|     |                                    | 0.091 DOWN                  |                                        |        |
|     |                                    | 0.175 UP                    |                                        |        |
|     |                                    | 0.175 DOWN                  |                                        |        |
|     |                                    | 0.400 UP                    |                                        |        |
|     |                                    | 0.400 DOWN                  |                                        |        |
|     | Cal                                | culate DDM Ratio by the fol | lowing equation:                       |        |
|     |                                    | DR = (% mod from Step 12    | ?)/(Center voltage from Step 16 * 100) |        |
|     | Cal                                | culate DDM by the following | g equation:                            |        |
|     |                                    | DDM = DR * (value from S    | tep 16 – value from Step 18)           |        |
|     |                                    | 0.000 CENTER                | 0.000 (±0.003 DDM                      |        |
|     |                                    | 0.091 UP 0                  | 0.091 (±0.0057 DDM)                    |        |
|     |                                    | 0.091 DOWN -                | 0.091 (±0.0057 DDM)                    |        |
|     |                                    | 0.175 UP 0                  | 0.175 (±0.0083 DDM)                    |        |
|     |                                    | 0.175 DOWN -                | 0.175 (±0.0083 DDM)                    |        |
|     |                                    | 0.400 UP 0                  | 0.400 (±0.0150 DDM)                    |        |
|     |                                    | 0.400 DOWN -                | 0.400 (±0.0150 DDM)                    |        |

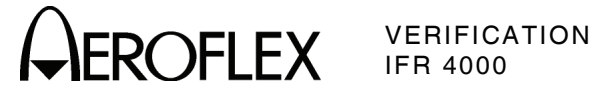

| STE | P    | DATA                               | RESULT |  |  |  |  |  |
|-----|------|------------------------------------|--------|--|--|--|--|--|
| (5) | Glid | eslope (cont)                      |        |  |  |  |  |  |
|     | 20.  | 20. Record 90 Hz Voltage readings: |        |  |  |  |  |  |
|     |      | 0.176 UP                           |        |  |  |  |  |  |
|     |      | 0.177 UP                           |        |  |  |  |  |  |
|     |      | 0.178 UP                           |        |  |  |  |  |  |
|     |      | 0.179 UP                           |        |  |  |  |  |  |
|     | 22.  |                                    |        |  |  |  |  |  |
|     |      | 0.176 UP                           |        |  |  |  |  |  |
|     |      | 0.177 UP                           |        |  |  |  |  |  |
|     |      | 0.178 UP                           |        |  |  |  |  |  |
|     |      | 0.179 UP                           |        |  |  |  |  |  |
|     |      |                                    |        |  |  |  |  |  |
|     |      |                                    |        |  |  |  |  |  |

Calculate DDM by the following equation (using DR from Step 18):

| (value f | From Ctor |              | from | Cton | 201 |
|----------|-----------|--------------|------|------|-----|
| (value l | nom Step  | ) ZZ – value | nom  | Step | 20) |

| 0.176 UP | 0.176 (±0.0101 DDM) |  |
|----------|---------------------|--|
| 0.177 UP | 0.177 (±0.0101 DDM) |  |
| 0.178 UP | 0.178 (±0.0101 DDM) |  |
| 0.179 UP | 0.179 (±0.0101 DDM) |  |

# PHASE ACCURACY

26. Verify readings:

| 0   | Reference                  | (√) |
|-----|----------------------------|-----|
| 5   | Change                     | (√) |
| 10  | Change                     | (√) |
| 20  | Change                     | (√) |
| 40  | Change                     | (√) |
| 60  | Peak waveform              | (√) |
| 120 | Matches reference waveform | (√) |

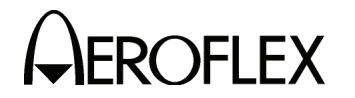

(6) ILS MARKER BEACON 7. Verify 75 MHz ( $\pm$ 75 Hz) and tone frequency of 400 Hz ( $\pm$ 0.02%) with <5% distortion and AM Depth of 95% AM (±5% AM) \_\_\_\_\_ 9. Verify 1300 Hz ( $\pm$ 0.02%) with <3.75% distortion and AM Depth of 95% AM (±3.75% AM) \_\_\_\_\_ 11. Verify 3000 Hz ( $\pm 0.02\%$ ) with <3.75% distortion and AM Depth of 95% AM (±3.75% AM) \_\_\_\_\_ LOCALIZER 13. Verify 108.100 MHz ( $\pm$ 108.1 Hz) and tone frequency of 1020 Hz  $(\pm 0.02\%)$  at -10 dBm  $(\pm 2.5 \text{ dB})$  with <2.5% distortion and AM Depth of 30% AM (±2% AM) 15. Verify <2.5% distortion and AM Depth of 20% AM ( $\pm$ 2% AM) 16. Verify 90 Hz (±0.02%) \_\_\_\_\_ 18. Verify 150 Hz (±0.02%) \_\_\_\_\_ 20. Verify <2.5% distortion and AM Depth of 20% AM (±2% AM) \_\_\_\_\_ Record AM Depth Measurement (% Mod) \_\_\_\_\_ DDM ACCURACY 22. Record 150 Hz Voltage readings: 0.000 CENTER \_\_\_\_\_ 0.093 LEFT \_\_\_\_\_ 0.093 RIGHT \_\_\_\_\_ 0.155 LEFT \_\_\_\_\_ 0.155 RIGHT \_\_\_\_\_ 0.200 LEFT \_\_\_\_\_ 0.200 RIGHT 24. Record 90 Hz Voltage readings: 0.000 CENTER 0.093 LEFT \_\_\_\_\_ 0.093 RIGHT \_\_\_\_\_ 0.155 LEFT \_\_\_\_\_ 0.155 RIGHT \_\_\_\_ 0.200 LEFT \_\_\_\_\_ 0.200 RIGHT \_\_\_\_\_

STEP

DATA

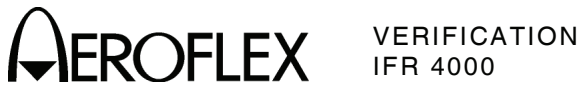

| бΤЕ | P          |                     | DATA                                     | RESULT |
|-----|------------|---------------------|------------------------------------------|--------|
| 6)  | ILS (cont) |                     |                                          |        |
|     | Calculate  | DDM Ratio by the    | following equation:                      |        |
|     | DR =       | (% mod from Step    | 20)/(Center voltage from Step 22 * 100)  |        |
|     | Calculate  | DDM by the follow   | ing equation:                            |        |
|     | DDM        | = DR * (value from  | Step 24 - value from Step 22)            |        |
|     |            | 0.000 CENTER        | 0.000 (±0.0015 DDM)                      |        |
|     |            | 0.093 LEFT          | -0.093 (±0.0043 DDM)                     |        |
|     |            | 0.093 RIGHT         | 0.093 (±0.0043 DDM)                      |        |
|     |            | 0.155 LEFT          | -0.155 (±0.0062 DDM)                     |        |
|     |            | 0.155 RIGHT         | 0.155 (±0.0062 DDM)                      |        |
|     |            | 0.200 LEFT          | -0.200 (±0.0075 DDM)                     |        |
|     |            | 0.200 RIGHT         | 0.200 (±0.0075 DDM)                      |        |
|     | 26. Reco   | ord 90 Hz Voltage r | eadings:                                 |        |
|     |            | 0.094 Right         |                                          |        |
|     |            | 0.095 Right         |                                          |        |
|     |            | 0.096 Right         |                                          |        |
|     |            | 0.097 Right         |                                          |        |
|     | 28. Reco   | ord 150 Hz Voltage  | readings:                                |        |
|     |            | 0.094 Right         |                                          |        |
|     |            | 0.095 Right         |                                          |        |
|     |            | 0.096 Right         |                                          |        |
|     |            | 0.097 Right         |                                          |        |
|     | Calculate  | DDM by the follow   | ing equation (using DR from Step 24 abov | ve):   |
|     | DDM        | = DR * (value from  | Step 26 - value from Step 28)            |        |
|     |            | 0.094 Right         | 0.094 (±0.0053 DDM)                      |        |

| <br>0.094 (±0.0053 DDM) | 0.094 Right |
|-------------------------|-------------|
| <br>0.095 (±0.0054 DDM) | 0.095 Right |
| <br>0.096 (±0.0054 DDM) | 0.096 Right |
| <br>0.097 (±0.0054 DDM) | 0.097 Right |

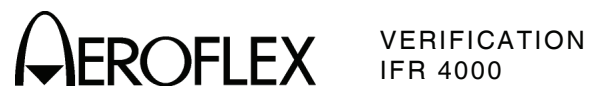

| STEP           | DATA | RESULT |
|----------------|------|--------|
| (6) ILS (cont) |      |        |
| PHASE ACCURACY |      |        |

33. Verify readings:

| 0   | Reference                  | (√) |
|-----|----------------------------|-----|
| 5   | Change                     | (√) |
| 10  | Change                     | (√) |
| 20  | Change                     | (√) |
| 40  | Change                     | (√) |
| 60  | Peak waveform              | (√) |
| 120 | Matches reference waveform | (√) |

## GLIDESLOPE

| 38. | Verify -30 dBm (±3 dB) |  |
|-----|------------------------|--|
| 40. | Verify -10 dBm (±3 dB) |  |

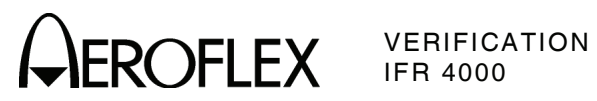

THIS PAGE INTENTIONALLY LEFT BLANK.

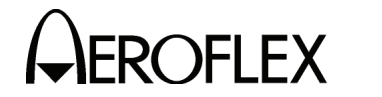

# **APPENDIX A - TEST EQUIPMENT REQUIREMENTS**

This Appendix contains a list of test equipment suitable for performing the Verification Procedures. Other equipment meeting the specifications of the equipment listed in this Appendix may be substituted in place of the recommended models.

| ТҮРЕ                                | MODEL                        |
|-------------------------------------|------------------------------|
| Adapter, TNC (M) to N-Type (F)      | N/A                          |
| Arbitrary Waveform Generator        | Agilent 33220A or Equivalent |
| Attenuator, 3 dB, 100 W (N-Type)    | N/A                          |
| Attenuator, 10 dB (BNC)             | N/A                          |
| Attenuator, N-Connector 20 dB       | N/A                          |
| Audio Analyzer                      | HP-8903A or Equivalent       |
| Digital Multimeter                  | Agilent 34401A or Equivalent |
| Directional Coupler, 20 dB (N-Type) | N/A                          |
| Frequency Counter                   | Agilent 53131A or Equivalent |
| Function Generator                  | Agilent 33120A or Equivalent |
| Load, 50 $\Omega$                   | N/A                          |
| Load, 75 Ω                          | N/A                          |
| Load, 100 Ω                         | N/A                          |
| Load, 150 Ω                         | N/A                          |
| Low-Pass Filter, 15 MHz (N-Type)    | N/A                          |
| Low-Pass Filter, 45 MHz (N-Type)    | N/A                          |
| Low-Pass Filter, 150 MHz (N-Type)   | N/A                          |
| Low-Pass Filter, 450 MHz (N-Type)   | N/A                          |
| Measuring Receiver                  | HP-8902A or Equivalent       |
| Measuring Receiver Sensor Module    | HP-11722A or Equivalent      |
| Modulation Analyzer                 | R&S FMAV or Equivalent       |
| Power Meter                         | HP-E4418B or Equivalent      |
| Power Sensor                        | HP-E4412A or Equivalent      |
| RF Amplifier (100 W)                | N/A                          |
| Signal Generator                    | Aeroflex 2023B or Equivalent |
| Spectrum Analyzer                   | AN-920 or Equivalent         |
| VSWR Bridge                         | Wiltron 62NF50 or Equivalent |

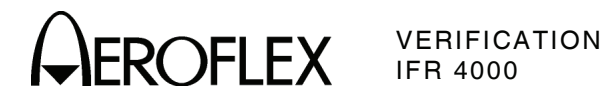

## TEST EQUIPMENT FOR ALTERNATE VERIFICATION PROCEDURES ONLY

| ТҮРЕ                        | MODEL                                 |
|-----------------------------|---------------------------------------|
| Adapter, TNC (M) to BNC (F) | N/A                                   |
| RF Detector/Amplifier       | Aeroflex JPN 01-0817-00 or Equivalent |
| Oscilloscope                | Tektronix 2445A or Equivalent         |
| VOR Radial Standard         | CPN 622-3701-001 (78-3 Zifor III)     |